# Departamento Nacional de Planeación

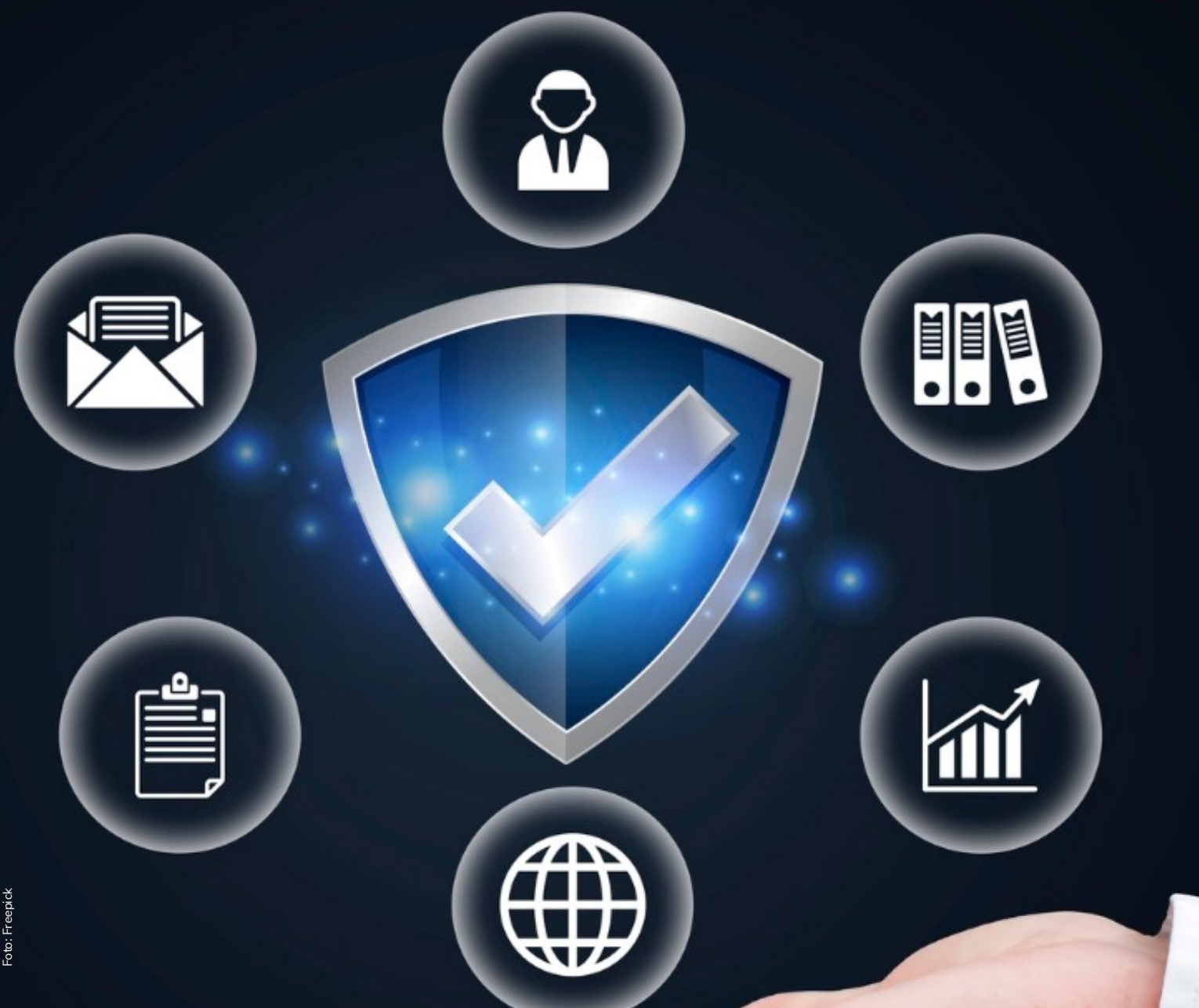

# Instructivo de la Plataforma Integrada de **Inversión Pública (PIIP)**

Proceso de Ejecución -Subproceso Seguimiento y Control – Reporte de Avance de Ejecución

#### Instructivo de la Plataforma Integrada de Inversión Pública (PIIP). Proceso de Ejecución - Subproceso Seguimiento y Control Reporte de Avance de Ejecución

**Dirección General** Alexander López Maya

**Subdirección General de Inversiones, Seguimiento y Evaluación** Alan Guillermo Asprilla Reyes

**Secretaría General** Yitcy Becerra Díaz

**Dirección de Proyectos e Información para la Inversión Pública** Jorge Antonio Cuenca Osorio

**Subdirección de Proyectos** Yasmín Lucía Durán Bobadilla

**Contratista Subdirección de Proyectos** Dulcimar Padilla Guerrero Coordinación editorial Oficina Asesora de Comunicaciones del DNP Lina Xiomara González Rincón Jefe (e) OAC Carmen Elisa Villamizar Camargo Diseño y diagramación

Fotos portada y contraportada: Freepik

©Departamento Nacional de Planeación, noviembre de 2023

Calle 26 núm. 13-19 Edificio Fonade Teléfono: (57) 601 381 5000 Bogotá D. C., Colombia

## CONTENIDO

| INTRODUCCIÓN                                                   | 4  |
|----------------------------------------------------------------|----|
| DEFINICIÓN                                                     | 4  |
| REQUISITOS PARA TENER EN CUENTA                                | 5  |
| INGRESO A LA PLATAFORMA                                        | 5  |
| ROLES EN LA PIIP PARA EL REPORTE DE AVANCE                     | 6  |
| PASO A PASO DEL REPORTE DE AVANCE                              | 7  |
| CREAR EL REPORTE DE AVANCE                                     | 7  |
| ¿Cómo ingresar nuevamente al reporte de avance de un proyecto? | 12 |
| Búsqueda por "consola de procesos":                            | 12 |
| Búsqueda por "mis procesos":                                   | 14 |
| SECCIÓN: FINANCIERO Y CANTIDADES                               | 17 |
| Capítulo Avance Financiero                                     | 17 |
| Capítulo avance actividades/presupuestal/flujo de caja         | 21 |
| SECCIÓN: METAS DEL PRODUCTO                                    | 29 |
| SECCIÓN: REGIONALIZACIÓN                                       | 33 |
| SECCIÓN: FOCALIZACIÓN                                          | 42 |
| Capitulo focalización de políticas                             | 43 |
| Capítulo "Indicadores de políticas"                            | 51 |
| SECCIÓN SOPORTES                                               | 55 |
| SECCIÓN: INICIATIVAS PPI                                       | 56 |
| SECCIÓN: FIN REPORTE                                           | 63 |
| VALIDAR                                                        | 68 |
| ANEXO 1: CÁLCULO DEL AVANCE TOTAL EJECUTADO DEL                |    |
| INDICADOR PRINCIPAL DE PRODUCTO                                | 69 |
| ANEXO 2: PLANTILLA CARGUE MASIVO REGIONALIZACIÓN               | 78 |
| ANEXO 3: PLANTILLA CARGUE MASIVO EN FOCALIZACIÓN               | 82 |

## **INTRODUCCIÓN**

Este documento hace parte de una serie de instructivos diseñados con el objetivo de guiar a los usuarios en el paso a paso del manejo de la **Plataforma Integrada de Inversión Pública – PIIP**. De manera puntual, en este instructivo encontrará lo referente al subproceso del reporte de avance de ejecución que deben realizar las entidades del orden Nacional y Territorial mes a mes, el cual hace parte del Modelo Integral de Seguimiento - MIS.

## DEFINICIÓN

El seguimiento a los proyectos de inversión pública se basa en el reporte del avance físico y financiero de las actividades, indicadores de producto, regionalización de la inversión pública y focalización en políticas transversales cuando corresponda. El objetivo del Modelo Integral de Seguimiento es determinar las posibles desviaciones en tiempo, alcance, costo y calidad durante la ejecución de los proyectos de inversión.

Como se observa en la siguiente gráfica, el subproceso "Reporte de avance" hace parte del proceso "Seguimiento y control", el cual, a su vez, pertenece al macroproceso de "Ejecución":

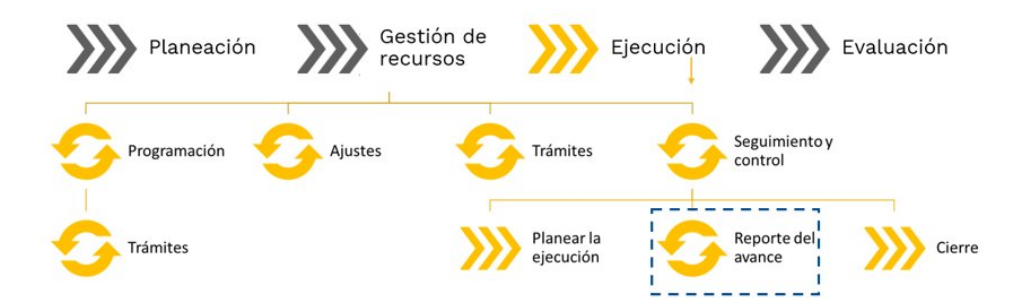

## **REQUISITOS PARA TENER EN CUENTA**

Al momento de crear el reporte de avance de ejecución en la Plataforma Integrada de Inversión Pública - PIIP, se debe tener en cuenta que:

- S Las fechas límites de apertura y cierre del reporte de seguimiento están definidas en la Resolución Reglamentaria Orgánica de la Contraloría 0063 de 2023, artículo 50 o la vigente que corresponda.
- S Los proyectos se deben encontrar en estado "En ejecución".
- S El reporte de avance se puede crear en la Plataforma Integrada de Inversión Pública (PIIP) luego de haber realizado el subproceso "Planear la Ejecución"<sup>1</sup>.
- Se El reporte de avance se realiza de manera mensual, es decir, se registra la información de la ejecución del mes del reporte, ya que el sistema muestra automáticamente la información de manera acumulada.

## **INGRESO A LA PLATAFORMA**

Para ingresar a la Plataforma Integrada de Inversión Pública (PIIP) debe acceder al siguiente enlace **https://piip.dnp.gov.co** desde un explorador de internet. Se sugiere usar el navegador Google Chrome, para garantizar una conexión estable.

Una vez haya ingresado a la dirección web, visualizará una pantalla como la que se muestra a continuación:

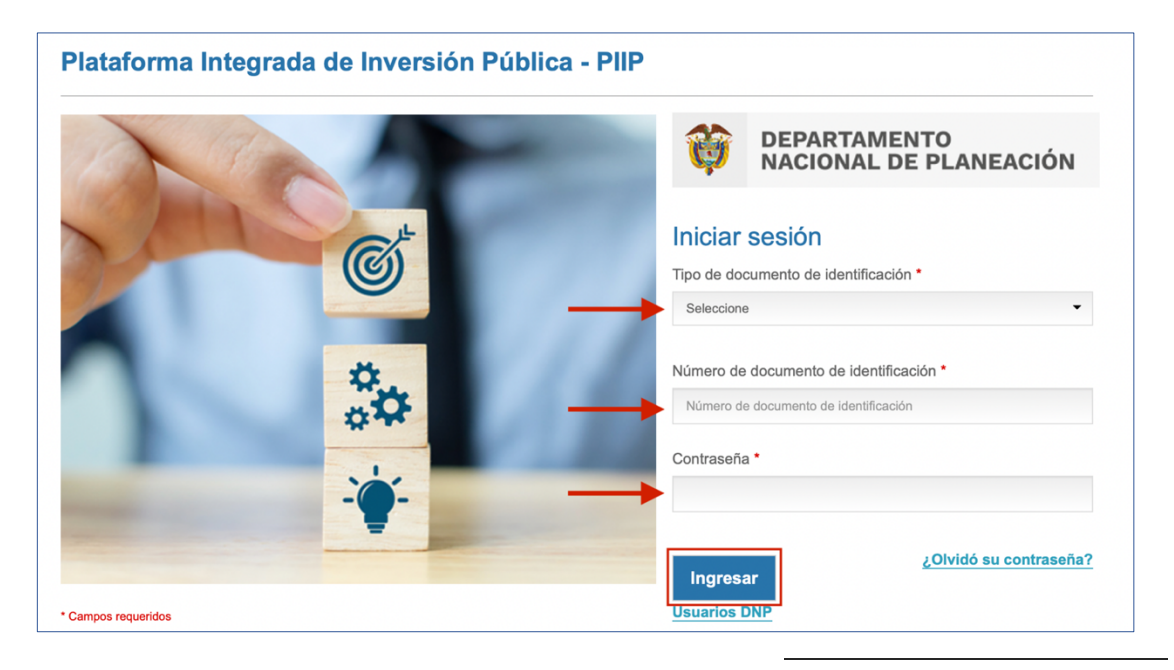

<sup>1</sup> Condición sujeta al proceso de migración y transición hacia la Plataforma Integrada de Inversión Pública – PIIP.

Allí debe diligenciar la información del usuario: tipo de documento de identificación, número de documento de identificación y contraseña. Finalmente, dé clic en el botón "Ingresar".

# ROLES EN LA PIIP PARA EL REPORTE DE AVANCE

#### Gestor del proyecto\*

Persona asignada por la entidad, encargada de la preparación, consolidación, y análisis de la información relacionada con la planeación, ejecución y seguimiento del proyecto. Este rol es el responsable de registrar la información en los subprocesos de "Planear la ejecución" y el "Reporte de avance", este último, de manera periódica y de acuerdo con los lineamientos y la reglamentación vigente.

|     | ₿ GOV.CO             |                                                                                                    | Ir a Gov.c |
|-----|----------------------|----------------------------------------------------------------------------------------------------|------------|
| =   | PIIP                 | 👬 🐨 🐨 🔅 Status 🐨 Ambiente - CAPACITACION 👘 🏂 🚺 🕐 Carol Forero \varTheta 🕞                                                                                                  |            |
| ធ   | Inicio               | # <u>initia</u> /Usaarlos                                                                                                    |            |
| لتح | Banco de Proyectos   | PERFIL DE USUARIO                                                                                                    |            |
| D   | Mis procesos         | Usuario Nombre Apellido                                                                                                    |            |
|     | Consola de procesos  | Courtoeoo celo mene more more more more                                                                                                    |            |
| X   | Reportes por proceso | Nacional Territorial SCR Privadas Públicas                                                                                                    |            |
|     |                      | Planeación - Departamento nacional de planeacion - gestión general         Perfiles: 2         PERFIL       SUB-ENTIDAD         P_Formulador         P_Gestor del proyecto |            |

Antes de gestionar el proceso "Reporte de avance", valide que en su perfil de usuario cuenta con el rol "Gestor del proyecto".

## PASO A PASO DEL REPORTE DE AVANCE

#### **CREAR EL REPORTE DE AVANCE**

Ingrese por mis procesos:

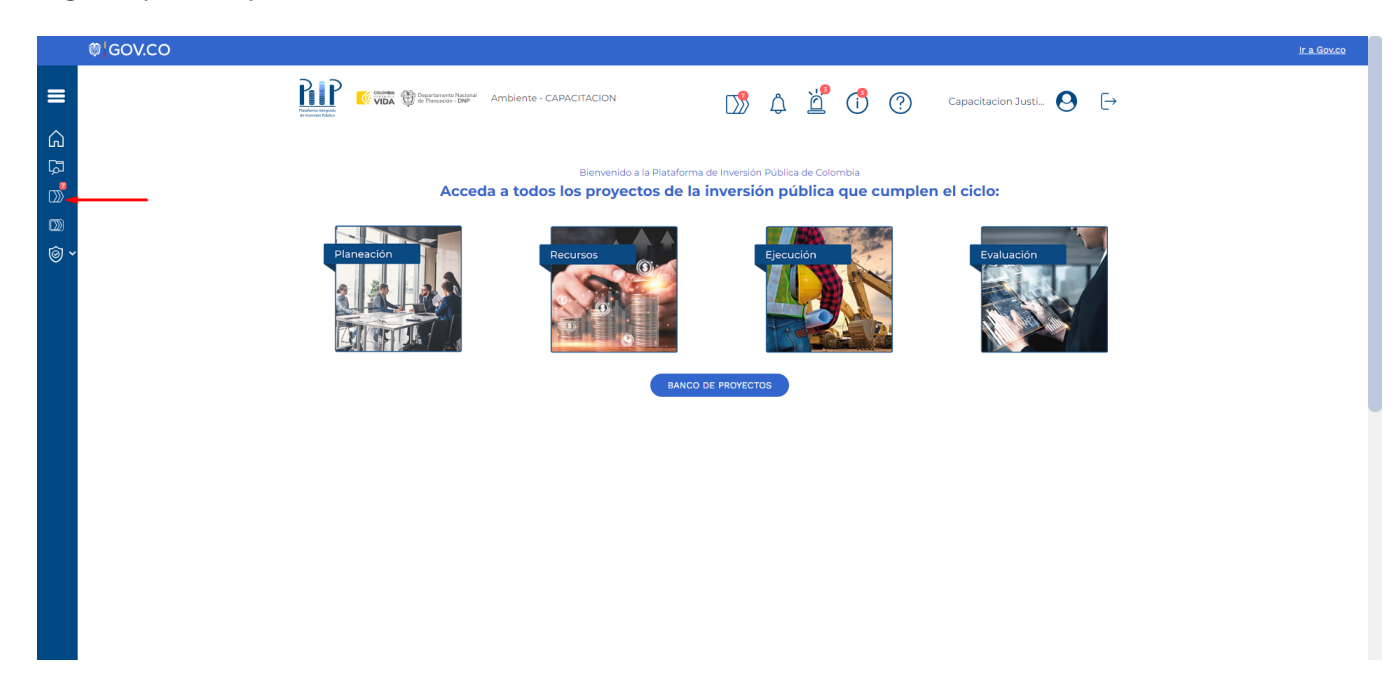

Podrá observar el listado de procesos de la plataforma, por lo cual debe seleccionar el proceso de "Ejecución" y dar clic en "Proyectos":

| ₿ <mark> </mark> GOV.CO |                                                                                          | <u>ir a Gov.co</u> |
|-------------------------|------------------------------------------------------------------------------------------|--------------------|
| =                       | 👬 🕼 🐨 🛞 Britanization Tabara Ambiente - CAPACITACION 🔊 💪 🎽 ઉ 🕐 Capacitacion Just 😔 🕞     |                    |
| <mark>命</mark>          | section: Mile processor     1 Mile processor                                             |                    |
|                         | PLANEACIÓN & C. RECURSOS EJECUCIÓN (Provectos) (Tramites) EVALUACIÓN                     |                    |
| © ~                     | Nacional Territorial SGR Privadas Públicas Planeación / Proyectos / Nacional. Total: 0 2 |                    |
|                         | (a) (a) (b) (b) (c) (c) (c) (c) (c) (c) (c) (c) (c) (c                                   |                    |
|                         |                                                                                          |                    |
|                         |                                                                                          |                    |
|                         |                                                                                          |                    |
|                         |                                                                                          |                    |
|                         |                                                                                          |                    |
|                         |                                                                                          |                    |

Posteriormente, en el botón denominado "+Proceso" encontrará la opción "Reporte Avance Ejecución" con la que podrá crear el reporte. Haga clic en el texto "Reporte Avance Ejecución" subrayado en azul:

| <ul> <li>Capacitation Just.</li> <li>Capacitation Just.</li> <li>Capacitation Just</li></ul> | Network Werken Werken Werken Werken Verken Verke |
|----------------------------------------------------------------------------------------------------|----------------------------------------------------------------------------------------------------|
| Justicia y del derecho - Superintendencia de notariado y registro                                                                                                    |                                                                                                    |

Aparecerá una pantalla emergente llamada "Crear Tarea:Reporte Avance Ejecución", que, al dar clic, lo llevará al listado de proyectos en ejecución habilitados para crear el reporte de avance, lo cual podrá realizarlo buscando el proyecto por sector, entidad o código BPIN.

Una vez identificado el proyecto, se podrá crear el reporte de avance de ejecución dirigiéndose a la columna "acciones" y haciendo clic en el símbolo de la gráfica, como se señala en la siguiente imagen:

|        | ₿ <mark> </mark> GOV.CO |                                                                                                    | <u>Ir a Gov.co</u> |
|--------|-------------------------|----------------------------------------------------------------------------------------------------|--------------------|
| ≡      | į                       |                                                                                                    |                    |
| â      |                         | Crear Tarea: Reporte Avance Ejecución<br>Filtro                                                                                                    |                    |
| م<br>م | 1                       | Sectores • Entidades • BPN • Proyectos • Estado •                                                                                                    |                    |
|        | l                       | Instancia en proceso V Buscar Limpior                                                                                                    |                    |
| © ~    | -                       | Sector Conjugo Prime - Proyecto - Estado - Instancia e.2. Acciones -                                                                                                    |                    |
|        |                         | Judical y del delecho Superiori informazione dei 2000/000388 Acital du La cultura del Los de Entipección<br>Judical y del derecho Superioritando Entipección de los derechos de la prop. En Ejecución No No No No No No No No No No No No No |                    |
|        |                         | Total registros: 2 / 2.                                                                                                    |                    |
|        |                         | AVTERIOR 1 SIGUENTE                                                                                                    |                    |
|        |                         | Cancelar                                                                                                    |                    |
|        |                         |                                                                                                    |                    |
|        |                         |                                                                                                    |                    |
|        |                         |                                                                                                    |                    |
|        |                         |                                                                                                    |                    |
|        |                         |                                                                                                    |                    |
|        |                         |                                                                                                    |                    |

De esa forma aparecerá un mensaje indicando que el proceso fue creado con éxito, el cual contiene el número de proceso que, para este ejemplo, es el No. EJ-SYC-120400-0008:

|       | Ø GOV.CO                                                                                                    | <u>Ir a Gov.co</u> |
|-------|----------------------------------------------------------------------------------------------------|--------------------|
| =     | E VIE ( Structure bet Ambiente - CAPACITACION D' 🖉 C ( Capacitacion Justi. 💽                                                                                                  |                    |
| ŵ     | # Intel® / Mis processs                                                                                                    |                    |
| Ę     | Mis procesos                                                                                                    |                    |
|       | PLANEACIÓN G. RECURSOS         EJECUCIÓN         Proyectos         Trámites         EVALUACIÓN         + PROCESO                                                              | 1                  |
| <br>⊳ | Nacional Territorial SGR X                                                                                                    |                    |
| ••    | Ejecución / Proyectos / Nacional. Total: 7                                                                                                    |                    |
|       |                                                                                                    |                    |
|       | Justicia y del derecho - Superintender<br>3<br>3<br>3<br>3<br>3<br>3<br>3<br>3<br>3<br>3<br>4<br>3<br>4<br>3<br>4<br>4<br>4<br>4<br>4<br>4<br>4<br>4<br>4<br>4<br>4<br>4<br>4 |                    |
|       | ACEPTAR                                                                                                    |                    |
|       |                                                                                                    |                    |
|       |                                                                                                    |                    |
|       |                                                                                                    |                    |
|       |                                                                                                    |                    |
|       |                                                                                                    |                    |
|       |                                                                                                    |                    |

Para ingresar al reporte, de clic en el 🛨 ubicado en la parte inferior izquierda del sector y entidad como se muestra a continuación:

| â   | # unico. / Mis processs                                           |           |
|-----|-------------------------------------------------------------------|-----------|
| ٦   | Mis procesos                                                      |           |
|     |                                                                   | + PROCESO |
|     | Nacional Territorial SCP Drivarlas Dúblicas                       |           |
| © ~ | Ejecución / Provectos / Nacional. Total: 8                        |           |
|     |                                                                   |           |
|     |                                                                   |           |
|     | Justicia y del derecho - Superintendencia de notariado y registro |           |
|     |                                                                   |           |
|     |                                                                   |           |
|     |                                                                   |           |
|     |                                                                   |           |
|     |                                                                   |           |
|     |                                                                   |           |
|     |                                                                   |           |
|     |                                                                   |           |
|     |                                                                   |           |
|     |                                                                   |           |
|     |                                                                   |           |
|     |                                                                   |           |
|     |                                                                   |           |

Al desplegar el signo 主 tendrá acceso al listado de todos los proyectos de esa entidad que ya iniciaron el reporte de avance ejecución.

Ubique el BPIN correspondiente al proyecto a reportar y de clic en el texto subrayado en azul "Reporte avance ejecución":

|             | finicio / Mis procesos                                                             |                                                                                                    |                                                                                                    |                                                                                          |                   |
|-------------|------------------------------------------------------------------------------------|----------------------------------------------------------------------------------------------------|----------------------------------------------------------------------------------------------------|------------------------------------------------------------------------------------------|-------------------|
| द्य<br>(10) | Mis procesos<br>PLANEACIÓN G. RECI                                                 | JIRSOS EJECUCIÓN Proyectos Trámites E                                                                                                  | 0<br>VALUACIÓN                                                                                                 |                                                                                          | + PROCESO         |
| © ~         | Nacional Territo                                                                   | rial SCR Privadas Públicas                                                                                                    |                                                                                                    |                                                                                          |                   |
|             | Ejecución / Proyectos / Naciona                                                    | l. Total: 8                                                                                                    |                                                                                                    | ۲                                                                                        | <b>&gt; ∕</b> ⊗ ⊗ |
|             | Justicia y del derect                                                              | no - Superintendencia de notariado y registro                                                                                          |                                                                                                    |                                                                                          |                   |
|             | ID / BPIN / Estado /<br>Sector                                                     | Nombre del proyecto                                                                                                    | Proceso / Código /<br>Estado / Fecha inicio                                                                    | Paso actual / Fecha inicio /<br>Entidad                                                  |                   |
|             | 113743<br>2018011000538<br>En Ejecucion<br>Justicia y del<br>derecho               | ACTUALIZACIÓN EN LINEA DE LAS BASES DE DATOS PARA EL<br>CATASTRO MULTIPROPOSITO A NIVEL NACIONAL NACIONAL                              | Reporte avance           ejecución           EJ 6YO 120100 0000           Activo           2023-06-14 12:53:35 | Reporte avance /<br>2023-06-14 12:53:35 /<br>Superintendencia de<br>notariado y registro | ී ሰ               |
|             | 190946<br><b>2019011000059</b><br>En Ejecucion<br><b>Justicia y del</b><br>derecho | Mejoramiento de la cobertura del servicio público registral Nacional                                                                   | Reporte avance           ejecución           EJ-SYC-120400-0007           Activo           2023-03-31 10:52:04 | Reporte avance /<br>2023-03-3110:52:04 /<br>Superintendencia de<br>notariado y registro  | ී ሰ               |
|             | 435819<br><b>2021011000246</b><br>En Ejecucion<br><b>Justicia y del</b><br>derecho | Integracion de la informacion registral y catastral de los bienes<br>inmuebles en el marco de catastro multiproposito a nivel Nacional | Reporte avance           sjecución           EJ-SYC-120400-0006           Activo           2023-03-30 18:49:09 | Reporte avance /<br>2023-03-30 18:49:09 /<br>Superintendencia de<br>notariado y registro | <b>ව</b> 🖻        |
|             | 112999<br>2018011000431                                                            | SANFAMIENTO Y FORMALIZACIÓN DE LA PROPIEDAD INMOBILIARIA                                                                               | Reporte avance<br>ejecución                                                                                    | Reporte avance /<br>2023-03-30 11:34:36 /                                                |                   |

Dentro del subproceso visualizará el encabezado con los datos del proyecto incluyendo las secciones y capítulos a diligenciar:

| Reporte avance ejecución                                                                                                    | <b>(</b>                                                                                              |
|----------------------------------------------------------------------------------------------------|----------------------------------------------------------------------------------------------------|
| Proceso: EJ-SYC-280200-0020 Tipo: Reporte avance ejecución Estado: Activo Fecha inicio: 08-02-2024 Fecha fin:<br>ID: 592056 BPIN: 20230000000084 Periodo(s) abierto(s): 2024 Junio(18/06/2024 - 08/07/2024 ),                                                                                                    | ^                                                                                                    |
| Nombre de proyecto: ADECUACIÓN Y MANTENIMIENTO A LA INFRAESTRUCTURA DE LAS SEDES DE LA REGISTRADURÍA NACIONAL DEL ESTADO O<br>NACIONAL Entidad: FONDO ROTATORIO DE LA REGISTRADURIA Sector: Registraduria Estado: En Ejecucion Horizonte: 2024 - 2025 Valor total:<br>\$18.574.953.812,00 Apropiación inicial: \$3.500.000.000,00 Apropiación vigente: \$3.500.000.000,00 Recursos disponibles: Vigencias futuras: Alca<br>proyecto: El alcance del proyecto busca adecuar espacios para la prestación del servicio al colombiano y para el desarrollo de las funciones de<br>el producto que busca atender ésta necesidad son las sedes mantenidas, medido a través del número de sedes, que para la vigencia de 2024 er<br>fin de mejorar las condiciones físicas de la infraestructura administrativa requeridas para la óptima prestación del servicio Costo total del proy<br>\$18.574.953.812,00 Ejecutor: FONDO ROTATORIO DE LA REGISTRADURIA Fecha real de inicio: 01-01-2024 PND: (2022-2026). Colombia Potencia M | CIVIL, A NIVEL<br>nce y metas del<br>los servidores,<br>s de 13, con el<br>ecto:<br>undial de la Vida |
|                                                                                                    | <u>VER MGA</u>                                                                                        |
| DEVOLVER Reporte avance 🛛 Revisión: 0 🔅                                                                                                    | J FINALIZAR                                                                                           |
|                                                                                                    | Validar                                                                                               |
| Financiero y cantidades       Meta producto       Regionalización       Focalización       Soportes       Iniciativas PPI       Fin reporte         Diagrama Ci                                                                                                    | rva S                                                                                                 |
| Avance Financiero                                                                                                    | •                                                                                                    |
| Avance actividades/Presupuestal/Flujo de caja                                                                                                    | ~                                                                                                    |

El paso 1 se compone de 7 secciones que brindarán la información necesaria para conocer el estado de avance del proyecto. Estas secciones son:

- Financiero y cantidades.
- Metas del producto.
- Regionalización.
- Focalización.
- Soportes.
- Iniciativas PPI.
- Fin reporte.

Una vez el subproceso "Reporte de avance" es creado en la PIIP, este quedará activo en el sistema, y periódicamente, se habilitará el registro de información según los lineamientos de la Resolución Reglamentaria Orgánica de la Contraloría 0063 de 2023, artículo 50.

El detalle para diligenciar cada una de las secciones se indicará más adelante en el presente instructivo.

## ¿Cómo ingresar nuevamente al reporte de avance de un proyecto?

Para volver a ingresar al reporte de avance una vez ya esté creado, lo podrá realizar por "consola de procesos" o por "mis procesos", como se muestra a continuación:

#### Búsqueda por "consola de procesos":

En el menú que se ubica en la parte superior izquierda de la pantalla, puede hacer clic en el texto "consola de procesos":

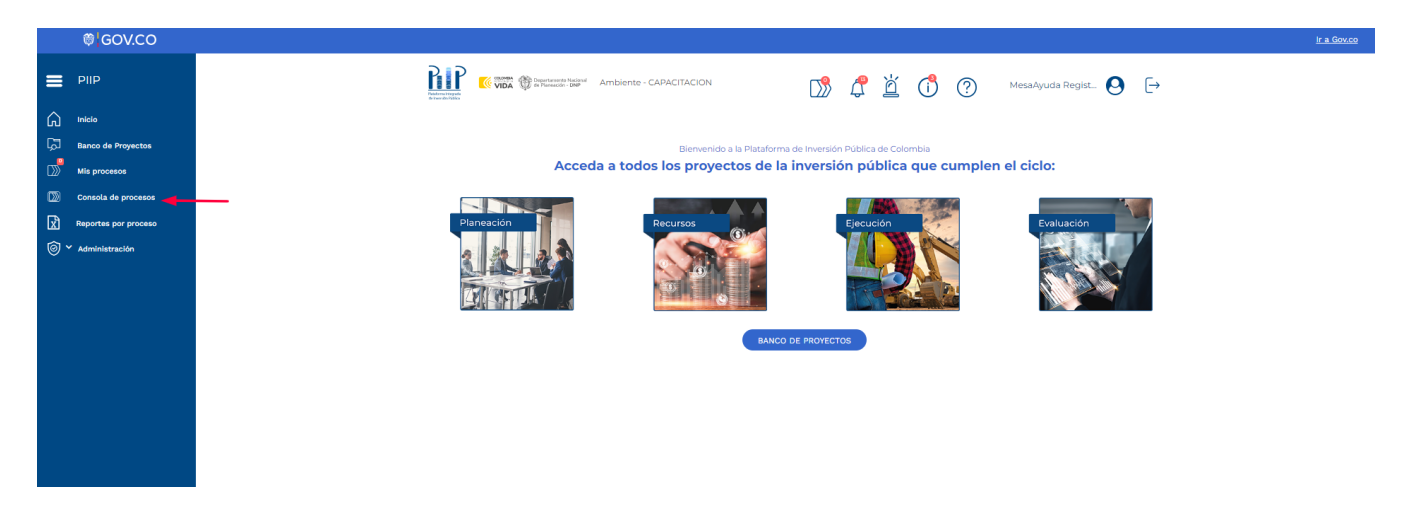

Podrá observar tres pestañas llamadas proyectos, trámites y programación, para este caso, el reporte de avance se encuentra en la pestaña "proyectos":

|    | © GOV.CO             |                         |                                                        |   |   |     |   |                  |     | Ir a Gov.co |
|----|----------------------|-------------------------|--------------------------------------------------------|---|---|-----|---|------------------|-----|-------------|
| =  | PIIP                 | Partie Construction     | TIDA @ Separational Laboration Ambiente - CAPACITACION | ¢ | ď | (1) | ? | MesaAyuda Regist | 9 ⊳ |             |
| ഹ  | Inicio               | 4 Inicio / Consola de p | ocesos                                                 |   |   |     |   |                  |     |             |
| لگ | Banco de Proyectos   | Consola de              | procesos                                               |   |   |     |   |                  |     |             |
| D  | Mis procesos         | Proyectos               | Trámites (Programación)                                |   |   |     |   |                  |     |             |
|    | Consola de procesos  |                         |                                                        |   |   |     |   |                  |     |             |
| x  | Reportes por proceso |                         |                                                        |   |   |     |   |                  |     |             |
| Ô  | Y Administración     |                         |                                                        |   |   |     |   |                  |     |             |
|    |                      |                         |                                                        |   |   |     |   |                  |     |             |
|    |                      |                         |                                                        |   |   |     |   |                  |     |             |
|    |                      |                         |                                                        |   |   |     |   |                  |     |             |
|    |                      |                         |                                                        |   |   |     |   |                  |     |             |
|    |                      |                         |                                                        |   |   |     |   |                  |     |             |
|    |                      |                         |                                                        |   |   |     |   |                  |     |             |
|    |                      |                         |                                                        |   |   |     |   |                  |     |             |
|    |                      |                         |                                                        |   |   |     |   |                  |     |             |

Cuando se despliega la pestaña, se habilitan varios campos que permiten realizar la búsqueda del proyecto:

| ₿ <mark> </mark> GOV.CO |                                                                                          |
|-------------------------|------------------------------------------------------------------------------------------|
|                         | 👬 👬 🐨 🐨 🕸 international target 🛛 Ambiente - CAPACITACION 🛛 📝 🖞 🚺 🕐 MessAyuds Regist 😔 [  |
|                         | R Antoin / Consolia do procesos                                                          |
| D Banco de Proyectos    | Consola de procesos                                                                      |
| Mis procesos            | (Programación)                                                                           |
| Consola de procesos     |                                                                                          |
| Reportes por proceso    | Nacional territorial SCR Privadas Publicas                                               |
| i 🖉 🖌 Administración    | engenne / nacional call o                                                                |
|                         |                                                                                          |
|                         | Sector proyecto Entidad Vigencia                                                         |
|                         | Seleccione v Seleccione v                                                                |
|                         | ID-MGA BPIN Nombre del proyecto Estado proyecto                                          |
|                         | Escriba palabra o frase Seleccione v                                                     |
|                         | Estado subproceso Código proceso Subproceso Paso actual Entidad encargada de paso actual |
|                         | Seleccione v Seleccione v Seleccione v                                                   |
|                         |                                                                                          |
|                         | BUSCAR                                                                                   |
|                         |                                                                                          |

Se procede a realizar la búsqueda por el número BPIN digitándolo en el campo denominado del mismo modo y dando clic en el botón buscar.

El sistema arroja todos los subprocesos que ha tenido el proyecto. Los puede observar haciendo clic en el 🕒:

| ₿ GOV.CO             |                                                                                          | <u>ir a G</u> |
|----------------------|------------------------------------------------------------------------------------------|---------------|
|                      | 👬 🕅 🗰 🕲 antibiente - CAPACITACION 🔊 🖉 🖄 🚺 🕐 MesaAyuda Regist 🕗 🕞                         |               |
|                      | a juliji Constata da processa                                                            |               |
| Banco de Proyectos   | Consola de procesos                                                                      |               |
| Mis procesos         | Proyectos (Trámites) (Programación)                                                      |               |
| Reportes por proceso | Nacional Territorial SGR Privadas Públicas                                               |               |
| i 🖉 🖌 Administración | Proyectos / Nacional. Total: 10                                                          |               |
|                      | Sector proyecto Entidad Vigencia                                                         |               |
|                      | Seleccione v Seleccione v                                                                |               |
|                      | ID-MGA BPIN Nombre del proyecto Estado proyecto                                          |               |
|                      | 20230000000055         Escriba palabra o frase         Seleccione         v              |               |
|                      | Estado subproceso Código proceso Subproceso Paso actual Entidad encargada de paso actual |               |
|                      | Seleccione v     Seleccione v     Seleccione v                                           |               |
|                      | Se encontraron (10) resultados.                                                          |               |
|                      | Registraduría - FONDO ROTATORIO DE LA REGISTRADURIA                                      |               |
|                      | 0                                                                                        |               |

Al desplegar el listado podrá ubicar el proyecto y hacer clic en el texto subrayado en azul que dice "Reporte avance ejecución":

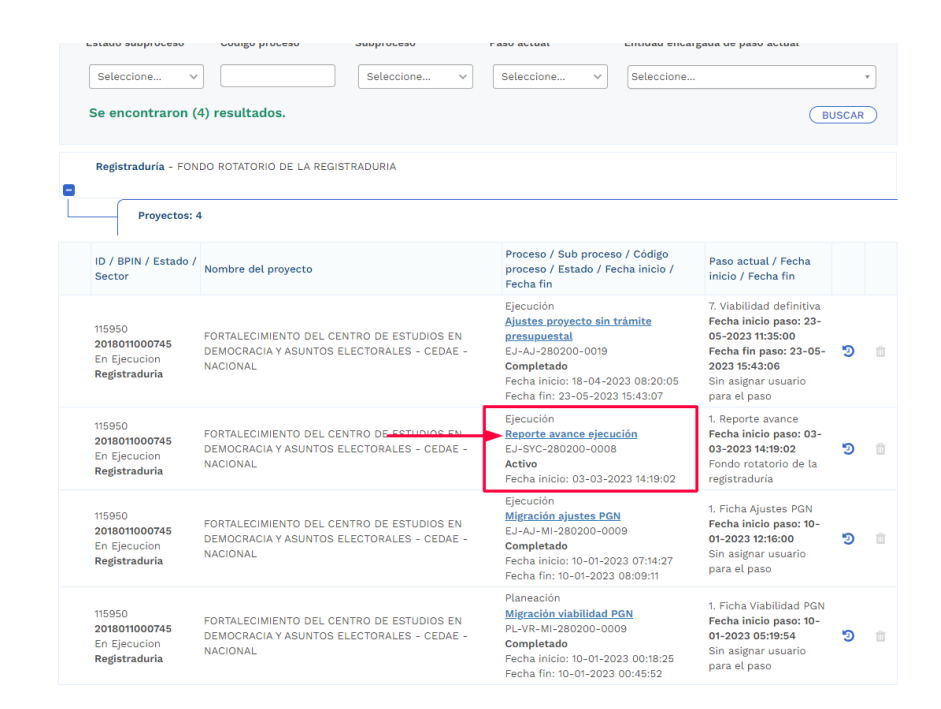

Con los pasos anteriores podrá ingresar nuevamente al subproceso de reporte de avance cuando este ya se encuentre creado.

#### Búsqueda por "mis procesos":

Otra alternativa para ubicar el proceso de "Reporte avance ejecución" es ingresar por "Mis procesos". Tenga en cuenta que para visualizar el "Reporte de avance" mediante esta opción, debe contar con el rol "Gestor de proyecto".

Una vez verificada esta condición, seleccione la opción de "Mis procesos" en el menú de la izquierda de la página de inicio de la PIIP:

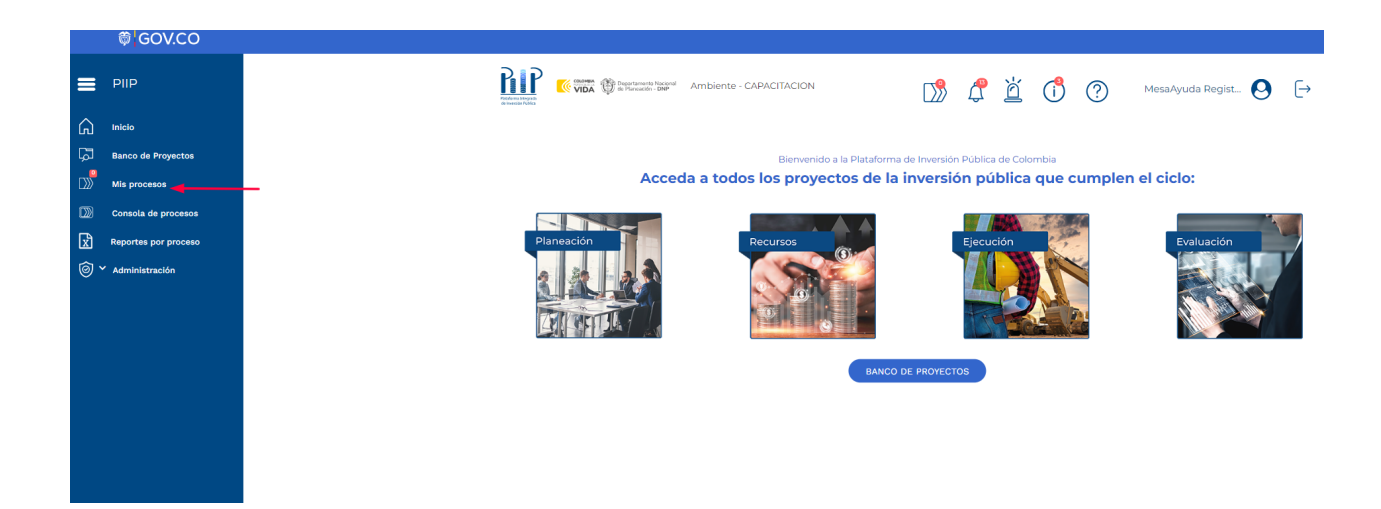

Posteriormente, seleccione las pestañas "ejecución" y "proyectos":

|            | 🏶 GOV.CO             |                                                                                             |
|------------|----------------------|---------------------------------------------------------------------------------------------|
| =          | PIIP                 | Tenerative 😵 Tenerative Come 🛞 Tenerative CAPACITACION 🔊 🖉 🖄 🔞 🔞 MessAyuda Regist 🙆 🕞       |
| ລ          | Inicio               | # <u>initia</u> / Mis process                                                               |
| 2          | Banco de Proyectos   | Mis procesos                                                                                |
| »          | Mis procesos         | PLANEACIÓN C. RECURSOS EJECUCIÓN Proyectos (Trámites) (Programación EVALUACIÓN (Provectos)) |
| D          | Consola de procesos  |                                                                                             |
| ×.         | Reportes por proceso | Nacional ierritorial Soci Privadas Publicas                                                 |
| <u>ک</u> ک | Administración       |                                                                                             |
|            |                      |                                                                                             |
|            |                      |                                                                                             |
|            |                      |                                                                                             |
|            |                      |                                                                                             |
|            |                      |                                                                                             |

Para buscar el proyecto, de clic en el icono de la lupa que se presenta en la imagen:

| ≡ | PIIP                 | 🔐 🕼 🗰 🛞 Sectores Sectore Ambiente - CAPACITACION 👘 🦨 🖄 🕐 Juliana Castellanos 😒 [               |
|---|----------------------|------------------------------------------------------------------------------------------------|
| ណ | Inicio               | R/Mis processs                                                                                 |
| Ę | Banco de Proyectos   | Mis procesos                                                                                   |
|   | Mis procesos         |                                                                                                |
|   | Consola de procesos  |                                                                                                |
| × | Reportes por proceso | Nacional Territorial SCR Privadas Publicas                                                     |
|   |                      | Ejecución / Proyectos / Nacional. Total: 28<br>Minas y Energía - Servicio geológico colombiano |
|   |                      |                                                                                                |

Se desplegarán los campos habilitados que permiten realizar la búsqueda del proyecto. Para el ejemplo se diligencia la información en la celda BPIN y se da clic en el botón "buscar":

|   |                      | 10 - 10 - 10 - 10 - 10 - 10 - 10 - 10 - |                                            |                         |                           |                                  |                    |  |  |  |  |
|---|----------------------|-----------------------------------------|--------------------------------------------|-------------------------|---------------------------|----------------------------------|--------------------|--|--|--|--|
| ŵ | Inicio               | ₩ <u>inicio</u> /Mis pr                 | ocesos                                     |                         |                           |                                  |                    |  |  |  |  |
| ٦ | Banco de Proyectos   | Mis pro                                 | cesos                                      |                         |                           |                                  |                    |  |  |  |  |
|   | Mis procesos         | PLANE                                   |                                            |                         | tos Trámites Programación |                                  | + PROCESO          |  |  |  |  |
| D | Consola de procesos  |                                         | Z                                          |                         | D (hllow)                 |                                  |                    |  |  |  |  |
| x | Reportes por proceso | Nacio                                   | Nacional Ierritorial SUK Privadas Publicas |                         |                           |                                  |                    |  |  |  |  |
|   |                      | Ejecución                               | / Proyectos / Nacional. Total: 28          |                         |                           |                                  | • <b>Q^ ()</b> (S) |  |  |  |  |
|   |                      | ID 😡                                    | BPIN 🛛                                     | Nombre proyecto         |                           | Sector proyecto                  |                    |  |  |  |  |
|   |                      |                                         |                                            | Escriba palabra o frase |                           | Seleccione                       | ~                  |  |  |  |  |
|   |                      | Códi                                    | go proceso Nomi:                           | bre proceso             | Nombre paso actual        | Entidad encargada de paso actual |                    |  |  |  |  |
|   |                      |                                         | Escri                                      | iba palabra o frase     | Escriba palabra o frase   | Seleccione                       | v                  |  |  |  |  |
|   |                      | Esta                                    | do del proyecto                            |                         |                           |                                  |                    |  |  |  |  |
|   |                      | Se                                      | leccione                                   | ~                       |                           |                                  |                    |  |  |  |  |
|   |                      |                                         |                                            |                         |                           |                                  | BUSCAR             |  |  |  |  |
|   |                      |                                         |                                            |                         |                           |                                  |                    |  |  |  |  |
|   |                      | Mi                                      | nas y Energía - Servicio geo               | ológico colombiano      |                           |                                  |                    |  |  |  |  |
|   |                      | •                                       |                                            |                         |                           |                                  |                    |  |  |  |  |
|   |                      |                                         |                                            |                         |                           |                                  |                    |  |  |  |  |

De esa forma podrá ver el listado de subprocesos relacionados al proyecto haciendo clic en el ítem •. Cuando encuentre el subproceso de reporte de avance requerido, podrá dar clic en el texto subrayado en azul "reporte avance ejecución":

| ID V BPIN Ø                                                                                                    | Nombre proyecto                                                                                                    |                        |                                                                  | Sector proyecto                                               |                                                       |
|----------------------------------------------------------------------------------------------------|----------------------------------------------------------------------------------------------------|------------------------|------------------------------------------------------------------|---------------------------------------------------------------|-------------------------------------------------------|
| 43                                                                                                    | Escriba palabra o fi                                                                                                    | ase                    |                                                                  | Seleccione                                                    |                                                       |
| Código proceso                                                                                                    | Nombre proceso                                                                                                    | Nombre paso actua      | 1                                                                | Entidad encargada de p                                        | paso actual                                           |
|                                                                                                    | Escriba palabra o frase                                                                                                    | Escriba palabra o f    | rase                                                             | Seleccione                                                    |                                                       |
| Estado del proyecto                                                                                                  |                                                                                                    |                        |                                                                  |                                                               |                                                       |
| Seleccione                                                                                                    | ~                                                                                                    |                        |                                                                  |                                                               |                                                       |
|                                                                                                    |                                                                                                    |                        |                                                                  |                                                               |                                                       |
|                                                                                                    |                                                                                                    |                        |                                                                  |                                                               |                                                       |
| Se encontraron (                                                                                                    | 1) resultados.                                                                                                    |                        |                                                                  |                                                               | BUS                                                   |
| Se encontraron (                                                                                                    | 1) resultados.                                                                                                    |                        |                                                                  |                                                               | BUSC                                                  |
| Se encontraron (<br>Minas y Energía - Se                                                                             | 1) resultados.<br>ervicio geológico colombiano                                                                             |                        |                                                                  |                                                               | BUSC                                                  |
| Se encontraron (<br>Minas y Energía - Se                                                                             | 1) resultados.<br>ervicio geológico colombiano                                                                             |                        |                                                                  |                                                               | BUSC                                                  |
| Se encontraron (<br>Minas y Energía - Se<br>Procesos pe                                                              | 1) resultados.<br>ervicio geológico colombiano<br>endientes: 1                                                             |                        |                                                                  |                                                               | BUSC                                                  |
| Se encontraron (<br>Minas y Energía - Se<br>Procesos pe<br>ID / BPIN / Estado /                                      | 1) resultados. ervicio geológico colombiano endientes: 1                                                                   |                        | Proceso / Códi                                                   | igo / Estado Paso actu                                        | BUSC                                                  |
| Se encontraron (<br>Minas y Energía - Se<br>Procesos pe<br>ID / BPIN / Estado /<br>Sector                            | 1) resultados.<br>ervicio geológico colombiano<br>endientes: 1<br>Nombre del proyecto                                      |                        | Proceso / Cód<br>/ Fecha inicio                                  | igo / Estado / Paso acti<br>/ Entidad                         | BUSt<br>ual / Fecha inicio                            |
| Se encontraron (<br>Minas y Energía - So<br>Procesos pe<br>ID / BPIN / Estado /<br>Sector<br>142795<br>2018011001143 | 1) resultados.<br>ervicio geológico colombiano<br>endientes: 1<br>Nombre del proyecto<br>Modernización de los datacenter r | rincipal y atterno del | Proceso / Cód<br>/ Fecha inicio<br>Reporte avanc<br>EJ-SYC-21030 | go / Estado Paso acti<br>/ Entidad<br>e.ejecución<br>2022-03- | ual / Fecha inicio<br>d<br>avance /<br>-27 16:49:11 / |

De acuerdo con lo anterior podrá ingresar al reporte de avance si este ya se encuentra creado previamente en la plataforma y le permitirá realizar consultas o diligenciar el seguimiento del respectivo periodo que se encuentre abierto.

#### **SECCIÓN: FINANCIERO Y CANTIDADES**

Esta sección cuenta con 3 capítulos:

- "Avance financiero".
- "Avance actividades/presupuestal/flujo de caja".

#### **Capítulo Avance Financiero**

En el capítulo "Avance Financiero" debe dar clic en el botón "editar", donde deberá responder "SI" o "NO" a la pregunta: ¿El avance del flujo de caja es igual al avance presupuestal?2 . Asimismo, deberá indicar la "Fecha real de inicio de las actividades", la cual se podrá digitar una sola vez en el tiempo en el cual el primer periodo de reporte de avance del proyecto se encuentra habilitado.

| VOLVER                                                                 |                 | Reporte a               | avance 🛛            |               |                        | Revisión: 0 🔑 ᠑                | FINAL             |
|------------------------------------------------------------------------|-----------------|-------------------------|---------------------|---------------|------------------------|--------------------------------|-------------------|
|                                                                        |                 |                         |                     |               |                        |                                | Val               |
| anciero y cantidades 🔘 M                                               | leta producto 🔵 | Regionalización 🔵       | Focalización 🔾      | Soportes 🔵    | Iniciativas PPI        | Fin reporte 🔾                  |                   |
|                                                                        |                 |                         |                     |               |                        | <u>Diagrama Curva</u>          | S                 |
|                                                                        |                 |                         |                     |               |                        |                                |                   |
| Avance Financiero                                                      |                 |                         |                     |               |                        |                                |                   |
| Avance Financiero<br>eguntas Básicas                                   |                 |                         |                     |               |                        | EDITAR                         | GUARD/            |
| Avance Financiero<br>eguntas Básicas<br>¿Fecha estimada de inicio<br>o | de actividades? | ¿Fecha real de inicio d | de las actividades? | ¿El avance de | l flujo de caja es igu | EDITAR<br>al al avance presupu | GUARD/<br>iestal? |
| Avance Financiero<br>eguntas Básicas<br>¿Fecha estimada de inicio      | de actividades? | ¿Fecha real de inicio d | de las actividades? | ¿El avance de | l flujo de caja es igu | EDITAR<br>al al avance presup  |                   |

<sup>&</sup>lt;sup>2</sup> El avance de flujo de caja es diferente al avance presupuestal cuando el proyecto se ejecuta a través del mecanismo de fiducias, encargos fiduciarios o patrimonios autónomos y sus derivados.

| DEVOLVER                                          | Reporte avance 🛛                                                                                                    |                                             | Revisión: 0 🔗 🧐 🛛 FINALIZAR           |
|---------------------------------------------------|----------------------------------------------------------------------------------------------------|---------------------------------------------|---------------------------------------|
|                                                   |                                                                                                    |                                             | Validar                               |
| Financiero y cantidades O Meta producto ●         | Regionalización Focalización O                                                                                                    | Soportes Iniciativas PPI                    | Fin reporte<br>Diagrama Curva S       |
| Avance Financiero                                 |                                                                                                    |                                             | ^                                     |
| Preguntas Básicas                                 |                                                                                                    |                                             | CANCELAR GUARDAR                      |
| ¿Fecha estimada de inicio de actividades?<br>Ø    | ;Fecha real de inicio de las actividades?<br>D                                                                                                    | ¿El avance del flujo de caja es ig<br>₽     | ual al avance presupuestal?           |
| 01/01/2024                                        | 01/01/2024                                                                                                    | ® SI ○ NO                                   |                                       |
| Le se s                                           |                                                                                                    |                                             |                                       |
| Avance Financiero                                 |                                                                                                    |                                             | ^                                     |
| Preguntas Básicas                                 |                                                                                                    | _                                           | CANCELAR GUARDAR                      |
| ¿Fecha estimada de inicio de actividade<br>Ø      | es? ¿Fecha real de inicio de las actividade                                                                                                    | s? ¿El avance del flujo de caja es igu<br>Ø | al al avance presupuestal?            |
| 01/01/2024                                        | dd/mm/aaaa 📋                                                                                                    |                                             |                                       |
|                                                   |                                                                                                    |                                             |                                       |
|                                                   |                                                                                                    |                                             |                                       |
|                                                   |                                                                                                    |                                             |                                       |
|                                                   |                                                                                                    |                                             |                                       |
|                                                   |                                                                                                    |                                             |                                       |
| Avance Financiero                                 |                                                                                                    |                                             | ^                                     |
| •                                                 |                                                                                                    |                                             |                                       |
| Preguntas Básicas                                 |                                                                                                    |                                             | CANCELAR GUARDAR                      |
| ¿Fecha estimada de inicio de activ<br>Ø           | idades? ¿Fecha real de inicio de las ac<br>o                                                                                                    | tividades? ¿El avance del flujo de<br>0     | caja es igual al avance presupuestal? |
| 01/01/2024                                        | dd/mm/aaaa 📋                                                                                                    | ⊖ SI ○ NO                                   |                                       |
|                                                   | marzo de 2024 ▼ ↑ ↓<br>DO LU MA MI JU VI SA                                                                                                    |                                             |                                       |
| Tabla de resumen                                  | 25 26 27 28 29 1 2<br>3 4 5 6 7 8 9                                                                                                    |                                             |                                       |
| Periodos abiertos<br>Junio 2023                   |                                                                                                    |                                             |                                       |
| Julio 2023<br>Agosto 2023                         | 1/         18         19         20         21         22         23           24         25         26         27         28         29         30 |                                             |                                       |
| Septiembre 2023<br>Octubre 2023<br>Naviambre 2022 | 31 1 2 3 4 5 6<br>Borrar Hov                                                                                                    |                                             |                                       |
| Noviembre 2023<br>Diciembre 2023                  |                                                                                                    |                                             |                                       |

Una vez seleccionada la opción, diríjase al botón guardar para que quede registrada la información.

| DEVO | PLVER                                          | Reporte avance $oldsymbol{\Theta}$             |                                                    | SIGUIENTE        |
|------|------------------------------------------------|------------------------------------------------|----------------------------------------------------|------------------|
|      | Financiero y cantidades 🔿 Metas del p          | producto 🌒 Regionalización 🌒 Focali            | zación O Soportes O                                | Validar          |
| A    | vance Financiero                               |                                                |                                                    | ^                |
| Preg | juntas Básicas                                 |                                                | CANC                                               | ELAR GUARDAR     |
|      | ¿Fecha estimada de inicio de actividades?<br>Ø | ¿Fecha real de inicio de las actividades?<br>Ø | ¿El avance del flujo de caja es igual al avan<br>Ø | ce presupuestal? |
|      | 01/01/2024                                     | 11/03/2024                                     | ● SI O NO                                          |                  |

Tabla de resumen

Aparecerá el mensaje que indica que los datos fueron guardados con éxito:

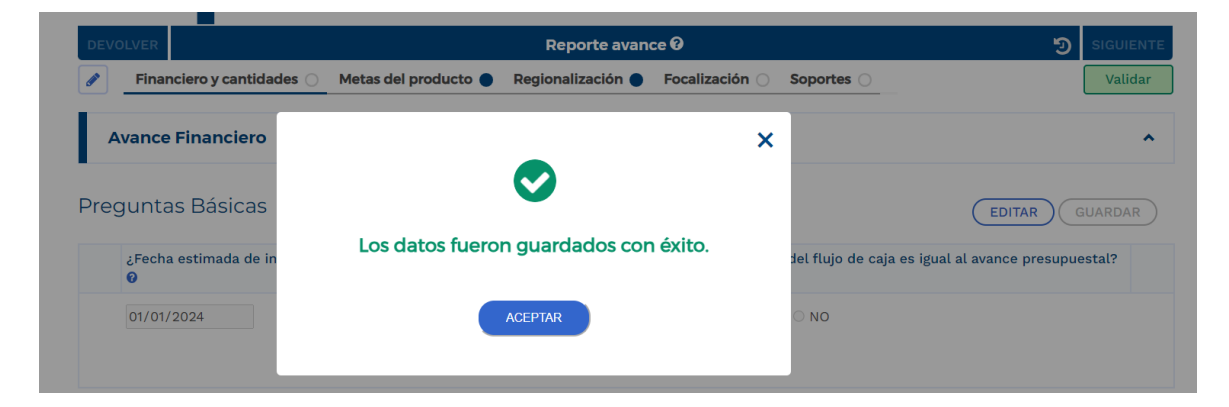

En este capítulo, también podrá visualizar la tabla resumen con los periodos abiertos para el reporte, así como la ejecución acumulada y las tablas "recursos vigentes" y "reservas presupuestales" para cada fuente de financiación del proyecto:

|            | /OLVER                                                                                                    |                         | Reporte avance                    | 0                                 |                                     | Revisión: 0                          | D 🗉                   |
|------------|----------------------------------------------------------------------------------------------------|-------------------------|-----------------------------------|-----------------------------------|-------------------------------------|--------------------------------------|-----------------------|
| Fin        | anciero y cantidades 🚫 Meta product                                                                                        | o 🌒 Regiona             | lización 🌒 Foca                   | lización 🔿 Soport                 | es 🌒 Iniciativas P                  | PI O Fin reporte                     | 0                     |
|            |                                                                                                    |                         |                                   |                                   |                                     | Diagrama                             | <u>a Curva S</u>      |
| Tab        | la de resumen                                                                                                    |                         |                                   |                                   |                                     |                                      |                       |
| Per<br>Jun | iodos abiertos                                                                                                    |                         |                                   |                                   | Periodo                             | Periodos cerrac                      | dos<br>V              |
|            | Abierto 202                                                                                                    | 24/Junio                | 18/06/2024 - 08/                  | 07/2024                           | Ejecución acumula                   | ada \$ 🛛                             |                       |
|            |                                                                                                    |                         |                                   |                                   |                                     | EDITAR                               | GUAR                  |
| Recu       | rsos vigentes                                                                                                    |                         |                                   |                                   |                                     |                                      |                       |
|            | Fuente de financiación                                                                                                    | A                       | proplacion inicial<br>\$          | Apropiacion<br>vigente \$         | Acumulado<br>compromisos \$         | Acumulado<br>obligaciones \$         | Acumula               |
|            | Entidades Presupuesto Nacional - PGN<br>ROTATORIO DE LA REGISTRADURIA - PO<br>Propios                                      | - FONDO<br>GN -         | 3.500.000.000,00                  | 3.500.000.000,00                  | 0,00                                | 0,00                                 | 0,                    |
| =          |                                                                                                    | Total                   | 3.500.000.000,00                  | 3.500.000.000,00                  | 0,00                                | 0,00                                 | 0                     |
|            |                                                                                                    |                         |                                   |                                   |                                     |                                      |                       |
| Rese       | rvas presupuestales<br>Fuente de financiación                                                                              |                         | Apropiación<br>inicial \$         | Apropiación<br>vigente \$         | Acumulado<br>compromisos \$         | Acumulado<br>obligaciones \$         | Acumula               |
| Rese       | vas presupuestales<br>Fuente de financiación<br>Entidades Presupuesto Nacional - PGN<br>ROTATORIO DE LA REGISTRADURIA - PC | - FONDO<br>GN - Propios | Apropiación<br>inicial \$<br>0,00 | Apropiación<br>vigente \$<br>0,00 | Acumulado<br>compromisos \$<br>0,00 | Acumulado<br>obligaciones \$<br>0,00 | Acumula<br>pago<br>0, |

Nota: Esta información proviene de SIIF con corte al último día del mes de reporte 11:59pm. Si evidencia inconsistencias, debe validar primero la información en los reportes de la plataforma SIIF Nación, siguiendo esta ruta: SIIF / Ejecución presupuestal agregada / Mes / Tipo de reporte / Desagregada.

Los valores que se visualizan en las tablas de recursos vigentes y reservas presupuestales son suministrados por el reporte del Sistema Integrado de Información Financiera (SIIF) Nación del Ministerio de Hacienda que es actualizado mensualmente, el cual aplica únicamente en el caso de las entidades del Presupuesto General de la Nación. Para las entidades del Orden Territorial, estas serán las encargadas de digitar la información de avance financiero (vigencia y reserva) por fuente de financiación,", ya que en estos casos, la PIIP no tiene interoperabilidad con los sistemas de control financiero de las entidades territoriales.

|                                                                                               | 0.000.000,00 3            | .500.000.000,00           | 241.105.705,00                      | Diagrama (<br>0,00                                                                                                    | Urva S<br>0,00               |
|-----------------------------------------------------------------------------------------------|---------------------------|---------------------------|-------------------------------------|----------------------------------------------------------------------------------------------------|------------------------------|
| eservas presupuestales                                                                        |                           |                           |                                     |                                                                                                    |                              |
| Fuente de financiación                                                                        | Apropiación<br>inicial \$ | Apropiación<br>vigente \$ | Acumulado<br>compromisos \$         | Acumulado<br>obligaciones \$                                                                                                    | Acumulado<br>pagos \$        |
| Entidades Presupuesto Nacional - PGN - FONDO<br>ROTATORIO DE LA REGISTRADURIA - PGN - Propios | 0,00                      | 0,00                      | 0,00                                | 0,00                                                                                                    | 0,00                         |
| Total                                                                                         | 0,00                      | 0,00                      | 0,00                                | 0,00                                                                                                    | 0,00                         |
|                                                                                               |                           |                           |                                     |                                                                                                    |                              |
| Este información province de CUE Manién con coste al último día del                           | mes de reporte 11:59      | pm. Si evidencia inco     | onsistencias, debe validar          | r primero la informació                                                                                                    | n en los reportes            |
| Esta información proviene de SIF Nación con corte al último dia del                           | ation de Grater (EDC      | Demonstration Electron    | and the second second second second | and the second second s | a superior of a differential |

#### Capítulo avance actividades/presupuestal/flujo de caja

En el capítulo "avance actividades/presupuestal/flujo de caja", podrá registrar el avance

físico y financiero de las actividades. Para ello, despliegue el signo 🛨 de cada objetivo y producto:

|                         |                           | Reporte a                    | avance 🛛            |            |                 | Revisión: 0 🔑 ᠑ | FINALIZ  |
|-------------------------|---------------------------|------------------------------|---------------------|------------|-----------------|-----------------|----------|
|                         |                           |                              |                     |            |                 |                 | Valid    |
| Financiero y cantidades | O Meta producto           | Regionalización 🔵            | Focalización 🔾      | Soportes 🔵 | Iniciativas PPI | Fin reporte 🔾   |          |
|                         |                           |                              |                     |            |                 | Diagrama Curva  | <u>s</u> |
| Avance Financier        | 0                         |                              |                     |            |                 |                 |          |
| Avance actividad        | es/Presupuestal/Flu       | ijo de caja                  |                     |            |                 |                 |          |
|                         | lierto 20                 | <b>024/Junio.</b> 18/06/2024 | - 08/07/2024        |            |                 |                 |          |
| Objetivo 1              | ara la prestación del sen | vicio al colombiano y p      | para <u>VER MÁS</u> |            |                 |                 |          |
| Adecuar espacios p      |                           |                              |                     |            |                 |                 |          |

\_

Podrá ver un signo 🕒 al lado izquierdo de cada actividad del producto, el cual debe desplegar para continuar con el diligenciamiento del avance de las cantidades y costos:

| VOLVER                                                                                                    | Reporte avance 🛛                                                                |                                              | Revisión: 0 🤌 💆                      | ) FINALIZA              |
|----------------------------------------------------------------------------------------------------|---------------------------------------------------------------------------------|----------------------------------------------|--------------------------------------|-------------------------|
| nanciero y cantidades 🔿 Meta producto 🔵 Regiona                                                                                                    | lización 🔵 Focalización 🔾                                                       | Soportes 🔵 Iniciativas PP                    | Fin reporte                          | Validar                 |
|                                                                                                    |                                                                                 |                                              | Diagrama Cun                         | va S                    |
| Avance Financiero                                                                                                    |                                                                                 |                                              |                                      |                         |
| Avance actividades/Presupuestal/Flujo de ca                                                                                                    | ja                                                                              |                                              |                                      |                         |
| Abierto 2024/Junio.                                                                                                    | 18/06/2024 - 08/07/2024                                                         |                                              |                                      |                         |
|                                                                                                    |                                                                                 |                                              |                                      |                         |
| Objetivo 1<br>Adecuar espacios para la prestación del servicio al col<br>Producto 1.1 Sedes mantenidas (Producto principal del<br>Costo total del producto \$18.574.953.812,00                                                                                                    | ombiano y para <u>VER MÁS</u><br>proyecto)                                      |                                              |                                      |                         |
| Objetivo 1<br>Adecuar espacios para la prestación del servicio al col<br>Producto 1.1 Sedes mantenidas (Producto principal del<br>Costo total del producto \$18.574.953.812,00<br>Actividades Total: 2                                                                                            | ombiano y para <u>VER MÁS</u><br>proyecto)                                      |                                              |                                      |                         |
| Objetivo 1<br>Adecuar espacios para la prestación del servicio al col<br>Producto 1.1 Sedes mantenidas (Producto principal del<br>Costo total del producto \$18.574.953.812,00<br>Actividades Total: 2<br>Actividad                                                                               | ombiano y para <u>VER MÁS</u><br>proyecto)<br>Cantidad total -<br>Unidad medida | Costo total actividad                        | Costo unitario                       | Fecha inicio<br>Fecha 1 |
| Objetivo 1         Adecuar espacios para la prestación del servicio al col         Producto 1.1 Sedes mantenidas (Producto principal del Costo total del producto \$18.574.953.812,00         Actividades         Total: 2         Actividad         1.1.1 Realizar el mantenimiento de las sedes | ombiano y para <u>VER MÁS</u><br>proyecto)                                      | Costo total actividad<br>\$16.293.953.812,00 | Costo unitario<br>\$1.253.381.062,46 | Fecha inici<br>Fecha    |

Luego de desplegar el signo 🛨, podrá registrar la información al dar clic en el botón "editar".

| DEVO  | DLVER                           |                                               | Reporte avance                   | ce 🛛                                 |                                |                                                        | Revisión: 0 🔈 🔊    | FINALIZAR |
|-------|---------------------------------|-----------------------------------------------|----------------------------------|--------------------------------------|--------------------------------|--------------------------------------------------------|--------------------|-----------|
|       |                                 |                                               |                                  |                                      |                                |                                                        |                    | Validar   |
| Fina  | nciero y cantidades 🔘 🛛 M       | eta producto 🌒 Reg                            | ionalización 🔵                   | Focalización 🔾                       | Soportes 🔵                     | Iniciativas PPI                                        |                    | -         |
| Fin r | eporte 🔾                        |                                               |                                  |                                      |                                |                                                        | Diagrama Curva     | <u>s</u>  |
| •     | 2.2.1 Adquirir la infraestructu | ıra inmobiliaria                              |                                  | 1,00 -<br>Numero de<br>entidades     | \$4.92                         | 7.275.608,00                                           | \$4.927.275.608,00 | -         |
| Av    | Det<br>vance costos y cant      | alles actividad<br>idades del perio           | do                               |                                      |                                |                                                        | EDITAR             | GUARDAR   |
|       | Vigencia/Periodo/Tipo           | Obligado<br>acumulado al<br>mes anterior (\$) | Obligado reporte<br>del mes (\$) | Obligado report<br>mes rec<br>vigent | e del Obl<br>ursos<br>es(\$) p | igado reporte del<br>mes reservas<br>resupuestales(\$) | Observación        |           |
|       | 2024/Septiembre/Presupue        | stal 0,00                                     | 0,00                             |                                      | 0,00                           | 0,00                                                   |                    |           |
|       | 2024/Septiembre/Flujo de o      | caja 0,00                                     | 0,00                             |                                      | 0,00                           | 0,00                                                   |                    |           |
| CAN   | ITIDADES 🛛 🚽                    |                                               |                                  |                                      |                                |                                                        |                    |           |
|       | Vigencia/Periodo                | Cantidad programada y<br>vi                   | gencia Acumula                   | ado al mes anterior                  | Cantidad ejec                  | cutada en el mes                                       | Observación        |           |
|       | 2024/Septiembre                 |                                               | 0,00                             | 0,00                                 |                                | 0,00                                                   |                    |           |
|       |                                 |                                               |                                  |                                      |                                |                                                        |                    |           |

Registre la información del avance físico de la actividad en la columna "Cantidad ejecutada en el mes" de la tabla cantidades.

Por otra parte, registre la información del avance financiero de la actividad en las columnas "Obligado reporte del mes recursos vigentes (\$)" y "Obligado reporte del mes reservas presupuestales (\$)" (si aplica) de la tabla de costos.

También podrá escribir observaciones relacionadas con los campos que editó.

|          | DLVER                            |                                               | Reporte avan                    | ce 😯                             |                                                                                            | Revisión: 0 , 🤊    |             |
|----------|----------------------------------|-----------------------------------------------|---------------------------------|----------------------------------|--------------------------------------------------------------------------------------------|--------------------|-------------|
| <b>1</b> |                                  |                                               |                                 |                                  |                                                                                            |                    | Validar     |
| Finar    | nciero y cantidades 🔿 🛛 Me       | eta producto 🌒 🛛 Reg                          | ionalización 🔵                  | Focalización 🔘 Soport            | es 🌒 Iniciativas PPI                                                                       |                    |             |
| Fin re   | eporte 🔾                         |                                               |                                 |                                  |                                                                                            | Diagrama Curva S   | l.          |
| 8        | 2.2.1 Adquirir la infraestructur | ra inmobiliaria                               |                                 | 1,00 -<br>Numero de<br>entidades | \$4.927.275.608,00                                                                         | \$4.927.275.608,00 |             |
| Α        | Deta                             | alles actividad<br>idades del perio           | do                              |                                  | C                                                                                          | CANCELAR           |             |
| cos      | itos 🛿                           | oblicada                                      |                                 |                                  |                                                                                            |                    |             |
|          | Vigencia/Periodo/Tipo            | Obligado<br>acumulado al<br>mes anterior (\$) | Obligado reporte<br>del mes (\$ | mes recursos                     | <ul> <li>Dbligado reporte del</li> <li>mes reservas</li> <li>presupuestales(\$)</li> </ul> | Observación        |             |
|          | 2024/Septiembre/Presupues        | stal 0,00                                     |                                 | 0                                | 0                                                                                          | Escriba su observa | ación<br>// |
|          | 2024/Septiembre/Flujo de c       | aja 0,00                                      |                                 | 0                                | 0                                                                                          | Escriba su observa | ación<br>🔏  |
| CAN      | ITIDADES 🛛                       |                                               |                                 |                                  |                                                                                            |                    |             |
|          | Vigencia/Periodo                 | Cantidad programada<br>vi                     | para la<br>igencia Acumul       | lado al mes anterior Canti       | dad ejecutada en el mes                                                                    | Observación        |             |
|          |                                  |                                               |                                 |                                  |                                                                                            |                    | 1.4         |

Recuerde que la información registrada debe coincidir con el avance financiero del proyecto, tanto en los recursos vigentes como en la reserva presupuestal. De este modo, la suma de los valores reportados para cada período debe coincidir con el total acumulado registrado en el capítulo de avance financiero.

Una vez realizado el registro de la información puede dar clic en el botón guardar. Si la información está diligenciada de manera correcta, la plataforma arrojará un mensaje de éxito.

| Producto 1.1 Sedes manter<br>Costo total del producto \$ | nidas (Producto principal del proye<br>18.574.953.812,00 | cto)                         |                      |                         |                     |
|----------------------------------------------------------|----------------------------------------------------------|------------------------------|----------------------|-------------------------|---------------------|
| Actividades To                                           | tal: <b>2</b>                                            |                              |                      |                         |                     |
| Actividad                                                |                                                          | Cantillad total              | total actividad      | Costo unitario          | Fecha inic<br>Fecha |
| 1.1.1 Realizar el mante                                  | •                                                        |                              | 293.953.812,00       | \$1.253.381.062,46      |                     |
|                                                          | Éxi<br>Operación realiz                                  | <b>to</b><br>rada con éxito! |                      |                         |                     |
| Avance cantidad                                          | ACEP                                                     | TAR                          |                      | EDITAR                  |                     |
| Cantidades                                               |                                                          |                              |                      |                         |                     |
| Vigencia/Periodo                                         | Cantidad programada para la<br>vigencia                  | Acumulado al mes anterior    | Cantidad ejecutada e | m el<br>Mes Observación |                     |

**Nota:** Recuerde que la información allí registrada debe coincidir con el avance financiero del proyecto (tanto del periodo como acumulada y registrada en el capítulo avance financiero)

Al culminar esta validación, el sistema habrá guardado la información y quedaría diligenciada la sección "Financiero y cantidades".

Es importante señalar que dentro de cada actividad del capítulo avance actividades/presupuestal/flujo de caja encontrará una tabla resumen de cantidades, presupuestal y de flujo de caja por vigencia:

| DEV  | OLVER     |                     |                          | Reporte            | avance 🛛                               |                |            | Revisión: 0 , 🦻 🔊  | FINALIZAR                   |
|------|-----------|---------------------|--------------------------|--------------------|----------------------------------------|----------------|------------|--------------------|-----------------------------|
|      |           |                     |                          |                    |                                        |                |            |                    | Validar                     |
| Fina | anciero   | y cantidades 🌓      | Meta producto 🔵          | Regionalización    | Focalizació                            | n 🔿 Soportes 🔵 | Iniciativa | as PPI             |                             |
| Fin  | reporte   | 0                   |                          |                    |                                        |                |            | Diagrama Curva     | S                           |
|      | Adecu     | ar espacios para la | a prestación del servici | o al colombiano y  | para <u>VER MÁS</u>                    |                |            |                    |                             |
|      | Produc    | to 1.1 Sedes mante  | enidas (Producto princi  | ipal del proyecto) |                                        |                |            |                    |                             |
|      | Costo t   | total del producto  | \$18.574.953.812,00      |                    |                                        |                |            |                    |                             |
| ٠    |           |                     |                          |                    |                                        |                |            |                    |                             |
|      |           | Actividades T       | otal: <b>2</b>           |                    |                                        |                |            |                    |                             |
|      | Activic   | lad                 |                          |                    | Cantidad total -<br>Unidad medida      | Costo total    | actividad  | Costo unitario     | Fecha inicio -<br>Fecha fin |
| Đ    | 1.1.1 Rea | alizar el mantenim  | niento de las sedes      |                    | 13,00 - Número<br>de<br>mantenimientos | \$16.293.9     | 953.812,00 | \$1.253.381.062,46 | -                           |
| Đ    | 1.1.2 Re  | alizar informes de  | e seguimiento            |                    | 13,00 - Número<br>de<br>mantenimientos | \$2.281.0      | 00.000,00  | \$175.461.538,46   | -                           |

| DEVOLV      | ER                     |                 |       | Reporte avan         | ce 🕄                  |          |                        | Revisión: 0 🔌 🔊   | FINALIZAR |
|-------------|------------------------|-----------------|-------|----------------------|-----------------------|----------|------------------------|-------------------|-----------|
|             |                        |                 |       |                      |                       |          |                        |                   | Validar   |
| Financi     | iero y cantidades 🌓    | Meta producto 🔵 | Regi  | onalización 🔵        | Focalización 🔾        | Soporte  | es 🌒 🛛 Iniciativas PPI |                   |           |
| Fin rep     | orte                   | ouestat         | 0,00  | 0,00                 |                       | 0,00     | 0,00                   | Diagrama Curva S  | 5         |
| 2           | 024/Septiembre/Flujo c | de caja         | 0,00  | 0,00                 |                       | 0,00     | 0,00                   |                   |           |
| Res<br>Resu | umen cantidades        | es y costos     | Resum | nen flujo de caja    |                       |          |                        |                   |           |
|             |                        | Vigencia        |       | Cantidad p           | rogramada para la v   | vigencia | Avance                 | acumulado para la | vigencia  |
| ±           |                        | 2024            |       |                      |                       | 13,00    |                        |                   | 0,00      |
| ±           |                        | 2025            |       |                      |                       | 0,00     |                        |                   | 0,00      |
| 1.1.        | 2 Realizar informes de | seguimiento     |       | 13,00<br>de<br>mante | - Número<br>nimientos | \$2.2    | 281.000.000,00         | \$175.461.538,46  |           |

| imen cantidad | es Resumer | n presupuestal Resu | imen flujo de caj | a                             |                                              |                     |
|---------------|------------|---------------------|-------------------|-------------------------------|----------------------------------------------|---------------------|
|               |            | Vigencia            | Cantidad          | l programada para la vigencia | Avance acumulad                              | lo para la vigencia |
|               |            | 2024                |                   | 13,00                         |                                              | 0,0                 |
| Det           | alle 2024  |                     |                   |                               |                                              |                     |
| Periodo       |            | Cantidad programa   | da para el mes    | Cantidad ejecutada para el me | s Observación                                |                     |
| Enero         |            |                     | 0,00              | 0,00                          |                                              |                     |
| Febrero       |            |                     | 0,00              | 0,00                          |                                              |                     |
| Marzo         |            |                     | 0,00              | 0,00                          | )                                            |                     |
| Abril         |            |                     | 0,00              | 0,00                          | )                                            |                     |
| Mayo          |            |                     | 0,00              | 0,00                          | )                                            |                     |
| Junio         |            |                     | 0,00              | 0,00                          | Proyectos radicados en eta<br>precontractual | pa                  |
| Julio         |            |                     | 0,00              | 0,00                          |                                              |                     |
| Agosto        |            |                     | 0,00              | 0,00                          | )                                            |                     |
| Septiembre    |            |                     | 0,00              | 0,00                          | )                                            |                     |
| Octubre       |            |                     | 0,00              | 0,00                          | )                                            |                     |
| Noviembre     |            |                     | 7,00              | 0,00                          | )                                            |                     |
| Diciembre     |            |                     | 6,00              | 0,00                          | )                                            |                     |
|               | TOTAL      |                     | 13,00             | 0,00                          | 5                                            | N/A                 |

#### Proceso de Ejecución - Subproceso Seguimiento y Control, Reporte Avance de Ejecución

|              | Vigencia Costo aci                | umulado - total obligado<br>(\$)        | Costo acumulado - (<br>recursos vige                           | abligado Costo acumulado - obligado<br>entes (\$) reservas presupuestales (\$ |
|--------------|-----------------------------------|-----------------------------------------|----------------------------------------------------------------|-------------------------------------------------------------------------------|
|              | 2024                              | 0,00                                    |                                                                | 0,00 0,00                                                                     |
| Detalle 2024 |                                   |                                         |                                                                |                                                                               |
| Periodo      | Costo ejecutado par<br>el mes (\$ | a el mes recursos<br>(\$) vigentes (\$) | Costo ejecutado para el<br>mes reservas<br>presupuestales (\$) | Observación                                                                   |
| Enero        | 0,0                               | 0,00                                    | 0,00                                                           |                                                                               |
| Febrero      | 0,0                               | 0,00                                    | 0,00                                                           |                                                                               |
| Marzo        | 0,0                               | 0,00                                    | 0,00                                                           |                                                                               |
| Abril        | 0,0                               | 0,00                                    | 0,00                                                           |                                                                               |
| Мауо         | 0,0                               | 0,00                                    | 0,00                                                           |                                                                               |
| Junio        | 0,0                               | 0,00                                    | 0,00                                                           | Proyectos radicados en etapa<br>precontractual                                |
| Julio        | 0,0                               | 0,00                                    | 0,00                                                           |                                                                               |
| Agosto       | 0,0                               | 0,00                                    | 0,00                                                           | se suscribe contrato de prestación de servicios                               |
| Septiembre   | 0,0                               | 0,00                                    | 0,00                                                           |                                                                               |
| Octubre      | 0,0                               | 0,00                                    | 0,00                                                           |                                                                               |
| Noviembre    | 0,0                               | 0,00                                    | 0,00                                                           |                                                                               |
| Diciembre    | 0,0                               | 0,00                                    | 0,00                                                           |                                                                               |
| TOTAL        | 0,0                               | 0,00                                    | 0,00                                                           | N/A                                                                           |

|              | Vigencia          | to acumula               | do - total obligado<br>(\$)                              | Costo acumulado<br>recursos                                    | o - obligado<br>vigentes (\$)     | Costo acumulado -<br>reservas presupue | obligad<br>stales (\$ |
|--------------|-------------------|--------------------------|----------------------------------------------------------|----------------------------------------------------------------|-----------------------------------|----------------------------------------|-----------------------|
|              | 2024              |                          | 0,00                                                     |                                                                | 0,00                              |                                        | 0,0                   |
| Detalle 2024 |                   |                          |                                                          |                                                                |                                   |                                        |                       |
| Periodo      | Costo e<br>para e | ejecutado<br>el mes (\$) | Costo ejecutado<br>para el mes recursos<br>vigentes (\$) | Costo ejecutado<br>para el mes reservas<br>presupuestales (\$) | Observación                       |                                        |                       |
| Enero        |                   | 0,00                     | 0,00                                                     | 0,00                                                           |                                   |                                        |                       |
| Febrero      |                   | 0,00                     | 0,00                                                     | 0,00                                                           |                                   |                                        |                       |
| Marzo        |                   | 0,00                     | 0,00                                                     | 0,00                                                           |                                   |                                        |                       |
| Abril        |                   | 0,00                     | 0,00                                                     | 0,00                                                           |                                   |                                        |                       |
| Мауо         |                   | 0,00                     | 0,00                                                     | 0,00                                                           |                                   |                                        |                       |
| Junio        |                   | 0,00                     | 0,00                                                     | 0,00                                                           | Proyectos radio<br>precontractual | cados en etapa                         |                       |
| Julio        |                   | 0,00                     | 0,00                                                     | 0,00                                                           |                                   |                                        |                       |
| Agosto       |                   | 0,00                     | 0,00                                                     | 0,00                                                           | se suscribe con<br>de servicios   | ntrato de prestación                   |                       |
| Septiembre   |                   | 0,00                     | 0,00                                                     | 0,00                                                           |                                   |                                        |                       |
| Octubre      |                   | 0,00                     | 0,00                                                     | 0,00                                                           |                                   |                                        |                       |
| Noviembre    |                   | 0,00                     | 0,00                                                     | 0,00                                                           |                                   |                                        |                       |
|              |                   |                          |                                                          |                                                                |                                   |                                        |                       |

#### SECCIÓN: METAS DEL PRODUCTO

La sección meta producto está compuesta por un capítulo denominado "Avance meta producto":

| fin de mejorar las condiciones físicas de | la infraestructura administrativa requeridas para la óptima prestaci | ón del servicio <b>Costo total del proyecto:</b> |
|-------------------------------------------|----------------------------------------------------------------------|--------------------------------------------------|
| Inicio Fin                                |                                                                      |                                                  |
|                                           |                                                                      |                                                  |
| DEVOLVER                                  | Reporte avance 🛛                                                     | Revisión: 0 🔑 ᠑ 🛛 FIN                            |
| 8                                         |                                                                      | V                                                |
| Financiero y cantidades 🌒 Meta prod       | lucto 🜒 Regionalización 🌑 Focalización 🔘 Soportes 🌒 I                | niciativas PPI 🔿 🔺 Fin reporte 🔾                 |
|                                           |                                                                      | Diagrama Curva S                                 |

Al desplegar el capítulo se visualiza la fecha de inicio y la fecha fin del reporte. También se

muestran los objetivos y los productos. Para realizar el registro, despliegue el 🛨 que se ubica en la parte inferior izquierda del producto:

|                           | +<br>-                                                                      | 2                    |
|---------------------------|-----------------------------------------------------------------------------|----------------------|
| DEVOLVER                  | Reporte avance 🥹                                                            | Revisión: 0 🕭 🧐 FINA |
| Financiero y cantidades ① | Meta producto 🌒 Regionalización 🌒 Focalización 🔿 Soportes 🌒 Iniciativas PPI | A Fin reporte        |
|                           | icto                                                                        | 2100 2010 2010 2     |
| Avance meta produ         |                                                                             |                      |
| Avance meta produ         | to 2024/Junio. 18/06/2024 - 08/07/2024                                      |                      |

Podrá observar que el indicador principal del producto "1.1.1 documentos de investigación" es *"documento de investigación realizados"*. Proceda a dar clic nuevamente

en el signo 📩 para desplegar el detalle del indicador principal:

| VOLVER                                                                                                    | Reporte avance 🕑                                                                                                    | Revisión: 0 🔑 🏐 FINA |
|----------------------------------------------------------------------------------------------------|----------------------------------------------------------------------------------------------------|----------------------|
|                                                                                                    |                                                                                                    | Va                   |
| nanciero y cantidades 🌔                                                                                                    | Meta producto  Regionalización  Focalización  Soportes  Iniciativas PPI                                                                                                    | A Fin reporte        |
|                                                                                                    |                                                                                                    | Diagrama Curva S     |
| Avance meta product                                                                                                    | to                                                                                                    |                      |
|                                                                                                    |                                                                                                    |                      |
|                                                                                                    |                                                                                                    |                      |
| 🔓 Abierto                                                                                                    | 2024/Junio. 18/06/2024 - 08/07/2024                                                                                                    |                      |
| Objetivo 1<br>Adecuar espacios para la p                                                                                                    | 2024/Junio. 18/06/2024 - 08/07/2024                                                                                                    |                      |
| Abierto Objetivo 1 Adecuar espacios para la p Producto 1.11 Sedes manter Etapa Inversión Costo total                                           | prestación del servicio al colombiano y para el desarrollo de las funciones de los servidores.<br>inidas (Producto principal del proyecto) -<br>l del producto \$ 18.574.953.812,00 Fecha inicio 01/01/2024 Fecha fin 26/12/2024                                                          |                      |
| Abierto Objetivo 1 Adecuar espacios para la p Producto 1.11 Sedes manter Etapa Inversión Costo total Indicadores Tota                          | 2024/Junio. 18/06/2024 - 08/07/2024 prestación del servicio al colombiano y para el desarrollo de las funciones de los servidores. inidas (Producto principal del proyecto) - l del producto \$ 18.574.953.812,00 Fecha inicio 01/01/2024 Fecha fin 26/12/2024 ital: 1                    |                      |
| Abierto Objetivo 1 Adecuar espacios para la p Producto 1.1.1 Sedes manter Etapa Inversión Costo total Indicadores Total Indicadore sejeciented | 2024/Junio. 18/06/2024 - 08/07/2024  prestación del servicio al colombiano y para el desarrollo de las funciones de los servidores.  inidas (Producto principal del proyecto) - I del producto \$ 18.574.953.812,00 Fecha inicio 01/01/2024 Fecha fin 26/12/2024  ial: 1 Endes mantenidas |                      |

Una vez ubicados en la tabla "avance indicador principal", seleccione el botón editar:

| OLVER             |                                                               |                                         | Reporte a             | vance 🛛           |                          |             |                    | Revisión: 0 🔑 ᠑                           | FINALIZAR   |
|-------------------|---------------------------------------------------------------|-----------------------------------------|-----------------------|-------------------|--------------------------|-------------|--------------------|-------------------------------------------|-------------|
|                   |                                                               |                                         |                       |                   |                          |             |                    |                                           | Validar     |
| anciero y         | v cantidades 🌒 🛛 Meta produc                                  | to 🔵 Regiona                            | alización 🔵           | Focalización 🔾    | Soportes                 | Iniciativas | s PPI 🔾            | A Fin reporte 🔾                           |             |
| E <b>tapa</b> Inv | ersión Costo total del producto                               | \$ 18.574.953.812                       | 2,00 <b>Fecha ini</b> | cio 01/01/2024 Fe | <b>echa fin</b> 26/12/20 | 24          |                    | <u>Diagrama Curva :</u>                   | 5           |
|                   | Indicadores Total: 1                                          |                                         |                       |                   |                          |             |                    |                                           |             |
| In<br>Ur          | dicador principal Sedes manter<br>nidad de medida Número Meta | hidas<br><b>total</b> 70,0000 <b>Es</b> | acumulativo           | Si                |                          |             |                    | <b>Total avanc</b><br>0,0000              | e reportado |
|                   | Detalle Indicador princi                                      | pal                                     |                       |                   |                          |             |                    | •                                         |             |
| Avance I          | ndicador principal 🛛                                          |                                         |                       |                   |                          |             |                    | EDITAR                                    | GUARDAR     |
|                   | Vigencia/Period                                               | o Acumu                                 | ilado al mes a        | anterior /        | Avance ejecutado         | en el mes   | Observa            | ción                                      |             |
|                   | 2024/Juni                                                     | D                                       |                       | 0,0000            |                          | 0,0000      | Ingress<br>del ava | e la observación<br>ance en el periodo. " |             |
| Resumer           | n Indicador principal 0                                       |                                         |                       |                   |                          |             |                    |                                           |             |
|                   |                                                               | Vigencia                                |                       |                   | Meta en firme            |             |                    | Avance total a la vig                     | gencia      |
|                   |                                                               |                                         |                       |                   |                          |             |                    |                                           |             |

Con esta acción se habilitarán las columnas de "Avance ejecutado en el mes" y "Observación". Registre el avance del indicador del producto en estos campos y posteriormente, seleccione la opción "Guardar":

| OLVER          |                                                                                      | Reporte                              | avance 🛛            |                  |                      | Revisión: 0 🕖 ᠑                         | FINALIZA    |
|----------------|--------------------------------------------------------------------------------------|--------------------------------------|---------------------|------------------|----------------------|-----------------------------------------|-------------|
|                | antidades 🌒 - Meta producto -                                                        | Pegionalización                      | Focalización 🔿      | Soportes         | Iniciativas PDI      |                                         | Validar     |
| tapa Invers    | sión Costo total del producto \$ 1                                                   | 8.574.953.812,00 Fecha i             | nicio 01/01/2024 Fe | cha fin 26/12/20 | 24                   | Diagrama Curva S                        | 2           |
| Inc            | dicadores Total: 1                                                                   |                                      |                     |                  |                      |                                         |             |
| Indic<br>Unid: | <b>ador principal</b> Sedes mantenida<br><b>ad de medida</b> Número <b>Meta tota</b> | s<br>Il 70,0000 <b>Es acumulativ</b> | ro Si               |                  |                      | <b>Total avanc</b><br>0,0000            | e reportado |
| vance Indi     | Detalle Indicador principal                                                          |                                      |                     |                  |                      | CANCELAR                                | GUARDAR     |
|                | Vigencia/Periodo                                                                     | Acumulado al me                      | s anterior A        | wance ejecutado  | en el mes Observa    | ción                                    |             |
|                | 2024/Junio                                                                           |                                      | 0,0000              |                  | 0 Ingress<br>del ava | e la observación<br>ance en el periodo. |             |
| esumen Ir      | ndicador principal 0                                                                 |                                      |                     |                  |                      |                                         |             |
|                |                                                                                      | Vigencia                             |                     | Meta en firme    |                      | Avance total a la vig                   | encia       |
|                |                                                                                      |                                      |                     |                  |                      |                                         |             |

Si los datos fueron guardados exitosamente, la plataforma arrojará el siguiente mensaje:

| DEVOLVER                                           | Reporte avance 🛛                   |                             | Revisión: 0 🥵 ᠑         | FINALIZAR   |
|----------------------------------------------------|------------------------------------|-----------------------------|-------------------------|-------------|
| 1                                                  |                                    |                             |                         | Validar     |
| Financiero y cantidades ① Meta producte            | Regionalización 🌒 Focalizaci       | ón 🔿 Soportes 🔵 Iniciativas | s PPI 🔿 🔺 Fin reporte 🔿 |             |
|                                                    |                                    |                             | Diagrama Curva          | <u>s</u>    |
| Avance meta producto                               |                                    |                             |                         | ~           |
|                                                    |                                    |                             |                         |             |
| Abierto                                            | 2024/Junio. 18/06/2024 - 08/07/202 | 4                           |                         |             |
|                                                    |                                    |                             |                         |             |
| <b>Objetivo 1</b><br>Adecuar espacios para         |                                    | 🗙 s de los servido          | ores.                   |             |
|                                                    |                                    |                             |                         |             |
| Producto 1.1.1 Sedes ma<br>Etapa Inversión Costo t |                                    | /2024                       |                         |             |
| Los o                                              | latos fueron guardados con e       | éxito.                      |                         |             |
|                                                    |                                    |                             |                         |             |
| Indicadores                                        | ACEPTAR                            |                             |                         |             |
| Indicador princip                                  |                                    |                             |                         |             |
| Unidad de m <mark>edida Número Meta to</mark>      | otal 70,0000 Es acumulativo Si     |                             | Total avanc             | e reportado |
|                                                    |                                    |                             |                         |             |
| Detalle Indicador princip                          | al                                 |                             |                         |             |
|                                                    | a.                                 |                             |                         |             |
| Avance Indicador principal 🛛                       |                                    |                             | EDITAR                  |             |
|                                                    |                                    |                             |                         |             |
|                                                    |                                    | Avance elecutado en el mes  | Observación             |             |
| Vigencia/Periodo                                   | Acumulado al mes anterior          |                             |                         |             |
| Vigencia/Periodo                                   | Acumulado al mes anterior          | 10000                       | Ingrese la observación  |             |

Ese ejercicio se debe repetir para cada producto que haya tenido avance en el mes del reporte.

### SECCIÓN: REGIONALIZACIÓN

Uno de los cambios sustanciales de la Plataforma Integrada de Inversión Pública - PIIP es la estructura de la regionalización que se caracteriza por permitir el registro de avance mes a mes de los recursos ejecutados por cada localización que se encuentre incorporada en el proyecto.

Es importante tener en cuenta que la localización es un elemento que hace parte del alcance del proyecto, por lo tanto, es inmodificable. Durante la ejecución, es posible desagregar a mayor detalle esta localización, y la asignación de recursos, debe ser coherente con la atención de la población objetivo del proyecto. En este sentido, el reporte de avance permite relacionar en términos de cada localización la ejecución física y financiera del proyecto.

La sección regionalización está compuesta de un capítulo denominado "Avance regionalización".

|                           | Fin             |                   |                           |                                   |           |
|---------------------------|-----------------|-------------------|---------------------------|-----------------------------------|-----------|
| DEVOLVER                  |                 | Reporte a         | vance 🖸                   | Revisión: 0 🔑 ᠑                   | FINALIZAR |
|                           | -               | •                 | •                         |                                   | Validar   |
| Financiero y cantidades 🌔 | Meta producto 🌒 | Regionalización 🔵 | Focalización 🔿 Soportes 🔵 | Iniciativas PPI 🔿 🔺 Fin reporte 🔾 |           |
|                           | L               |                   | J                         | <u>Diagrama Curva</u>             | s         |
| <br>Avance regionalizac   | ión             |                   |                           |                                   | *         |

En este capítulo, se visualiza el período abierto para realizar el reporte del avance:

| ,<br>→[]                       | →                                                                  |                            |                           |                       |
|--------------------------------|--------------------------------------------------------------------|----------------------------|---------------------------|-----------------------|
| DLVER                          | Reporte ava                                                        | ance Ø                     | Revi                      | isión: 0 , 🦻 FINALIZA |
| nciero y cantidades            | ) Meta producto 🌒 Regionalización 🌒                                | Focalización 🔿 Soportes 🔵  | ) Iniciativas PPI 🔿 🔺 Fin | Validar               |
| vance regionaliza              | erto 2024/Junio. 18/06/2024                                        | 08/07/2024                 |                           |                       |
| <b>-uente:</b> Inversión - Ent | tidades Presupuesto Nacional - PGN - FONDO R                       | OTATORIO DE LA REGISTRADUR | RIA - PGN - Propios       |                       |
| Periodo                        | Comparativo                                                        | Compromisos \$             | Obligaciones \$           | Pagos \$              |
| 2024/Enero                     | Valores de la fuente                                               | 0,00                       | 0,00                      | 0,00                  |
| 2024/Febrero                   | Valores de la fuente                                               | 0,00                       | 0,00                      | 0,00                  |
| 2024/Marzo                     | Valores de la fuente                                               | 0,00                       | 0,00                      | 0,00                  |
| 2024/Abril                     | Valores de la fuente                                               | 0,00                       | 0,00                      | 0,00                  |
| 2024/Mayo                      | Valores de la fuente                                               | 0,00                       | 0,00                      | 0,00                  |
| 2024/Junio                     | Valores de la fuente                                               | 0,00                       | 0,00                      | 0,00                  |
| 2024/Enero                     | Regionalizado Acumulado a Enero                                    | 0,00                       | 0,00                      | 0,00                  |
| 2024/Febrero                   | Regionalizado Acumulado a Febrero                                  | 0,00                       | 0,00                      | 0,00                  |
|                                |                                                                    |                            |                           |                       |
| 2024/Marzo                     | Regionalizado Acumulado a Marzo                                    | 0,00                       | 0,00                      | 0,00                  |
| 2024/Marzo<br>2024/Abril       | Regionalizado Acumulado a Marzo<br>Regionalizado Acumulado a Abril | 0,00                       | 0,00                      | 0,00                  |

De igual forma se muestra una tabla que indica las fuentes de financiación del proyecto, el cual también se discrimina por etapa cuando aplique:

|                              | )<br>In                                 |                            |                         |                         |             |
|------------------------------|-----------------------------------------|----------------------------|-------------------------|-------------------------|-------------|
| DEVOLVER                     | Reporte a                               | vance 🕑                    |                         | Revisión: 0 🔑 ᠑         | FINALIZAR   |
|                              |                                         |                            |                         |                         | Validar     |
| Financiero y cantidades 🌔 🕴  | Meta producto 🔵 Regionalización 🌒       | Focalización 🚺 Soportes    | Iniciativas PPI         | Fin reporte 🔾           |             |
|                              |                                         |                            |                         | <u>Diagrama Curva S</u> |             |
| Avance regionalizació        | n                                       |                            |                         |                         | ^           |
| Abierto                      | <b>2024/Junio.</b> 18/06/2024           | - 08/07/2024               |                         |                         |             |
| Fuente: Inversión - Entidado | es Presupuesto Nacional - PGN - REGISTI | RADURIA NACIONAL DEL ESTAD | 00 CIVIL - GESTION GENE | RAL - PGN - Nación -    | - Inversión |
| Periodo                      | Comparativo                             | Compromisos \$             | Obligaciones \$         | Pago                    | os \$       |
| 2024/Enero                   | Valores de la fuente                    | 0,00                       | 0,00                    | C                       | 0,00        |
| 2024/Febrero                 | Valores de la fuente                    | 99.465.996.239,00          | 0,00                    | c                       | 0,00        |

La tabla está compuesta de las columnas período, comparativo, compromisos \$, obligaciones \$ y pagos \$, y permite contrastar los valores de la fuente (la cual es alimentada por el reporte que emite SIIF Nación del Ministerio de Hacienda en el caso de las entidades PGN, y, para entidades territoriales esta información se trae del avance financiero que fue digitado por el "Gestor del Proyecto" en la sección "Financiero y Cantidades" capítulo "Avance financiero") con el valor regionalizado indicado por el gestor del proyecto mes a mes, el cual se presenta en la tabla de manera acumulada.

Estos datos se muestran de manera informativa y permite identificar si existe diferencias entre lo indicado por SIIF Nación para entidades PGN, o para la información digitada por el "Gestor del Proyecto" en la sección "Financiero y cantidades" capítulo "Avance financiero" para entidades del Orden Territorial y lo regionalizado por el gestor del proyecto en esta sección.

| inanciero y cantidades Meta producto Regionalización Focalización Soportes Iniciativas PPI Fin reporte<br>Disgrama Curva S<br>Fuente: Inversión - Entidades Presupuesto Nacional - PGN - REGISTRADURIA NACIONAL DEL ESTADO CIVIL - GESTION GENERAL - PGN - Nación -<br>Periodo Comparativo Comparativo SODIgaciones Pago<br>2024/Enero Valores de la fuente 0,00 0,00 0,00<br>2024/Febrero Valores de la fuente 99.465.996.239,00 0,00 0,00<br>2024/Abril Valores de la fuente 99.465.996.239,00 16.607.460.564,00 16.607.460.564,00<br>2024/Abril Valores de la fuente 93.653.385.043,00 24.911190.846,00 24.911190.846,00<br>2024/Junio Valores de la fuente 93.653.385.043,00 34.641.530.687,00 26.337.800.405,<br>2024/Enero Regionalizado Acumulado a Enero 0,00 0,00 0,00<br>2024/Febrero Regionalizado Acumulado a Febrero 99.465.996.239,00 0,00 0,00<br>2024/Febrero Regionalizado Acumulado a Febrero 99.465.996.239,00 0,00 0,00<br>2024/Febrero Region | OLVER                      | Reporte av                                    | ance 🕜                    |                     | Revisión: 0 🤌 ᠑     | FINALI  |
|----------------------------------------------------------------------------------------------------|----------------------------|-----------------------------------------------|---------------------------|---------------------|---------------------|---------|
| Paraciero y cantidades ()       Meta producto ()       Regionalización ()       Focalización ()       Soportes ()       Iniciativas PPI ()       Fin reporte ()         Diagrama Curva S         Fuente: Inversión - Entidades Presupuesto Nacional - PGN - REGISTRADURIA NACIONAL DEL ESTADO CIVIL - GESTION GENERAL - PGN - Nación -         Periodo       Comparativo       Compromisos \$       Obligaciones \$       Pago:         2024/Enero       Valores de la fuente       0,00       0,00       0,00         2024/Kebrero       Valores de la fuente       99.465.996.239,00       0,00       0,00         2024/Marzo       Valores de la fuente       99.465.996.239,00       0,00       0,00         2024/Marzo       Valores de la fuente       99.465.996.239,00       16.607.460.564,00       16.607.460.564,00         2024/Marzo       Valores de la fuente       93.653.385.043,00       24.911190.846,00       24.911190.846,00         2024/Junio       Valores de la fuente       93.653.385.043,00       34.641.530.687,00       26.337.800.405,00         2024/Enero       Regionalizado Acumulado a Enero       0,00       0,00       0,00       0,00         2024/Febrero       Regionalizado Acumulado a Febrero       99.465.996.239,00       0,00       0,00       0,00       0,00                                                                                                    |                            |                                               |                           |                     | (                   | Valid   |
| Diagrama Curva S         Periodo       Comparativo       Compromisos \$       Obligaciones \$       Pago         2024/Enero       Valores de la fuente       0,00       0,00       0,00       0,00       0,00       0,00       0,00       0,00       0,00       0,00       0,00       0,00       0,00       0,00       0,00       0,00       0,00       0,00       0,00       0,00       0,00       0,00       0,00       0,00       0,00       0,00       0,00       0,00       0,00       0,00       0,00       0,00       0,00       0,00       0,00       0,00       0,00       0,00       0,00       0,00       0,00       0,00       0,00       0,00       0,00       0,00       0,00       0,00       0,00       0,00       0,00       0,00       0,00       0,00       0,00       0,00       0,00       0,00       0,00       0,00       0,00       0,00       0,00       0,00       0,00       0,00       0,00       0,00       0,00       0,00       0,00       0,00       0,00       0,00       0,00       0,00       0,00       0,00       0,00       0,00       0,00       0,00       0,00       0,00       0,                                                                                                    | anciero y cantidades 🌔     | Meta producto   Regionalización               | Focalización 🚺 Soportes   | Iniciativas PPI 🔾   | Fin reporte 🔾       |         |
| Periodo       Comparativo       Compromisos \$       Obligaciones \$       Pago         2024/Enero       Valores de la fuente       0,00       0,00       0,00       0,00         2024/Febrero       Valores de la fuente       99.465.996.239,00       0,00       0,00       0,00         2024/Kebrero       Valores de la fuente       99.465.996.239,00       0,00       0,00       0,00         2024/Marzo       Valores de la fuente       99.465.996.239,00       0,00       0,00       0,00         2024/Abril       Valores de la fuente       99.465.996.239,00       16.607.460.564,00       16.607.460.564,00       0,00       0,00       0,00         2024/Junio       Valores de la fuente       93.653.385.043,00       24.911.190.846,00       24.911.190.846,00       24.911.190.846,00       24.911.190.846,00       26.337.800.405,00       20.24/Junio       20.24/Lenero       Regionalizado Acumulado a Enero       0,00       0,00       0,00       0,00       0,00       0,00       0,00       0,00       0,00       0,00       0,00       0,00       0,00       0,00       0,00       0,00       0,00       0,00       0,00       0,00       0,00       0,00       0,00       0,00       0,00       0,00       0,00       0,00       0,00 <t< th=""><th>Fuente: Inversión - Entida</th><th>adas Presupuesto Nacional - PCN - PECISTR</th><th></th><th></th><th>Diagrama Curva S</th><th>- Inver</th></t<>                                                                                                    | Fuente: Inversión - Entida | adas Presupuesto Nacional - PCN - PECISTR     |                           |                     | Diagrama Curva S    | - Inver |
| PeriodoComparativoCompromisos \$Obligaciones \$Pago2024/EneroValores de la fuente0,000,000,002024/FebreroValores de la fuente99.465.996.239,000,000,002024/MarzoValores de la fuente99.465.996.239,000,000,002024/AbrilValores de la fuente99.465.996.239,0016.607.460.564,0016.607.460.564,002024/AbrilValores de la fuente93.653.385.043,0024.911.190.846,0024.911.190.846,002024/JunioValores de la fuente93.653.385.043,0034.641.530.687,0026.337.800.405,002024/EneroRegionalizado Acumulado a Enero0,000,000,002024/FebreroRegionalizado Acumulado a Febrero99.465.996.239,000,000,002024/FebreroRegionalizado Acumulado a Febrero99.465.996.239,000,000,002024/FebreroRegionalizado Acumulado a Febrero99.465.996.239,000,000,002024/FebreroRegionalizado Acumulado a Febrero99.465.996.239,000,000,002024/FebreroRegionalizado Acumulado a Febrero99.465.996.239,000,000,002024/FebreroRegionalizado Acumulado a Febrero99.465.996.239,000,000,002024/FebreroRegionalizado Acumulado a Febrero99.465.996.239,000,000,002024/FebreroRegionalizado Acumulado a Febrero99.465.996.239,000,000,002024/FebreroRegionalizado Acumulado a Febrero99.465.996.239,000,000,00<                                                                                                    | ruente. Inversion - Entita | ades Fresupties to Nacional - Folk - KEGISTRA | ADORIA NACIONAL DEL ESTAD | CIVIL - GESTION GEN | ERAE - PON - Nacion | - mvera |
| 2024/Enero         Valores de la fuente         0,00         0,00         0,00           2024/Febrero         Valores de la fuente         99,465,996,239,00         0,00         0,00           2024/Marzo         Valores de la fuente         99,465,996,239,00         0,00         0,00           2024/Marzo         Valores de la fuente         99,465,996,239,00         0,00         0,00           2024/Marzo         Valores de la fuente         99,465,996,239,00         16,607,460,564,00         16,607,460,564,00           2024/Marzo         Valores de la fuente         93,653,385,043,00         24,911,190,846,00         24,911,190,846,00           2024/Lenero         Regionalizado Acumulado a Enero         0,00         0,00         0,00           2024/Febrero         Regionalizado Acumulado a Febrero         99,465,996,239,00         0,00         0,00                                                                                                    | Periodo                    | Comparativo                                   | Compromisos \$            | Obligaciones \$     | Pag                 | os \$   |
| 2024/Febrero         Valores de la fuente         99.465.996.239,00         0,00         0,00           2024/Marzo         Valores de la fuente         99.465.996.239,00         0,00         0,00           2024/Abril         Valores de la fuente         99.465.996.239,00         0,00         0,00           2024/Abril         Valores de la fuente         99.465.996.239,00         16.607.460.564,00         16.607.460.564,00           2024/Abril         Valores de la fuente         93.653.385.043,00         24.911190.846,00         24.911190.846,00           2024/Junio         Valores de la fuente         93.653.385.043,00         34.641.530.687,00         26.337.800.405,00           2024/Enero         Regionalizado Acumulado a Enero         0,00         0,00         0,00           2024/Febrero         Regionalizado Acumulado a Febrero         99.465.996.239,00         0,00         0,00                                                                                                    | 2024/Enero                 | Valores de la fuente                          | 0.00                      | 0.00                |                     | 0.00    |
| 2024/Pedielo         Valores de la fuente         99.465.996.239,00         0,00         0,00         0,00           2024/Marzo         Valores de la fuente         99.465.996.239,00         0,00         0,00         0,00         0,00         0,00         0,00         0,00         0,00         0,00         0,00         0,00         0,00         0,00         0,00         0,00         0,00         0,00         0,00         0,00         0,00         0,00         0,00         0,00         0,00         0,00         0,00         0,00         0,00         0,00         0,00         0,00         0,00         0,00         0,00         0,00         0,00         0,00         0,00         0,00         0,00         0,00         0,00         0,00         0,00         0,00         0,00         0,00         0,00         0,00         0,00         0,00         0,00         0,00         0,00         0,00         0,00         0,00         0,00         0,00         0,00         0,00         0,00         0,00         0,00         0,00         0,00         0,00         0,00         0,00         0,00         0,00         0,00         0,00         0,00         0,00         0,00         0,00         0,00         0,00                                                                                                    | 2024/Eebroro               | Velezes de la fuente                          | 00.465.006.000.00         | 0.00                |                     | 0.00    |
| 2024/Marzo         Valores de la fuente         99.465.996.239,00         0,00         0,0           2024/Abril         Valores de la fuente         99.465.996.239,00         16.607.460.564,00         16.607.460.564,00           2024/Mayo         Valores de la fuente         93.653.385.043,00         24.911.190.846,00         24.911.190.846,00           2024/Junio         Valores de la fuente         93.653.385.043,00         34.641.530.687,00         26.337.800.405,00           2024/Enero         Regionalizado Acumulado a Enero         0,00         0,00         0,00           2024/Febrero         Regionalizado Acumulado a Febrero         99.465.996.239,00         0,00         0,00                                                                                                    | 2024/Febrero               | vatores de la ruente                          | 39.465.996.239,00         | 0,00                |                     | 0,00    |
| 2024/Abril         Valores de la fuente         99.465.996.239,00         16.607.460.564,00         16.607.460.564,00           2024/Mayo         Valores de la fuente         93.653.385.043,00         24.911.190.846,00         24.911.190.846,00           2024/Junio         Valores de la fuente         93.653.385.043,00         34.641.530.687,00         26.337.800.405,00           2024/Enero         Regionalizado Acumulado a Enero         0,00         0,00         0,00           2024/Febrero         Regionalizado Acumulado a Febrero         99.465.996.239,00         0,00         0,0                                                                                                    | 2024/Marzo                 | Valores de la fuente                          | 99.465.996.239,00         | 0,00                |                     | 0,00    |
| 2024/Mayo         Valores de la fuente         93.653.385.043,00         24.911.190.846,00         24.911.190.846,00           2024/Junio         Valores de la fuente         93.653.385.043,00         34.641.530.687,00         26.337.800.405,00           2024/Enero         Regionalizado Acumulado a Enero         0,00         0,00         0,00           2024/Febrero         Regionalizado Acumulado a Febrero         99.465.996.239,00         0,00         0,0                                                                                                    | 2024/Abril                 | Valores de la fuente                          | 99.465.996.239,00         | 16.607.460.564,00   | 16.607.460.56       | 4,00    |
| 2024/Junio         Valores de la fuente         93.653.385.043,00         34.641.530.687,00         26.337.800.405,00           2024/Enero         Regionalizado Acumulado a Enero         0,00         0,00         0,00         0,00         0,00         0,00         0,00         0,00         0,00         0,00         0,00         0,00         0,00         0,00         0,00         0,00         0,00         0,00         0,00         0,00         0,00         0,00         0,00         0,00         0,00         0,00         0,00         0,00         0,00         0,00         0,00         0,00         0,00         0,00         0,00         0,00         0,00         0,00         0,00         0,00         0,00         0,00         0,00         0,00         0,00         0,00         0,00         0,00         0,00         0,00         0,00         0,00         0,00         0,00         0,00         0,00         0,00         0,00         0,00         0,00         0,00         0,00         0,00         0,00         0,00         0,00         0,00         0,00         0,00         0,00         0,00         0,00         0,00         0,00         0,00         0,00         0,00         0,00         0,00         0,00                                                                                                    | 2024/Mayo                  | Valores de la fuente                          | 93.653.385.043,00         | 24.911.190.846,00   | 24.911.190.84       | 6,00    |
| 2024/Enero         Regionalizado Acumulado a Enero         0,00         0,00         0,00         0,00         0,00         0,00         0,00         0,00         0,00         0,00         0,00         0,00         0,00         0,00         0,00         0,00         0,00         0,00         0,00         0,00         0,00         0,00         0,00         0,00         0,00         0,00         0,00         0,00         0,00         0,00         0,00         0,00         0,00         0,00         0,00         0,00         0,00         0,00         0,00         0,00         0,00         0,00         0,00         0,00         0,00         0,00         0,00         0,00         0,00         0,00         0,00         0,00         0,00         0,00         0,00         0,00         0,00         0,00         0,00         0,00         0,00         0,00         0,00         0,00         0,00         0,00         0,00         0,00         0,00         0,00         0,00         0,00         0,00         0,00         0,00         0,00         0,00         0,00         0,00         0,00         0,00         0,00         0,00         0,00         0,00         0,00         0,00         0,00         0,00                                                                                                    | 2024/Junio                 | Valores de la fuente                          | 93.653.385.043,00         | 34.641.530.687,00   | 26.337.800.40       | 5,00    |
| 2024/Febrero     Regionalizado Acumulado a Febrero     99.465.996.239,00     0,00     0,                                                                                                    | 2024/Enero                 | Regionalizado Acumulado a Enero               | 0,00                      | 0,00                |                     | 0,00    |
|                                                                                                    | 2024/Febrero               | Regionalizado Acumulado a Febrero             | 99.465.996.239,00         | 0,00                |                     | 0,00    |
| 2024/Marzo Regionalizado Acumulado a Marzo 99.465.996.239,00 0,00 0,                                                                                                    | 2024/Marzo                 | Regionalizado Acumulado a Marzo               | 99.465.996.239,00         | 0,00                |                     | 0,00    |
| 2024/Abril Regionalizado Acumulado a Abril 99.465.996.239,00 16.607.460.564,00 16.607.460.564,                                                                                                    | 2024/Abril                 | Regionalizado Acumulado a Abril               | 99.465.996.239,00         | 16.607.460.564,00   | 16.607.460.56       | 4,00    |
| 2024/Mayo Regionalizado Acumulado a Mayo 93.653.385.043,00 24.911.190.846,00 24.911.190.846                                                                                                    | 2024/Mayo                  | Regionalizado Acumulado a Mayo                | 93.653.385.043,00         | 24.911.190.846,00   | 24.911.190.84       | 6,00    |
| 2024 / Junio Besignelizado Asumulado a Junio B2 652 385 042 00 24 01100 846 00 04 01100 846                                                                                                    | 2024/Junio                 | Regionalizado Acumulado a Junio               | 93.653.385.043,00         | 24.911.190.846,00   | 24.911.190.84       | 6,00    |
| 2024/30/10 Regionalizado Acumulado a Junio 33.053.365.043,00 24.911.190.846,00 24.911.190.846,                                                                                                    |                            |                                               |                           |                     |                     |         |

Ahora bien, para registrar el avance diríjase al ítem 🛨 que aparece en la parte inferior izquierda del texto "Reporte avance regionalización" este paso le permitirá ver los objetivos y productos del proyecto:

| _           | OLVER                                                                                                    | Reporte a                                                                                                    | wance 🛛                 |                                                                                                    | Revisión: 0 🤌 ᠑                                                                           |
|-------------|----------------------------------------------------------------------------------------------------|----------------------------------------------------------------------------------------------------|-------------------------|----------------------------------------------------------------------------------------------------|-------------------------------------------------------------------------------------------|
| Fina        | anciero y cantidades 🌒                                                                                                    | Meta producto 🌒 Regionalización 🌒                                                                                                    | Focalización ) Soportes | Iniciativas PPI                                                                                             | Fin reporte 🔾                                                                             |
|             | 2024/Mayo                                                                                                    | Valores de la fuente                                                                                                    | 93.653.385.043,00       | 24.911.190.846,00                                                                                           | Diagrama Curva S<br>24.911.190.840                                                        |
|             | 2024/Junio                                                                                                    | Valores de la fuente                                                                                                    | 93.653.385.043,00       | 34.641.530.687,00                                                                                           | 26.337.800.40                                                                             |
|             | 2024/Enero                                                                                                    | Regionalizado Acumulado a Enero                                                                                                    | 0,00                    | 0,00                                                                                                    | (                                                                                         |
|             | 2024/Febrero                                                                                                    | Regionalizado Acumulado a Febrero                                                                                                    | 99.465.996.239,00       | 0,00                                                                                                    | (                                                                                         |
|             | 2024/Marzo                                                                                                    | Regionalizado Acumulado a Marzo                                                                                                    | 99.465.996.239,00       | 0,00                                                                                                    | C                                                                                         |
|             | 2024/Abril                                                                                                    | Regionalizado Acumulado a Abril                                                                                                    | 99.465.996.239,00       | 16.607.460.564,00                                                                                           | 16.607.460.564                                                                            |
|             | 2024/Mayo                                                                                                    | Regionalizado Acumulado a Mayo                                                                                                    | 93.653.385.043,00       | 24.911.190.846,00                                                                                           | 24.911.190.846                                                                            |
|             |                                                                                                    |                                                                                                    |                         |                                                                                                    |                                                                                           |
|             | 2024/Junio                                                                                                    | Regionalizado Acumulado a Junio                                                                                                    | 93.653.385.043,00       | 24.911.190.846,00                                                                                           | 24.911.190.846                                                                            |
| Re Re Archi | 2024/Junio<br>eporte avance regionaliz:<br>vo plantilla carga masiva<br>icCARGAR PLANTILLA PARA L<br>MINAR<br>Fuente: Inversión - Entid | Regionalizado Acumulado a Junio                                                                                                    | 93.653.385.043,00       | 24.911.190.846,00<br>ONAL DEL ESTADO CIVIL -<br>(VALIDAI)<br>ÚBLICO - GESTIÓN GEI                           | 24.911390.844<br>GESTION GENERAL - PGM<br>R CANCELAR<br>NERAL - PGN - Nación              |
| Ret         | 2024/Junio  porte avance regionaliza vo plantilla carga masiva ccargar PLANTILLA PARA L  MINAR  Fuente: Inversión - Entid  Periodo      | Regionalizado Acumulado a Junio                                                                                                    | 93.653.385.043,00       | 0AL DEL ESTADO CIVIL -<br>VALIDAI<br>ÚBLICO - GESTIÓN GEI<br>Obligaciones \$                                | 24.911390.846<br>GESTION GENERAL - PGN<br>R CANCELAR<br>NERAL - PGN - Nación<br>Pago      |
| Re          | 2024/Junio 2024/Junio 2024/Junio 2024/Junio 2024/Junio 2024/Junio 2024/Junio 2024/Junio 2024/Enero 2024/Enero 2024/Enero                | Regionalizado Acumulado a Junio       ación       A FUENTE: Inversión - Entidades Presupuesto Nacional - PGN - MINISTI       ades       Presupuesto Nacional - PGN - MINISTI       Valores de la fuente | 93.653.385.043,00       | 24.911.190.846,00<br>ONAL DEL ESTADO CIVIL -<br>(VALIDAR<br>ÚBLICO - GESTIÓN GER<br>Obligaciones \$<br>0,00 | 24.911390.846<br>GESTION GENERAL - PGN<br>R CANCELAR<br>NERAL - PGN - Nación<br>Page<br>C |

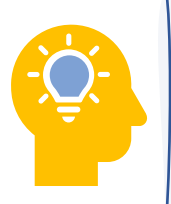

Para facilitar el ingreso de información puede utilizar una plantilla en Excel. Para usar esta opción debe bajar el archivo de Excel predefinido por la opción "Descargar plantilla", e ingresar los datos en el Excel de acuerdo con la necesidad, y luego cargarlo para que suba a la plataforma toda la información.

Nuevamente de clic en el signo 🕒 ubicado debajo de cada producto que corresponda el reporte del mes, los cuales también están discriminados por etapa (si aplica):
|                    | - LIV                                                                                                    |                                                                                                    | Reporte avai                                                                                                    | nce 🕑                                                                                                    |                                                                                                    | Revisión: 0 🤌 🕑                                                            | FINALIZAR                                  |
|--------------------|----------------------------------------------------------------------------------------------------|----------------------------------------------------------------------------------------------------|----------------------------------------------------------------------------------------------------|----------------------------------------------------------------------------------------------------|----------------------------------------------------------------------------------------------------|----------------------------------------------------------------------------|--------------------------------------------|
|                    |                                                                                                    |                                                                                                    |                                                                                                    |                                                                                                    |                                                                                                    |                                                                            | Validar                                    |
| nanc<br>n rep      | porte                                                                                                    | Meta producto                                                                                                    | Regionalización                                                                                                    | Focalización 🔘 Sopo                                                                                                    | rtes 🔵 Iniciativas PPI                                                                                                    | Diagrama Curva                                                             | <u>-</u>                                   |
|                    |                                                                                                    |                                                                                                    |                                                                                                    |                                                                                                    |                                                                                                    |                                                                            |                                            |
|                    | 2024/Agosto                                                                                                    | Regionalizado Acu                                                                                                    | mulado a Agosto                                                                                                    | 0,00                                                                                                    | 0,00                                                                                                    |                                                                            | 0,00                                       |
|                    | 2024/Septiembre                                                                                                    | Regionalizado Acu                                                                                                    | mulado a Septieml                                                                                                    | 0,00                                                                                                    | 0,00                                                                                                    |                                                                            | 0,00                                       |
|                    | 2024/Octubre                                                                                                    | Regionalizado Acu                                                                                                    | mulado a Octubre                                                                                                    | 0,00                                                                                                    | 0,00                                                                                                    |                                                                            | 0,00                                       |
|                    | Objetivos y produ                                                                                                    | ictos                                                                                                    |                                                                                                    |                                                                                                    |                                                                                                    |                                                                            |                                            |
|                    | Objetivos y produ<br>Objetivo 1 Aumentar<br>Producto 1.1 Servicie<br>Etapa: Inversión Cos<br>Archivo plantilla o<br>DESCARGAR PLA                                               | ctos<br>• el desarrollo de proye<br>• de analítica y uso de<br>sto total producto: \$6.5<br>:arga masiva por produ<br>NTILLA PARA LA FUENTE:                                 | ctos de analítica de da<br>la información (Produci<br>523.730.185,00 <b>Fecha in</b><br><b>cto @</b><br><u>Entidades Presupuesto Ni</u> | itos orientados a hacer exp<br>to principal del proyecto) -<br>i <b>cio:</b> 01/01/2024 <b>Fecha fin:</b><br>acional - PGN - FONDO ROTATI<br><u>de an</u> : | lotación de macrodatos. <u>y<br/>VER MÁS</u><br>31/12/2024<br>2RIO DE LA REGISTRADURIA -<br>lítica y uso de la información                                                         | VER MÁS<br>- PGN - Propios - Produ<br>n (Producto principal de             | ucto: Servicio<br>el proyecto) -           |
|                    | Objetivos y produ<br>Objetivos 1 Aumentar<br>Producto 1.1 Servicio<br>Etapa: Inversión Cos<br>Archivo plantilla o<br>DESCARGAR PLA<br>(EXAMINAR)                                | ctos<br>el desarrollo de proye<br>o de analítica y uso de<br>sto total producto: \$6.5<br>:arga masiva por produ<br>NTILLA PARA LA FUENTE:                                   | ectos de analítica de da<br>la información (Produci<br>523.730.185,00 Fecha in<br>cto @<br>Entidades Presupuesto Ni                     | itos orientados a hacer exp<br>to principal del proyecto) -<br>icio: 01/01/2024 Fecha fin:<br>acional - PGN - FONDO ROTAT<br>de an;                         | lotación de macrodatos. y<br><u>VER MÁS</u><br>31/12/2024<br>DRIO DE LA REGISTRADURIA -<br>LINICA y uso de la Información<br>X VALIDAR                                             | - PGN - Propios - Produ<br>n (Producto principal di                        | ucto: Servicio<br>el proyecto) -<br>CARGAR |
| •                  | Objetivos y produ<br>Objetivo 1 Aumentar<br>Producto 1.1 Servicio<br>Etapa: Inversión Coo<br>Archivo plantilla o<br>DESCARGAR PLA<br>EXAMINAR                                   | ctos<br>• el desarrollo de proye<br>o de analitica y uso de l<br>sto total producto: \$6.5<br>arga masiva por produ<br>NTILLA PARA LA FUENTE:                                | ectos de analítica de da<br>la información (Produc<br>233.730.185,00 <b>Fecha in</b><br><b>cto @</b><br><u>Entidades Presupuesto Ni</u> | itos orientados a hacer exp<br>to principal del proyecto) -<br>i <b>cio:</b> 01/01/2024 <b>Fecha fin:</b><br>acional - PGN - FONDO ROTATI<br><u>de an</u>   | lotación de macrodatos, y<br><u>VER MÁS</u><br>31/12/2024<br>2RIO DE LA REGISTRADURIA -<br>lítica y uso de la información<br>X VALIDAR                                             | VER MÁS<br>- PGN - Propios - Produ<br>n (Producto principal du<br>CANCELAR | ucto: Servicio<br>el proyecto) -<br>CARGAR |
| thive              | Objetivos y produ Objetivo 1 Aumentar Producto 1.1 Servicic Etapa: Inversión Cos Archivo plantilla c DESCARGAR PLA (EXAMINAR)  Oplantilla carga masiva REGAR PLANTILLA PARA LI  | ctos<br>el desarrollo de proye<br>o de analitica y uso de l<br>sto total producto: \$6.5<br>arga masiva por produ<br>NTILLA PARA LA FUENTE:<br>MO<br>FUENTE: Entidades Press | ectos de analítica de da<br>la información (Produci<br>523.730.185,00 <b>Fecha in</b><br>icto <b>@</b><br>Entidades Presupuesto Ni      | itos orientados a hacer exp<br>to principal del proyecto) -<br>icio: 01/01/2024 Fecha fin:<br>acional - PGN - FONDO ROTAT<br>de an                          | lotación de macrodatos, y<br><u>VER MÁS</u><br>31/12/2024<br>DRIO DE LA REGISTRADURIA -<br>Alítica y uso de la información<br>X VALIDAR<br>ISTRADURIA - PGN - Propios              | VER MÁS<br>- PGN - Propios - Produ<br>1 (Producto principal di<br>CANCELAR | ucto: Servicio<br>el proyecto) -<br>CARGAR |
| +<br>:hive<br>:SCA | Objetivos y produ Objetivos 1 Aumentar Producto 1.1 Servicio Etapa: Inversión Cos Archivo plantilla o DESCARGAR PLA (EXAMINAR)  Oplantilla carga masiva REGAR PLANTILLA PARA L/ | ctos<br>• el desarrollo de proye<br>• de analítica y uso de l<br>sto total producto: \$6.5<br>:arga masiva por produ<br>NTILLA PARA LA FUENTE:<br>                           | utos de analitica de da<br>la información (Produc:<br>23.730.185,00 Fecha in<br>cto @<br>Entidades Presupuesto N:                       | tos orientados a hacer exp<br>to principal del proyecto) -<br>icio: 01/01/2024 Fecha fin:<br>acional - PGN - FONDO ROTAT<br>de an:                          | lotación de macrodatos. y<br><u>VER MÁS</u><br>31/12/2024<br>DRIO DE LA REGISTRADURIA -<br>JÚTICA Y USO de La Información<br>X<br>VALIDAR<br>ISTRADURIA - PGN - Propios<br>VALIDAR | - PGN - Propios - Produ n (Producto principal de CANCELAR) CANCELAR        | ucto: Servicio<br>el proyecto) -<br>CARGAR |

Se desplegará una tabla con las localizaciones registradas en el proyecto, ya sea desde la MGA o de un ajuste realizado previamente, en ese sentido debe proceder nuevamente a

dar clic en el ítem 🛨 ubicado al lado izquierdo de la localización a la cual requiere reportar avance:

| DEVOLVER                              | Reporte av                          | ance 🛛                                       | Revisión: 0 🤌 🧿 FINALIZAR                                       |
|---------------------------------------|-------------------------------------|----------------------------------------------|-----------------------------------------------------------------|
| 8                                     |                                     |                                              | Validar                                                         |
| Financiero y cantidades 🌒 Meta pr     | oducto 🔵 Regionalización (          | Focalización 🔿 Soportes 🌒                    | Iniciativas PPI                                                 |
| Fin reporte 🔾                         |                                     |                                              | Diagrama Curva S                                                |
|                                       |                                     |                                              |                                                                 |
| Reporte avance regionalización        |                                     |                                              |                                                                 |
| Objetivos y productos                 |                                     |                                              |                                                                 |
|                                       |                                     |                                              |                                                                 |
| Objetivo 1 Aumentar el desarro        | ollo de proyectos de analítica de   | datos orientados a hacer explotación         | de macrodatos. <u>VER MÁS</u>                                   |
| Producto 1.1 Servicio de analíti      | ca y uso de la información (Prod    | ucto principal del proyecto) - <u>VER MÁ</u> | <u>s</u>                                                        |
| Etapa: Inversion Costo total pr       | oducto: \$6.523.730.185,00 Fecha    | inicio: 01/01/2024 Fecha fin: 31/12/20       | 24                                                              |
| DESCARGAR PLANTILLA PAR               | A LA FUENTE: Entidades Presupuesto  | Nacional - PGN - FONDO ROTATORIO DE I        | A REGISTRADURIA - PGN - Propios - Producto: Servicio            |
|                                       |                                     | <u>de analítica y u</u>                      | <u>so de la información (Producto principal del proyecto) -</u> |
| EXAMINAR                              |                                     |                                              | VALIDAR CANCELAR CARGAR                                         |
|                                       |                                     |                                              |                                                                 |
|                                       |                                     |                                              |                                                                 |
|                                       |                                     |                                              |                                                                 |
|                                       | 5                                   |                                              |                                                                 |
|                                       |                                     |                                              |                                                                 |
| Departamento                          | Municipio                           | Tipo de Agrupación                           | Agrupación                                                      |
| Nacional                              |                                     |                                              |                                                                 |
| •                                     |                                     |                                              |                                                                 |
|                                       |                                     |                                              |                                                                 |
| Archive plantille corre manius 9      |                                     |                                              |                                                                 |
| DESCARGAR PLANTILLA PARA LA FUENTE: E | ntidades Presupuesto Nacional - PGN | - FONDO ROTATORIO DE LA REGISTRADU           | RIA - PGN - Propios                                             |
| FXAMINAR                              |                                     |                                              |                                                                 |
|                                       |                                     |                                              |                                                                 |

|                              |                                                                                                    | Reporte avar                        | nce 😗                                    | Revisión: 0 🤌 🟐 🛛 FINALI2                             |
|------------------------------|----------------------------------------------------------------------------------------------------|-------------------------------------|------------------------------------------|-------------------------------------------------------|
|                              |                                                                                                    |                                     |                                          | Valida                                                |
| nciero y                     | cantidades 🌒 Meta prod                                                                                           | lucto 🌒 Regionalización 🌒           | Focalización 🔿 Soportes                  | Iniciativas PPI                                       |
| eporte                       | 0                                                                                                    |                                     |                                          | Diagrama Curva S                                      |
|                              |                                                                                                    |                                     |                                          |                                                       |
| porte ava                    | ance regionalización                                                                                             |                                     |                                          |                                                       |
| - 0                          | Objetivos y productos                                                                                            |                                     |                                          |                                                       |
|                              |                                                                                                    |                                     |                                          |                                                       |
| Obj                          | <b>etivo 1</b> Aumentar el desarrollo                                                                            | o de proyectos de analítica de da   | tos orientados a hacer explotació        | n de macrodatos. <u>VER MÁS</u>                       |
| Pro                          | ducto 1.1 Servicio de analítica                                                                                  | y uso de la información (Product    | o principal del proyecto) - <u>VER M</u> | IÁS                                                   |
| Eta                          | pa: Inversión Costo total prod                                                                                   | ducto: \$6.523.730.185,00 Fecha ini | cio: 01/01/2024 Fecha fin: 31/12/2       | 024                                                   |
| А                            | rchivo plantilla carga masiva                                                                                    | por producto 😧                      |                                          |                                                       |
|                              | DESCARGAR PLANTILLA PARA L                                                                                       | A FUENTE: Entidades Presupuesto Na  | cional - PGN - FONDO ROTATORIO DE        | LA REGISTRADURIA - PGN - Propios - Producto: Servi    |
|                              |                                                                                                    |                                     | de anattica y                            | and de la mormación (i roducto principal del proyecte |
|                              |                                                                                                    |                                     |                                          |                                                       |
| ſ                            | EXAMINAR                                                                                                    |                                     |                                          | X VALIDAR CANCELAR CARGAI                             |
| (                            | EXAMINAR                                                                                                    |                                     |                                          | X VALIDAR CANCELAR CARGAI                             |
| (                            | EXAMINAR                                                                                                    |                                     | (                                        | X VALIDAR CANCELAR CARGAI                             |
| (                            | EXAMINAR                                                                                                    |                                     | (                                        | X VALIDAR CANCELAR CARGAI                             |
|                              | EXAMINAR                                                                                                    |                                     |                                          | X (VALIDAR) CANCELAR CARGAI                           |
|                              | EXAMINAR                                                                                                    |                                     |                                          | X (VALIDAR) CANCELAR CARGAI                           |
|                              | EXAMINAR<br>Localizaciones                                                                                       |                                     |                                          | X VALIDAR CANCELAR CARGAI                             |
|                              | EXAMINAR<br>Localizaciones                                                                                       | Municipio                           | Tipo de Agrupación                       | X VALIDAR CANCELAR CARGAI                             |
|                              | EXAMINAR<br>Localizaciones<br>Departamento                                                                       | Municipio                           | Tipo de Agrupación                       | X VALIDAR CANCELAR CARGAN                             |
|                              | EXAMINAR<br>Localizaciones<br>Departamento<br>Nacional                                                           | Municipio                           | Tipo de Agrupación                       | X VALIDAR CANCELAR CARGAN                             |
|                              | EXAMINAR<br>Localizaciones<br>Departamento<br>Nacional                                                           | Municipio                           | Tipo de Agrupación                       | X VALIDAR CANCELAR CARGAN                             |
| (<br>_<br>_                  | EXAMINAR<br>Localizaciones<br>Departamento<br>Nacional                                                           | Municipio                           | Tipo de Agrupación                       | X VALIDAR CANCELAR CARGAN                             |
| (<br>                        | EXAMINAR<br>Localizaciones<br>Departamento<br>Nacional                                                           | Município                           | Tipo de Agrupación                       | X VALIDAR CANCELAR CARGAN                             |
| (<br>■<br>■<br>hivo plant    | EXAMINAR<br>Localizaciones<br>Departamento<br>Nacional                                                           | Municipio                           | Tipo de Agrupación                       | X VALIDAR CANCELAR CARGAN                             |
| ↓<br>hivo plant<br>SCARGAR F | EXAMINAR<br>Localizaciones<br>Departamento<br>Nacional<br>tilla carga masiva @<br>PLANTILLA PARA LA FUENTE: Enti | Municipio                           | Tipo de Agrupación                       | X VALIDAR CANCELAR CARGAN                             |
| → C                          | EXAMINAR<br>Localizaciones<br>Departamento<br>Nacional<br>tilla carga masiva @<br>PLANTILLA PARA LA FUENTE: Enti | Municipio                           | Tipo de Agrupación                       | X VALIDAR CANCELAR CARGAN                             |

Lo anterior lo conducirá a las tablas "Recursos", "Metas" y "Resumen de recursos y metas":

|                                                                                                    |                                                                                                    | Repo                                                                                                    | rte avance 🛛                      |                                                                                                    | Revisión: 0                                                                                                    |
|----------------------------------------------------------------------------------------------------|----------------------------------------------------------------------------------------------------|----------------------------------------------------------------------------------------------------|-----------------------------------|----------------------------------------------------------------------------------------------------|----------------------------------------------------------------------------------------------------|
| ntidades 🌔                                                                                              | ) Meta produ                                                                                                    | icto 🌒 Regionalizaciór                                                                                                    | Focalización                      | ) Soportes 🌒 Ini                                                                                                    | ciativas PPI O Fin reporte                                                                                                    |
|                                                                                                    |                                                                                                    |                                                                                                    |                                   |                                                                                                    |                                                                                                    |
| L                                                                                                    | .ocalizaciones                                                                                                    |                                                                                                    |                                   |                                                                                                    |                                                                                                    |
| Departam                                                                                                | iento                                                                                                    |                                                                                                    | Municipio                         | Tipo de Agrupación                                                                                                    | Agrupación                                                                                                    |
| Nacional                                                                                                |                                                                                                    |                                                                                                    |                                   |                                                                                                    |                                                                                                    |
|                                                                                                    | Avance Regiona                                                                                                    | llización recursos y metas                                                                                                    | i                                 |                                                                                                    |                                                                                                    |
| ursos                                                                                                   |                                                                                                    |                                                                                                    |                                   |                                                                                                    | EDITAR GUARDAR                                                                                                    |
| Del mes                                                                                                 |                                                                                                    |                                                                                                    |                                   |                                                                                                    |                                                                                                    |
|                                                                                                    |                                                                                                    |                                                                                                    |                                   |                                                                                                    |                                                                                                    |
| Vigenci                                                                                                 | a/Periodo                                                                                                    | Compromisos \$                                                                                                    | Obligaciones \$                   | Pago                                                                                                    | s \$ Observaciones                                                                                                    |
| 2                                                                                                    | 024/Junio                                                                                                    | 0,00                                                                                                    | 0,00                              | C                                                                                                    | ,00 Escriba su observación                                                                                                    |
|                                                                                                    | ncia/Periodo                                                                                                    | Acumulado al mes                                                                                                    | anterior                          | Avance en el mes                                                                                                    | Observación del mes                                                                                                    |
| Vider                                                                                                   |                                                                                                    | Acumutado at mes                                                                                                    | antenor                           | Avance en et mes                                                                                                    | observación der mes                                                                                                    |
| Vige                                                                                                    |                                                                                                    |                                                                                                    |                                   |                                                                                                    | Escriba su observación                                                                                                    |
| Vige                                                                                                    | 2024/Junio                                                                                                    |                                                                                                    | 0,0000                            | 0,0000                                                                                                    | Escriba su observación                                                                                                    |
| Viger<br>Resumen<br>Resumer                                                                             | 2024/Junio<br>recursos y<br>regionalización                                                                                                    | r metas<br>recursos Resumen regi<br>Compromisos \$                                                                                                    | 0,0000                            | 0,0000<br>bligaciones \$                                                                                                    | Escriba su observación                                                                                                    |
| Resumen<br>viger                                                                                        | 2024/Junio<br>recursos y<br>regionalización<br>igencia<br>2019                                                                                                    | r metas<br>recursos Resumen regi<br>Compromisos \$<br>0,00                                                                                                    | 0,0000                            | 0,0000                                                                                                    | Escriba su observación<br>//                                                                                                    |
| Resumen<br>v<br>e<br>e                                                                                  | 2024/Junio<br>recursos y<br>regionalización<br>igencia<br>2019<br>2020                                                                                                    | r metas recursos Resumen regi Compromisos \$ 0,00 0,00                                                                                                    | 0,0000<br>Ionalización metas<br>O | 0,0000                                                                                                    | Escriba su observación                                                                                                    |
| Resumen<br>v<br>e<br>e<br>e                                                                             | 2024/Junio<br>recursos y<br>regionalización<br>igencia<br>2019<br>2020<br>2021                                                                                                    | r metas recursos Resumen regi Compromisos \$ 0,00 0,00 0,00                                                                                                    | 0,0000<br>ionalización metas<br>o | 0,0000<br>bligaciones \$<br>0,000<br>0,000<br>0,000                                                                                                    | Escriba su observación , , , , , , , , , , , , , , , , , , ,                                                                                                    |
| Resumen<br>Resumer<br>v<br>S<br>S<br>S                                                                  | 2024/Junio<br>recursos y<br>regionalización<br>igencia<br>2019<br>2020<br>2021<br>2022                                                                                                    | recursos         Resumen regil           Compromisos \$         0,00           0,00         0,00           0,00         0,00                                                        | 0,0000                            | bligaciones \$<br>0,0000<br>0,000<br>0,000<br>0,000<br>0,000<br>0,000<br>0,000<br>0,000<br>0,000<br>0,000<br>0,000<br>0,000<br>0,000<br>0,0000<br>0,00000<br>0,0000<br>0,0000<br>0,0000<br>0,0000<br>0, | Escriba su observación         #           Pagos \$         #           0,000         #           0,000         #           0,000         #           0,000         #           0,000         #                                                                                                    |
| Resumen<br>Resumer<br>2<br>2<br>2<br>2                                                                  | 2024/Junio<br>recursos y<br>regionalización<br>2019<br>2020<br>2021<br>2022<br>2022<br>2023                                                                                                    | recursos         Resumen regi           Compromisos \$         0,00           0,00         0,00           0,00         0,00           0,00         0,00           0,00         0,00 | 0,0000<br>Ionalización metas<br>O | bligaciones \$<br>0,0000<br>0,000<br>0,000<br>0,000<br>0,000<br>0,000<br>0,000<br>0,000                                                                                                    | Escriba su observación         #           Pagos \$         4           0,000         4           0,000         4           0,000         4           0,000         4           0,000         4           0,000         4           0,000         4           0,000         4                                                                                                    |
| Resumen<br>Resumen<br>2<br>2<br>3<br>4<br>5<br>5<br>5<br>5<br>5<br>5<br>5<br>5<br>5<br>5<br>5<br>5<br>5 | 2024/Junio  recursos y  regionalización  igencia  2019  2020  2020  2022  2023  2024  2024  2024  2024  2024  2024  2024  2024  2024  2024  2024  2024  2024  2024  2024  2024  2024  2024  2024  2024  2024  2024  2024  2024  2024  2024  2024  2024  2024  2024  2024  2024  2024  2024  2024  2024  2024  2024  2024  2024  2024  2024  2024  2024  2024  2024  2024  2024  2024  2024  2024  2024  2024  2024  2024  2024  2024  2024  2024  2024  2024  2024  2024  2024  2024  2024  2024  2024  2024  2024  2024  2024  2024  2024  2024  2024  2024  2024  2024  2024  2024  2024  2024  2024  2024  2024  2024  2024  2024  2024  2024  2024  2024  2024  2024  2024  2024  2024  2024  2024  2024  2024  2024  2024  2024  2024  2024  2024  2024  2024  2024  2024  2024  2024  2024  2024  2024  2024  2024  2024  2024  2024  2024  2024  2024  2024  2024  2024  2024  2024  2024  2024  2024  2024  2024  2024  2024  2024  2024  2024  2024  2024  2024  2024  2024  2024  2024  2024  2024  2024  2024  2024  2024  2024  2024  2024  2024  2024  2024  2024  2024  2024  2024  2024  2024  2024  2024  2024  2024  2024  2024  2024  2024  2024  2024  2024  202  2024  202  202  202  202  202  202  202  202  202  202  202  202  202  202  202  202  202  202  202  202  202  202  202  202  202  202  202  202  202  202  202  202  202  202  202  202  202  202  20  20  20  20  20  20  20  20  20  20  20  20  20  20  20  20  20  20  20  20  20  20  20  20  20  20  20  20  20  20  20  20  20  20  20  20  20  20  20  20  20  20  20  20  20  20  20  20  20  20  20  20  20  20  20  20  20  20  20  20  20  20  20  20  20  20  20  20  20  20  20  20  20  20  20  20  20  20  20  20  20  20  20  20  20  20  20  20  20  20  20  20  20  20  20  20  20  20  20  20  20  20  20  20  20  20  20  20  20  20  20  20  20  20  20  20  20  20  20  20  20  20  20  20  20  20  20  20  20  20  20  20  20  20  20  20  20  20  20  20  20  20  20  20  20  20  20  20  20  20  20  20  20  20  20  20  20  20  20  20  20  20  20  20  20  20  20  20  20  20  20  20  20  20 20 | recursos Resumen regi<br>Compromisos \$<br>0,00<br>0,00<br>0,00<br>0,00<br>0,00<br>0,00                                                                                             | 0,0000                            | bligaciones \$           0,0000           0,000           0,000           0,000           0,000           0,000           0,000           0,000           0,000           0,000           0,000           0,000           0,000           0,000           0,000           0,000                                                                                                    | Escriba su observación         #           Escriba su observación         #           Image: Signa su observación         Image: Signa su observación           Image: Signa su observación         Image: Signa su observación           Image: Signa s |

Para realizar el registro de la información deberá dar clic en el botón "Editar":

| lero y cantidades () Meta producto () Regionalización () Soportes () Iniciativas PPI () Fin reporte ()<br>Diagrama Curva S<br>Localizaciones<br>Departamento Municipio Tipo de Agrupación Agrupación<br>Nacional<br>Avance Regionalización recursos y metas<br>Recursos<br>Del mes<br>Vigencia/Periodo Compromisos \$ Obligaciones \$ Pagos \$ Observaciones<br>2024/Junio 0.00 0.00 Escriba su observación | R                           | Repo                        | orte avance 🛛      |                     | Revisión: 0 🤌 ᠑ 🕞          |
|----------------------------------------------------------------------------------------------------|-----------------------------|-----------------------------|--------------------|---------------------|----------------------------|
| Diagrama Curva S         Localizaciones         Departamento       Municipio         Tipo de Agrupación       Agrupación         Nacional                                                                                                    | ero y cantidades 🌔 Meta pro | oducto 🌒 Regionalizació     | n 🌒 Focalización 🌘 | ) Soportes 🌒 Inicia | ativas PPI 🔘 Fin reporte 🔾 |
| Localizaciones         Departamento       Municipio       Tipo de Agrupación       Agrupación         Nacional         Avance Regionalización recursos y metas         Recursos         Del mes         Vigencia/Periodo       Compromisos \$       Obligaciones \$       Pagos \$       Observaciones         2024/Junio       0.00       0.00       Escriba su observación                                |                             |                             |                    |                     | <u>Diagrama Curva S</u>    |
| Departamento     Municipio     Tipo de Agrupación     Agrupación       Nacional     Avance Regionalización recursos y metas     EDITAR     GUARDAR       Del mes     Vigencia/Periodo     Compromisos \$     Obligaciones \$     Pagos \$     Observaciones       2024/Junio     0.00     0.00     Escriba su observación                                                                                   | Localizacion                | es                          |                    |                     |                            |
| Nacional     Avance Regionalización recursos y metas     EDITAR     GUARDAR      Del mes      Vigencia/Periodo Compromisos \$ Obligaciones \$ Pagos \$ Observaciones     2024/Junio 0.00 0.00 Escriba su observación                                                                                                    | Departamento                |                             | Municipio          | Tipo de Agrupación  | Agrupación                 |
| Vigencia/Periodo     Compromisos \$     Obligaciones \$     Pagos \$     Observaciones       2024/Junio     0.00     0.00     Escriba su observación                                                                                                    | Nacional     Avance Regio   | onalización recursos y meta | s                  |                     |                            |
| Vigencia/Periodo         Compromisos \$         Obligaciones \$         Pagos \$         Observaciones           2024/Junio         0.00         0.00         0.00         Escriba su observación                                                                                                    | Recursos<br>Del mes         |                             |                    | (                   | EDITAR                     |
| 2024/Junio 0.00 0.00 Escriba su observación                                                                                                    | Vigencia/Periodo            | Compromisos \$              | Obligaciones \$    | Pagos               | \$ Observaciones           |
|                                                                                                    | 2024/Junio                  | 0,00                        | 0,00               | 0,00                | Escriba su observación     |

Allí se habilitarán los campos que debe diligenciar para el reporte de avance:

|              |                                          | Repo                              | orte avance 🛛        |                 |                    | Revis                           | sión: 0 🤌 🔊  | FI |
|--------------|------------------------------------------|-----------------------------------|----------------------|-----------------|--------------------|---------------------------------|--------------|----|
| ciero y can  | tidades 🌔 Meta produc                    | to <b>e</b> Regionalizació        | n 🌒 Focalización 🌘   | ) Soportes      | Iniciativas        | PPI 🔿 Fin re                    | eporte ()    | s  |
| •            |                                          |                                   |                      |                 |                    |                                 | <u></u>      | -  |
|              | Localizaciones                           |                                   |                      |                 |                    |                                 |              |    |
|              | Departamento                             |                                   | Municipio            | Tipo de Agrupac | ión                | Agr                             | upación      |    |
|              | Nacional                                 |                                   |                      |                 |                    |                                 |              |    |
|              | ursos                                    |                                   |                      |                 | CANCE              | LAR GUA                         | ARDAR        |    |
| De           | el mes                                   | Compromisos \$                    | Obligaciones \$      |                 | Pagos \$ Ob        | servaciones                     |              |    |
| Dr           | el mes Vigencia/Periodo 2024/Junio       | Compromisos \$                    | Obligaciones \$      |                 | Pagos \$ Ob        | servaciones<br>scriba su observ | vación       |    |
| <br>→ Meta   | el mes<br>Vigencia/Periodo<br>2024/Junio | Compromisos \$                    | Obligaciones \$<br>0 |                 | Pagos \$ Ob<br>0 E | servaciones                     | vación<br>// |    |
| _D<br>→ Meta | el mes<br>Vigencia/Periodo<br>2024/Junio | Compromisos \$ 0 Acumulado al mes | Obligaciones \$<br>0 | Avance en el l  | 0 Er               | servaciones<br>scriba su observ | vación<br>"A |    |

Recuerde que se debe reportar los compromisos, obligaciones y pagos en el mes que está habilitado para reportar el seguimiento, es decir, debe ubicarse en la fila del mes que corresponda.

Luego de registrar los compromisos, obligaciones, pagos y avance de las metas en el mes que corresponda, debe dar clic en el botón "Guardar", donde el sistema arrojará una ventana indicando que los cambios fueron guardados exitosamente:

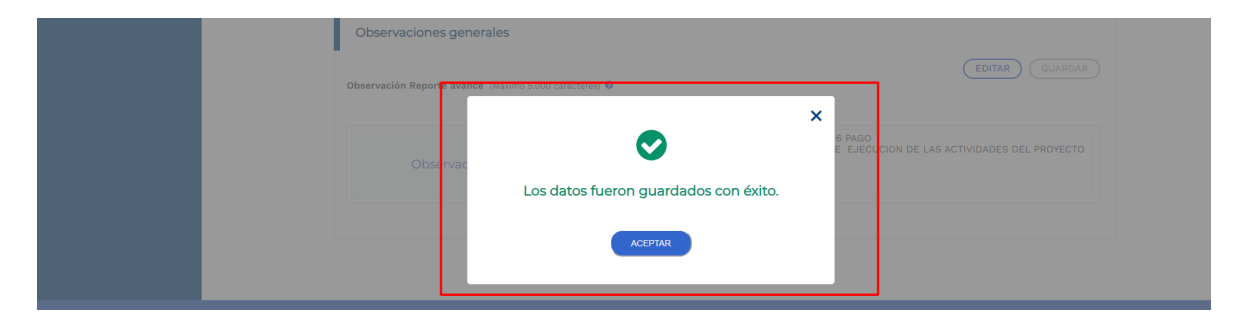

Si los valores en la fuente de financiación vs los valores registrados en lo regionalizado acumulado mes a mes difieren entre sí, el sistema arrojará alerta que aparece en la siguiente imagen:

| 2023/Abril         Valores de la fuente         1.090.668.245,00         987.75.919,59         72.117.859,59           2023/Mayo         Valores de la fuente         1.764.301.089,00         221.764.692,84         192.147.269,08           2023/Fero         Regionalizado Acumulado a Enero         0,00         0,000         0,000           2023/Febrero         Regionalizado Acumulado a Febrero         0,00         0,000         0,000           2023/Abril         Regionalizado Acumulado a Marzo         0,00         0,000         0,000           2023/Abril         Regionalizado Acumulado a Abril         444.777.549,00         87.484.919,59         62.886.859,59           2023/Mayo         Regionalizado Acumulado a Marzo         1118.210.393,00         212.533.692,44         182.916.268,08                                                                                                    |   |              |                                   |                  |                |                |
|----------------------------------------------------------------------------------------------------|---|--------------|-----------------------------------|------------------|----------------|----------------|
| 2023/Mayo         Valores de la fuente         1.764.301.088,00         221.764.692,84         192.147.268,08           2023/Enero         Regionalizado Acumulado a Enero         0.00         0.00         0.00           2023/Febrero         Regionalizado Acumulado a Febrero         0.00         0.00         0.00           2023/Marzo         Regionalizado Acumulado a Marzo         0.00         0.00         0.00           2023/Abriti         Regionalizado Acumulado a Abriti         444.777.549,00         87.484.919,59         62.886.859,59           2023/Mayo         Regionalizado Acumulado a Mayo         1158.210.393,00         212.533.692,44         182.916.268,08                                                                                                    | 4 | 2023/Abril   | Valores de la fuente              | 1.090.668.245,00 | 96.715.919,59  | 72.117.859,59  |
| 2023/Enero         Regionalizado Acumulado a Enero         0,00         0,00         0,00         0,00         0,00         0,00         0,00         0,00         0,00         0,00         0,00         0,00         0,00         0,00         0,00         0,00         0,00         0,00         0,00         0,00         0,00         0,00         0,00         0,00         0,00         0,00         0,00         0,00         0,00         0,00         0,00         0,00         0,00         0,00         0,00         0,00         0,00         0,00         0,00         0,00         0,00         0,00         0,00         0,00         0,00         0,00         0,00         0,00         0,00         0,00         0,00         0,00         0,00         0,00         0,00         0,00         0,00         0,00         0,00         0,00         0,00         0,00         0,00         0,00         0,00         0,00         0,00         0,00         0,00         0,00         0,00         0,00         0,00         0,00         0,00         0,00         0,00         0,00         0,00         0,00         0,00         0,00         0,00         0,00         0,00         0,00         0,00         0,00         0,00                                                                                                    | A | 2023/Mayo    | Valores de la fuente              | 1.764.101.089,00 | 221.764.692,84 | 192.147.269,08 |
| 2023/Febrero         Regionalizado Acumulado a Febrero         0,00         0,00         0,00         0,00         0,00         0,00         0,00         0,00         0,00         0,00         0,00         0,00         0,00         0,00         0,00         0,00         0,00         0,00         0,00         0,00         0,00         0,00         0,00         0,00         0,00         0,00         0,00         0,00         0,00         0,00         0,00         0,00         0,00         0,00         0,00         0,00         0,00         0,00         0,00         0,00         0,00         0,00         0,00         0,00         0,00         0,00         0,00         0,00         0,00         0,00         0,00         0,00         0,00         0,00         0,00         0,00         0,00         0,00         0,00         0,00         0,00         0,00         0,00         0,00         0,00         0,00         0,00         0,00         0,00         0,00         0,00         0,00         0,00         0,00         0,00         0,00         0,00         0,00         0,00         0,00         0,00         0,00         0,00         0,00         0,00         0,00         0,00         0,00         0,00 </td <td></td> <td>2023/Enero</td> <td>Regionalizado Acumulado a Enero</td> <td>0,00</td> <td>0,00</td> <td>0,00</td> |   | 2023/Enero   | Regionalizado Acumulado a Enero   | 0,00             | 0,00           | 0,00           |
| 2023/Marzo         Regionalizado Acumulado a Marzo         0,00         0,00         0,00           2023/Abril         Regionalizado Acumulado a Abril         444.777.549,00         87.484.919,59         62.886.859,59           2023/Mayo         Regionalizado Acumulado a Mayo         1118.210.393,00         212.533.692,44         182.916.269,08                                                                                                    |   | 2023/Febrero | Regionalizado Acumulado a Febrero | 0,00             | 0,00           | 0,00           |
| 2023/Abril         Regionalizado Acumulado a Abril         444.777.549,00         87.484.919,59         62.886.859,59           2023/Mayo         Regionalizado Acumulado a Mayo         1138.210.393,00         212.533.692,84         182.916.269,08                                                                                                    |   | 2023/Marzo   | Regionalizado Acumulado a Marzo   | 0,00             | 0,00           | 0,00           |
| 2023/Mayo Regionalizado Acumulado a Mayo 1.118.210.393,00 212.533.692,84 182.916.269,08                                                                                                    |   | 2023/Abril   | Regionalizado Acumulado a Abril   | 444.777.549,00   | 87.484.919,59  | 62.886.859,59  |
|                                                                                                    |   | 2023/Mayo    | Regionalizado Acumulado a Mayo    | 1.118.210.393,00 | 212.533.692,84 | 182.916.269,08 |

## SECCIÓN: FOCALIZACIÓN

La focalización de un proyecto puede desarrollarse a través de uno o más productos. En la Plataforma Integrada de Inversión Pública - PIIP, la focalización de los proyectos tiene la siguiente estructura:

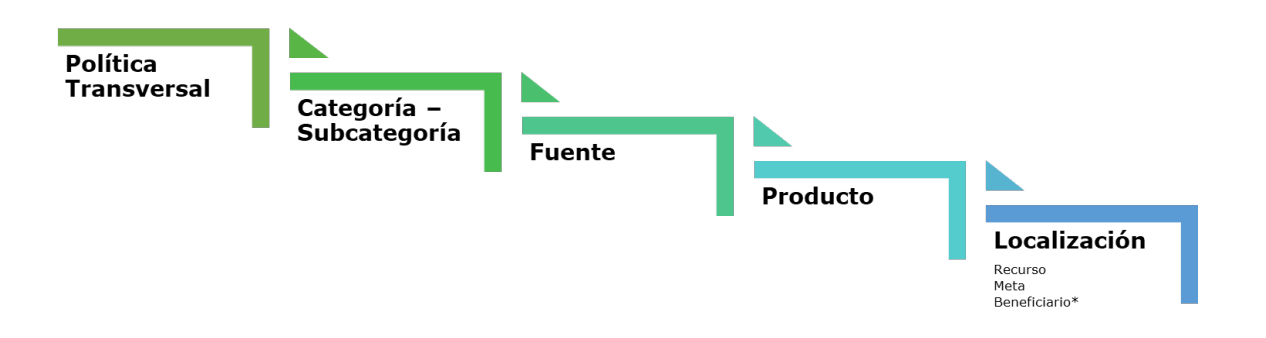

Dentro del reporte de avance, la sección "Focalización" cuenta con 3 capítulos que son: Focalización de políticas, indicadores de políticas y registro información adicional Víctimas.

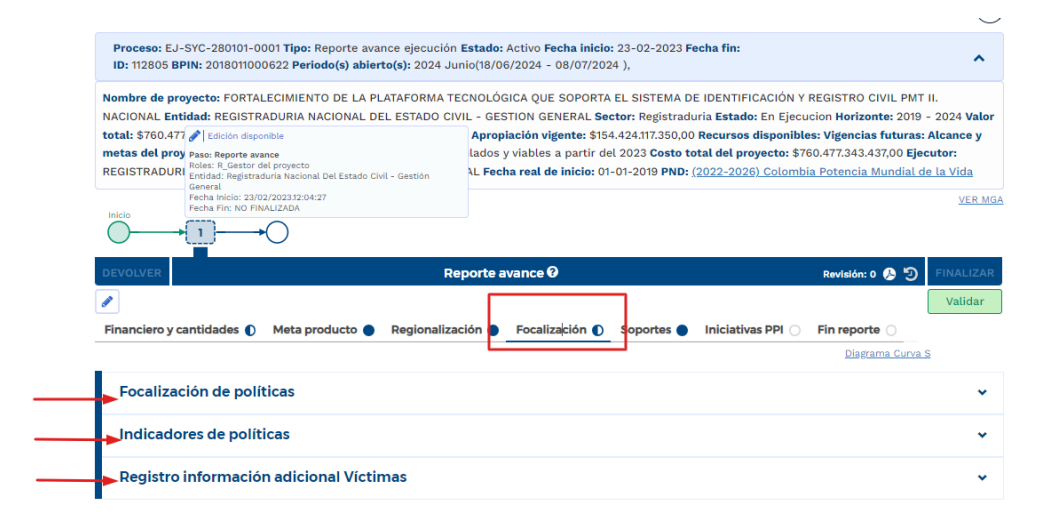

#### Capitulo focalización de políticas

Al desplegar el capítulo "Focalización de políticas" se observa que el reporte se encuentra abierto y que para el ejemplo corresponde al mes de junio/2024; también muestra las políticas en las que focaliza el proyecto:

|     | :io<br>→ 1              |                                                   |                               |                        |                         | VER WOA   |
|-----|-------------------------|---------------------------------------------------|-------------------------------|------------------------|-------------------------|-----------|
| DE  | VOLVER                  | Reporte av                                        | vance 🛛                       |                        | Revisión: 0 🤌 🔊         | FINALIZAR |
| Fin | anciero y cantidades    | Meta producto Regionalización                     | Focalización D Soportes       | Iniciativas PPI        | Fin reporte             | Validar   |
|     | Focalización de p       | olíticas                                          |                               |                        | <u>Diagrama Curva S</u> | ^         |
|     | Abierto                 | <b>2024/Junio.</b> 18/06/2024 - 08/07/2024        |                               |                        |                         |           |
|     |                         | Tecnologías de                                    | información y comunicaciones  |                        |                         |           |
| Тес | nologías de in          | formación y comunicaciones ø                      |                               |                        |                         |           |
|     | Fuente: Inversión - Ent | idades Presupuesto Nacional - PGN - REGISTRADURIA | NACIONAL DEL ESTADO CIVIL - C | ESTION GENERAL - PGN - | Nación - Inversión      |           |
|     | Periodo                 | Resumen de valores acumulados                     | Compromisos \$                | Obligaciones \$        | ; P:                    | agos \$   |
|     | 2024/Enero              | Valores de la fuente                              | 0,00                          | 0,00                   |                         | 0,00      |

Al final del capítulo podrá encontrar la opción de cargue masiva por medio de la plantilla de Excel<sup>3</sup>:

| Reporte avance focalización  Archivo plantilla carga masiva | ategoría:<br>Subcategoría: | 5. Mujer Libre De Violencias<br>5.1 Desarrollo institucional y transformación cultural |
|-------------------------------------------------------------|----------------------------|----------------------------------------------------------------------------------------|
| Archivo plantilla carga masiva 🛛                            | Reporte av                 | vance focalización                                                                     |
| rchivo plantilla carga masiva 0                             | incoluce an                |                                                                                        |
| Archivo plantilla carga masiva 🛛                            | I Reporte at               |                                                                                        |
|                                                             |                            |                                                                                        |

-Q-

Para facilitar el ingreso de información puede utilizar una plantilla en Excel. Para usar esta opción debe bajar el archivo de Excel predefinido por la opción "Descargar plantilla", e ingresar los datos en el Excel de acuerdo con la necesidad, y luego cargarlo para que suba a la plataforma toda la información.

Para realizar el reporte de avance de la focalización, haga clic en la política donde tuvo avance de acuerdo con el mes del reporte. Para este ejemplo, se selecciona "Tecnologías de información y comunicaciones", donde se podrá visualizar la fuente de financiación, compromisos, obligaciones y pagos registrados por SIIF Nación, la categoría y subcategoría de la política.

<sup>&</sup>lt;sup>3</sup> Ver anexo 3: plantilla cargue masivo en focalización.

Despliegue el ítem 🛨 reporte avance de focalización que aparece debajo de la categoría y subcategoría:

| ecnologias | de información y comunicacio  | ones o            |                   |                   |
|------------|-------------------------------|-------------------|-------------------|-------------------|
| Periodo    | Resumen de valores acumulados | Compromisos \$    | Obligaciones \$   | Pagos S           |
| 2024/Ener  | o Valores de la fuente        | 0,00              | 0,00              | 0,00              |
| 2024/Febr  | ero Valores de la fuente      | 99.465.996.239,00 | 0,00              | 0,00              |
| 2024/Marz  | o Valores de la fuente        | 99.465.996.239,00 | 0,00              | 0,00              |
| 2024/Abril | Valores de la fuente          | 99.465.996.239,00 | 16.607.460.564,00 | 16.607.460.564,00 |
| 2024/Mayo  | Valores de la fuente          | 93.653.385.043,00 | 24.911.190.846,00 | 24.911.190.846,00 |
| 2024/Juni  | Valores de la fuente          | 93.653.385.043,00 | 34.641.530.687,00 | 26.337.800.405,00 |
| 2024/Ener  | o Focalizado                  | 0,00              | 0,00              | 0,00              |
| 2024/Febr  | ero Focalizado                | 99.465.996.239,00 | 0,00              | 0,00              |
| 2024/Marz  | o Focalizado                  | 99.465.996.239,00 | 0,00              | 0,00              |
| 2024/Abril | Focalizado                    | 99.465.996.239,00 | 16.607.460.564,00 | 16.607.460.564,00 |
| 2024/Mayo  | Focalizado                    | 93.653.385.043,00 | 24.911.190.846,00 | 24.911.190.846,00 |
| 2024/Juni  | Focalizado                    | 93.653.385.043,00 | 24.911.190.846,00 | 24.911.190.846,00 |
|            |                               |                   |                   |                   |

**Nota:** Si está adelantando un ajuste a la política y este no ha quedado en firme, la plataforma no mostrará la información actualizada.

Allí tendrá acceso a los objetivos y productos del proyecto:

| DEVOLV               | VER Reporte avance 0 Revisión: 0 👂 🤊                                                                                                    | FINALIZAR                           |
|----------------------|----------------------------------------------------------------------------------------------------|-------------------------------------|
| <b>e</b>             |                                                                                                    | Validar                             |
| Financ               | ciero y cantidades 🌔 Meta producto 🌒 Regionalización 🌒 Focalización 🌔 Soportes 🌒 Iniciativas PPI 🔾                                                                                                    |                                     |
| Fin rep              | porte O Diagrama Curva S                                                                                                    | È                                   |
| Categorí<br>Subcateg | ia: Infraestructura/Hardware<br>goria: N/A Vi<br>eporte avance focalización                                                                                                    | ER RESUMEN                          |
| Obje                 | ietivo 1 Actualizar la arquitectura tecnológica que soporta el Registro Civil y la Identificación.<br>Producto 1.1 Servicio tecnológicos para la producción de documentos de identificación - Etapa Inversión Costo total producto \$ 723.911.451.253,00 Fecha inicio<br>Fecha fin 31/12/2024 | 01/01/2024                          |
| Ŧ                    | Archivo plantilla carga masiva 🛛<br>DESCARGAR PLANTILLA PARA LA FUENTE: Inversión - Entidades Presupuesto Nacional - PGN - REGISTRADURIA NACIONAL DEL ESTADO CIVIL - GESTION GEI<br>- Nació                                                                                                   | <u>NERAL – PGN</u><br>n – Inversión |
| Obje                 | ietivo 2 Soportar la generación de los documentos de identificación                                                                                                    |                                     |
|                      | Producto 2.1 Documento de Identidad - Etapa Inversión Costo total producto \$ 61.105.738.655,00 Fecha inicio 01/01/2024 Fecha fin 31/12/2024                                                                                                    |                                     |
| ±                    | Archivo plantilla carga masiva 🛛<br>DESCARGAR PLANTILLA PARA LA FUENTE: Inversión - Entidades Presupuesto Nacional - PGN - REGISTRADURIA NACIONAL DEL ESTADO CIVIL - GESTION GEL<br>- Nació                                                                                                   | <u>NERAL - PGN</u><br>n - Inversión |
|                      |                                                                                                    |                                     |

Nuevamente proceda a dar clic en el ítem 🛨 ubicado debajo de cada producto para desplegar las localizaciones:

|                                                                                                    |                            | Reporte avai               | nce 🕑                           |                            | Re                        | avisión: 0 🤌 🕤                                   | FINALIZA    |
|----------------------------------------------------------------------------------------------------|----------------------------|----------------------------|---------------------------------|----------------------------|---------------------------|--------------------------------------------------|-------------|
|                                                                                                    |                            |                            |                                 |                            |                           |                                                  | Validar     |
| anciero y cantidades 🌔                                                                                                    | Meta producto 🔵            | Regionalización 🔵          | Focalización 🌔                  | Soportes 🔵                 | Iniciativas PPI 🔾         |                                                  |             |
| Producto 1.1 Servicio te<br>Fecha fin 31/12/2024                                                                                                    | ecnológicos para la produc | ción de documentos de ide  | entificación - <b>Etapa</b> Inv | ersión <b>Costo tota</b> l | l producto \$ 723.911.451 | <u>Diagrama Curva S</u><br>1.253,00 Fecha inicio | 01/01/2024  |
| -<br>Archivo plantilla care                                                                                                    | ta masiva 🛿                |                            |                                 |                            |                           |                                                  |             |
| DESCARGAR PLANTIL                                                                                                    | LA PARA LA FUENTE: Inver   | rsión - Entidades Presupue | sto Nacional - PGN - R          | EGISTRADURIA NA            | ACIONAL DEL ESTADO C      | CIVIL - GESTION GEI<br>- Nació                   | NERAL - PGN |
|                                                                                                    |                            |                            |                                 |                            |                           |                                                  |             |
|                                                                                                    |                            |                            |                                 |                            |                           |                                                  |             |
| Localiza                                                                                                    | ciones                     |                            |                                 |                            |                           |                                                  |             |
| Localiza                                                                                                    | ciones                     |                            |                                 |                            |                           |                                                  |             |
|                                                                                                    |                            |                            |                                 |                            |                           |                                                  |             |
|                                                                                                    |                            |                            |                                 |                            |                           |                                                  |             |
| Departamento                                                                                                    |                            |                            |                                 | Municipio                  | Tipo de agrupación        | Agrupa                                           | ción        |
| Departamento<br>Nacional                                                                                                    |                            |                            |                                 | Municipio                  | Tipo de agrupación        | Agrupa                                           | ıción       |
| Departamento<br>Nacional                                                                                                    |                            |                            |                                 | Municipio                  | Tipo de agrupación        | Agrupa                                           | ıción       |
| Departamento<br>Nacional<br>±                                                                                                    |                            |                            |                                 | Municipio                  | Tipo de agrupación        | Agrupa                                           | ución       |
| Departamento<br>Nacional<br>±<br>Cesar                                                                                                    |                            |                            |                                 | Municipio                  | Tipo de agrupación        | Agrupa                                           | ución       |
| Departamento Nacional  Cesar  Magdalena                                                                                                    |                            |                            |                                 | Municipio                  | Tipo de agrupación        | Agrupa                                           | ıción       |
| Departamento Nacional                                                                                                    |                            |                            |                                 | Municipio                  | Tipo de agrupación        | Agrupa                                           | ıción       |
| Departamento<br>Nacional<br>보<br>Cesar<br>보<br>Magdalena<br>보                                                                                                    |                            |                            |                                 | Municipio                  | Tipo de agrupación        | Agrupa                                           | ıción       |
| Departamento Nacional                                                                                                    |                            |                            |                                 | Municipio                  | Tipo de agrupación        | Agrupa                                           | ıción       |
| Departamento Nacional  Second Magdalena  Putumayo                                                                                                    |                            |                            |                                 | Municipio                  | Tipo de agrupación        | Agrupa                                           | ıción       |
| Departamento Nacional  Sacional  Cesar  Magdalena  Putumayo  Socional  Bolivar                                                                                                    |                            |                            |                                 | Municipio                  | Tipo de agrupación        | Agrupa                                           | ıción       |
| Departamento Nacional Scare Cesar Scare Magdalena Scare Dutumayo Scare Bolivar Scare Scare |                            |                            |                                 | Municipio                  | Tipo de agrupación        | Agrupa                                           | ıción       |

De acuerdo con la localización donde hubo avances en la ejecución del proyecto, debe reportar esta información desplegando el ítem 🕒 y dar clic en el botón "editar":

| EVOLVER                                                  |                                                                         |                                                                          | Reporte                                                                                                    | avance 0                                                                 |                                                                                            |                                                                      | Revisión: 0 🧏                               | FINALIZAI                     |
|----------------------------------------------------------|-------------------------------------------------------------------------|--------------------------------------------------------------------------|----------------------------------------------------------------------------------------------------|--------------------------------------------------------------------------|--------------------------------------------------------------------------------------------|----------------------------------------------------------------------|---------------------------------------------|-------------------------------|
| nanciero                                                 | y cantidades 🌒                                                          | Meta producto 🔵                                                          | Regionalización 🔵                                                                                                    | Focalización (                                                           | ) Soportes 🔵                                                                               | Iniciativas PPI 🔾                                                    | Fin reporte 🔾                               | Validar                       |
|                                                          | Localiza                                                                | aciones                                                                  |                                                                                                    |                                                                          |                                                                                            |                                                                      | Diagrama                                    | Curva S                       |
| D                                                        | epartamento                                                             |                                                                          | Munic                                                                                                    | іріо Т                                                                   | ipo de agrupación                                                                          |                                                                      | Agrupación                                  |                               |
| N:                                                       | acional                                                                 |                                                                          |                                                                                                    |                                                                          |                                                                                            |                                                                      |                                             |                               |
|                                                          |                                                                         | Avance focalizac                                                         | ión                                                                                                    |                                                                          |                                                                                            |                                                                      |                                             |                               |
| Recur                                                    | rsos, metas                                                             | y beneficiarios                                                          | 0                                                                                                    |                                                                          |                                                                                            | ED                                                                   | ITAR GUARI                                  | DAR                           |
| <b>Recursos</b><br>Vi                                    | s<br>igencia/Periodo                                                    |                                                                          | Compromisos \$                                                                                                    | Obligacione                                                              | es \$ Pagos :                                                                              | 6 Observación                                                        |                                             |                               |
| Recursos<br>Vi<br>20                                     | s<br>igencia/Periodo<br>024/Junio                                       |                                                                          | Compromisos \$                                                                                                    | Obligacione                                                              | es \$ Pagos :                                                                              | Observación     Escriba su obse                                      | rvación                                     |                               |
| Vi<br>20<br>Vi<br>Vi<br>20<br>Vi<br>Vi                   | s<br>igencia/Periodo<br>024/Junio<br>pos Acumulado a                    | al mes anterior meta ini                                                 | Compromisos \$                                                                                                    | Obligacione<br>0<br>y Avance meta ind                                    | es \$ Pagos :<br>,00 0,00                                                                  | Observación     Escriba su obse     en el mes* solo ap               | rvación<br>lican para la po                 | lítica Equidad de             |
| Recursos<br>Vi<br>20<br>Metas<br>Los camp<br>mujer<br>Vi | s<br>igencia/Periodo<br>024/Junio<br>pos Acumulado a<br>igencia/Periodo | al mes anterior meta invi<br>Acumulado al mes ant<br>meta indicador prin | Compromisos \$ Compromisos \$ Co | Obligacione<br>o<br>y Avance meta ind<br>accemeta<br>hcipal en<br>el mes | es \$ Pagos :<br>,00 0,00<br>licador secundario<br>ulado al mes anter<br>idicador secundar | en el mes <sup>+</sup> solo ap<br>ior<br>Avance meta<br>secundario e | Ilican para la po<br>Indicador<br>n el mes* | lítica Equidad de<br>ervación |

Se habilitarán en la tabla "recursos" las columnas compromisos, obligaciones y pagos; y en la tabla metas se habilitará la columna avance meta indicador principal en el mes<sup>4</sup>, donde deberá registrar la respectiva información por localización:

|                                            |                                                                          |                                                                                                    | Reporte a                                                                               | avance 🛛                                                                     |                                          |                                         |                                       |                                            | Revisión:                                 | • 🕭 🔊                                             | FINAL                              |
|--------------------------------------------|--------------------------------------------------------------------------|----------------------------------------------------------------------------------------------------|-----------------------------------------------------------------------------------------|------------------------------------------------------------------------------|------------------------------------------|-----------------------------------------|---------------------------------------|--------------------------------------------|-------------------------------------------|---------------------------------------------------|------------------------------------|
|                                            |                                                                          |                                                                                                    |                                                                                         |                                                                              |                                          |                                         |                                       |                                            |                                           |                                                   | Valid                              |
| nanciero                                   | y cantidades 🌔                                                           | Meta producto 🌒 🖡                                                                                                    | Regionalización 🔵                                                                       | Focalizació                                                                  | n 🕦 Sop                                  | ortes 🔵                                 | Iniciativa                            | as PPI 🔾                                   | Fin repor                                 | rte 🔾                                             |                                    |
|                                            |                                                                          |                                                                                                    |                                                                                         |                                                                              |                                          |                                         |                                       |                                            | Diag                                      | rama Curva                                        | <u>s</u>                           |
|                                            |                                                                          |                                                                                                    |                                                                                         |                                                                              |                                          |                                         |                                       |                                            |                                           |                                                   |                                    |
| N                                          | acional                                                                  |                                                                                                    |                                                                                         |                                                                              |                                          |                                         |                                       |                                            |                                           |                                                   |                                    |
| 1                                          |                                                                          |                                                                                                    |                                                                                         |                                                                              |                                          |                                         |                                       |                                            |                                           |                                                   |                                    |
|                                            |                                                                          | Avance focalizació                                                                                                    | n                                                                                       |                                                                              |                                          |                                         |                                       |                                            |                                           |                                                   |                                    |
| Docu                                       | sos motos                                                                | v honoficiarios e                                                                                                    |                                                                                         |                                                                              |                                          |                                         |                                       | _                                          |                                           |                                                   |                                    |
| Recui                                      | sos, metas                                                               | y penelicianos o                                                                                                    | •                                                                                       |                                                                              |                                          |                                         |                                       | CANCE                                      |                                           | GUARDAR                                           |                                    |
| Doourco                                    |                                                                          |                                                                                                    |                                                                                         |                                                                              |                                          |                                         |                                       |                                            |                                           |                                                   |                                    |
| Recurso                                    |                                                                          |                                                                                                    |                                                                                         |                                                                              |                                          |                                         |                                       |                                            |                                           |                                                   |                                    |
| V                                          | igencia/Periodo                                                          | Compro                                                                                                    | misos \$                                                                                | Obligaci                                                                     | ones \$                                  |                                         | P                                     | agos \$ Ob                                 | servacion                                 | 1                                                 |                                    |
| 2                                          | 004/10010                                                                |                                                                                                    |                                                                                         |                                                                              |                                          |                                         |                                       | E                                          | scriba su                                 | observació                                        | 'n                                 |
| 2                                          | J24/JU110                                                                |                                                                                                    | <b>U</b>                                                                                |                                                                              | •                                        |                                         |                                       | 0                                          |                                           |                                                   |                                    |
|                                            |                                                                          |                                                                                                    |                                                                                         |                                                                              |                                          |                                         |                                       |                                            |                                           |                                                   | /i                                 |
|                                            |                                                                          |                                                                                                    |                                                                                         |                                                                              |                                          |                                         |                                       |                                            |                                           |                                                   | 11                                 |
|                                            |                                                                          |                                                                                                    |                                                                                         |                                                                              |                                          |                                         |                                       |                                            |                                           |                                                   |                                    |
| Metas                                      |                                                                          |                                                                                                    |                                                                                         |                                                                              |                                          |                                         |                                       |                                            |                                           |                                                   | <i>li</i>                          |
| <b>Metas</b><br>Los cam                    | pos Acumulado a                                                          | al mes anterior meta indi                                                                                                  | cador secundario* y                                                                     | / Avance meta                                                                | indicador                                | secundaric                              | o en el me                            | s* solo apl                                | ican para                                 | la política                                       | Equidad                            |
| <b>Metas</b><br>Los cam<br>mujer           | pos Acumulado a                                                          | al mes anterior meta indi                                                                                                  | cador secundario* y                                                                     | / Avance meta                                                                | indicador :                              | secundario                              | o en el me                            | s* solo apli                               | ican para                                 | la política                                       | //<br>Equidad                      |
| Metas<br>Los cam<br>mujer<br>V             | pos Acumulado ;<br>igencia/Periodo                                       | al mes anterior meta indi<br>Acumulado al mes anter                                                                        | cador secundario* y<br>rior Avanc                                                       | y Avance meta<br>ce meta<br>cipal en Ac                                      | indicador :                              | secundario<br>I mes ante                | ) en el me:<br>rior Ava               | s* solo apli<br>ance meta i                | ican para                                 | la política<br>Observaci                          | Equidad                            |
| <b>Metas</b><br>Los cam<br>mujer<br>V      | pos Acumulado a<br>igencia/Periodo                                       | al mes anterior meta indi<br>Acumulado al mes anter<br>meta indicador princi                                               | cador secundario* y<br>ior Avanc<br>indicador princ                                     | / Avance meta<br>ce meta Acc<br>cipal en me<br>el mes me                     | indicador s<br>umulado al<br>ta indicado | secundario<br>l mes ante<br>r secundar  | ) en el me<br>rior Ava<br>rio* sec    | s* solo apli<br>ance meta i<br>cundario er | ican para<br>Indicador<br>n el mes*       | la política<br>Observaci                          | Equidad                            |
| Metas<br>Los cam<br>mujer<br>V             | pos Acumulado a<br>igencia/Periodo                                       | al mes anterior meta indi<br>Acumulado al mes anter<br>meta indicador princi                                               | cador secundario* y<br>ior Avanc<br>pat indicador princ                                 | / Avance meta<br>ce meta<br>cipal en<br>el mes                               | indicador s<br>umulado al<br>ta indicado | secundario<br>mes antei<br>r secundar   | ) en el me<br>rior Ava<br>rio* sec    | s* solo apli<br>ince meta i<br>cundario en | ican para<br>ndicador<br>n el mes*        | la política<br>Observaci<br>Escriba s             | Equidad<br>ión                     |
| Metas<br>Los cam<br>mujer<br>V             | pos Acumulado :<br>igencia/Periodo<br>024/Junio                          | al mes anterior meta indi<br>Acumulado al mes anter<br>meta indicador princi<br>0,00                                       | cador secundario* y<br>ior Avanc<br>indicador princ                                     | / Avance meta<br>ce meta<br>cipal en<br>el mes<br>0                          | indicador s<br>umulado al<br>ta indicado | secundario<br>I mes antei<br>r secundar | ) en el mes<br>rior Ava<br>sec<br>N/A | s* solo apli<br>ince meta i<br>cundario en | ican para<br>ndicador<br>ı el mes*<br>N/A | la política<br>Observaci<br>Escriba s<br>observac | Equidad                            |
| Metas<br>Los cam<br>mujer<br>V<br>2        | pos Acumulado i<br>igencia/Periodo<br>024/Junio                          | al mes anterior meta indi<br>Acumulado al mes anter<br>meta indicador princi<br>0,00                                       | cador secundario* y<br>ior Avanc<br>indicador princ                                     | / Avance meta<br>ce meta<br>cipal en me<br>o                                 | indicador :<br>umulado al<br>ta indicado | secundaric<br>mes anter<br>r secundar   | o en el mes<br>rior Ava<br>rio* sec   | s* solo apli<br>ince meta i<br>:undario en | ican para<br>ndicador<br>ı el mes*<br>N/A | la política<br>Observaci<br>Escriba s<br>observac | li<br>Equidad<br>ión<br>su<br>ción |
| Metas<br>Los cam<br>mujer<br>V<br>21       | pos Acumulado i<br>igencia/Periodo<br>024/Junio<br>19 columnas con aster | al mes anterior meta indi<br>Acumulado al mes anter<br>meta indicador princi<br>0,00<br>'isco (*), aplican únicamente para | cador secundario* y<br>ior Avanc<br>indicador princ<br>yo0<br>los productos con Indicad | / Avance meta<br>ce meta<br>cipal en me<br>el mes<br>0<br>dor secundario Equ | indicador :<br>umulado al<br>a indicado  | secundario<br>mes anter<br>r secundar   | o en el mes<br>rior Ava<br>rio* sec   | s* solo apli<br>ince meta i<br>iundario en | ican para<br>ndicador<br>ı el mes*<br>N/A | la política<br>Observaci<br>Escriba s<br>observac | lión<br>su                         |
| Metas<br>Los cam<br>mujer<br>V<br>21<br>La | pos Acumulado i<br>igencia/Periodo<br>024/Junio<br>15 columnas con aster | al mes anterior meta indi<br>Acumulado al mes anter<br>meta indicador princi<br>0,00<br>'isco (*), aplican únicamente para | cador secundario* y<br>ior Avanc<br>indicador princ<br>y00<br>los productos con Indicac | y Avance meta<br>ce meta<br>cipal en<br>el mes<br>0<br>dor secundario Equ    | indicador :<br>umulado al<br>ta indicado | secundario<br>mes anter<br>r secundar   | ) en el mes<br>rior Ava<br>rio* sec   | s* solo apli<br>ince meta i<br>:undario en | ican para<br>ndicador<br>ı el mes*<br>N/A | la política<br>Observaci<br>Escriba s<br>observac | lión<br>su                         |

Una vez diligenciado los campos, podrá guardar la información en el botón que se señala en la imagen:

<sup>&</sup>lt;sup>4</sup> La meta registrada para el periodo a reportar debe ser concordante con la meta registrada en la sección "Metas del producto" en el mismo mes del reporte.

| VOLVE  | ER                                            |                                                | Reporte ava                    | nce 🕜                                |                                            | Revisión: 0 🔈 🔊                         | FINALI |
|--------|-----------------------------------------------|------------------------------------------------|--------------------------------|--------------------------------------|--------------------------------------------|-----------------------------------------|--------|
|        |                                               |                                                |                                |                                      |                                            |                                         | Valid  |
| nancie | ero y cantidades 🌔                            | ) Meta producto 🔵 R                            | egionalización 🔵 🛛 F           | ocalización 🌔 Sopor                  | tes 🌒 Iniciativas PPI                      | ○ ▲ Fin reporte ○                       |        |
|        |                                               |                                                |                                |                                      |                                            | Diagrama Curva S                        |        |
|        | Producto 1.1 Servicio<br>01/01/2024 Fecha fin | ) tecnológicos para la producc<br>n 31/12/2024 | ión de documentos de id        | entificación - <b>Etapa</b> Inversio | ón Costo total producto \$                 | 723.792.951.477,00 <b>Fecha inici</b> o |        |
| -      | Localiz                                       | raciones                                       |                                |                                      |                                            |                                         |        |
|        | Departamento                                  |                                                | Municipio                      | Tipo de agr                          | rupación                                   | Agrupación                              |        |
|        | Nacional                                      |                                                |                                |                                      |                                            |                                         |        |
|        |                                               |                                                |                                |                                      |                                            |                                         |        |
| 1      |                                               |                                                |                                |                                      |                                            |                                         |        |
|        |                                               | Avance focalizaciór                            | I                              |                                      |                                            |                                         |        |
|        |                                               |                                                |                                |                                      |                                            | <b>Y</b>                                |        |
| Reci   | ursos, metas                                  | s y beneficiarios o                            |                                |                                      | ( c/                                       | ANCELAR GUARDAR                         |        |
|        |                                               |                                                |                                |                                      |                                            |                                         |        |
| Recurs | sos                                           |                                                |                                |                                      |                                            |                                         |        |
|        | Vigencia/Periodo                              | Compror                                        | nisos \$                       | Obligaciones \$                      | Pagos                                      | \$ Observación                          |        |
|        |                                               |                                                |                                |                                      |                                            |                                         |        |
|        | 2024/Junio                                    |                                                | 0                              | 0                                    |                                            | Escriba su observació                   | n      |
|        | 2021/001110                                   |                                                |                                |                                      |                                            | <u> </u>                                | 11     |
|        |                                               |                                                |                                |                                      |                                            |                                         |        |
|        |                                               |                                                |                                |                                      |                                            |                                         |        |
|        |                                               |                                                |                                |                                      |                                            |                                         |        |
| Metas  |                                               |                                                |                                |                                      |                                            |                                         |        |
| Los ca | ampos Acumulado                               | al mes anterior meta indic                     | ador secundario* y Av          | ance meta indicador sec              | cundario en el mes* sol                    | o aplican para la política l            | quidad |
| nujer  |                                               |                                                | A                              |                                      |                                            |                                         |        |
|        |                                               | Asumulada al mas antari                        | Avance n                       | Agumulado al m                       |                                            |                                         |        |
|        | Vigencia/Periodo                              | meta indicador princip                         | or<br>indicador principa<br>ام | l en<br>meta indicador s             | ecundario* Avance n<br>secundario*         | neta indicador<br>rio en el mes*        | in     |
|        | Vigencia/Periodo                              | meta indicador princip                         | or<br>indicador principa<br>el | l en<br>meta indicador s             | es anterior Avance n<br>ecundario* secunda | neta indicador<br>rio en el mes*        | in     |

Al realizar esta acción, aparecerá el mensaje que los datos fueron guardados con éxito:

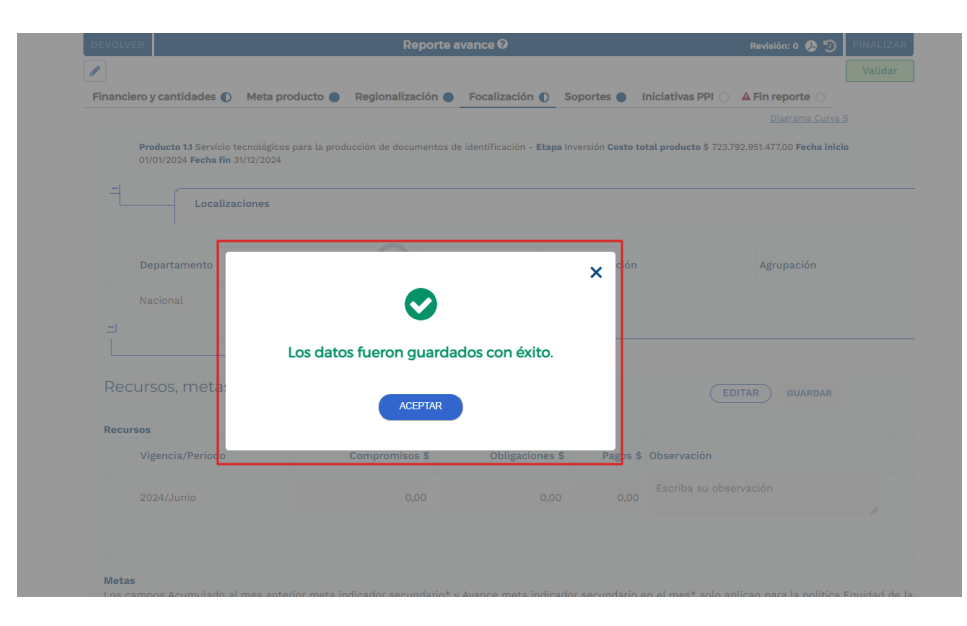

Con base en lo anterior, y para efectos del ejemplo, en la tabla de Construcción de Paz serán visibles los valores registrados en la focalización por localización, en las columnas compromisos, obligaciones y pagos:

| OLVER               | Reporte a                     | vance 🖸                   |                     | Revisión: 0 🔈 🤊 FINALIZA |
|---------------------|-------------------------------|---------------------------|---------------------|--------------------------|
| nciero y cantidades | Meta producto Regionalización | Focalización D Soportes 🔵 | Iniciativas PPI 🔿 🗸 | Validar                  |
|                     |                               |                           |                     | <u>Diagrama Curva S</u>  |
| 2024/Marzo          | Valores de la fuente          | 99.465.996.239,00         | 0,00                | 0,00                     |
| 2024/Abril          | Valores de la fuente          | 99.465.996.239,00         | 16.607.460.564,00   | 16.607.460.564,00        |
| 2024/Mayo           | Valores de la fuente          | 93.653.385.043,00         | 24.911.190.846,00   | 24.911.190.846,00        |
| 2024/Junio          | Valores de la fuente          | 93.653.385.043,00         | 34.641.530.687,00   | 26.337.800.405,00        |
| 2024/Enero          | Focalizado                    | 0,00                      | 0,00                | 0,00                     |
| 2024/Febrero        | Focalizado                    | 99.465.996.239,00         | 0,00                | 0,00                     |
| 2024/Marzo          | Focalizado                    | 99.465.996.239,00         | 0,00                | 0,00                     |
| 2024/Abril          | Focalizado                    | 99.465.996.239,00         | 16.607.460.564,00   | 16.607.460.564,00        |
| 2024/Mayo           | Focalizado                    | 93.653.385.043,00         | 24.911.190.846,00   | 24.911.190.846,00        |
| 2024/Junio          | Focalizado                    | 93.653.385.043,00         | 24.911.190.846,00   | 24.911.190.846,00        |

Para continuar con el registro de las otras políticas, por favor siga los pasos anteriores para diligenciar la información. No obstante, se debe tener en cuenta que en la política de "víctimas" y "grupos étnicos", sí relaciona beneficiarios, para lo cual deberá registrarlos en la tabla "Beneficiarios", columna "Avance beneficiarios en el mes":

| Deneneration     |                                         |                                     |
|------------------|-----------------------------------------|-------------------------------------|
| Vigencia/Periodo | Acumulado al mes anterior beneficiarios | oeneficiarios en el mes Observación |
| 2023/Junio       | 0                                       | 0 Escriba su observación            |

### Capítulo "Indicadores de políticas"

El presente capítulo aplica únicamente para las políticas "Equidad de la mujer" y "Construcción de paz" Si no focaliza en alguna de estas políticas, se mostrará el siguiente mensaje en el capítulo y no deberá registrar ninguna información:

| DEVOLVER Reporte avance ?     Revisión: 0 ? ? FIN     Visión: 0 ? ? ? FIN     Visión: 0 ? ? ? FIN     Visión: 0 ? ? ? FIN     Pinanciero y cantidades ? Meta producto ? Regionalización ? Soportes ? Iniciativas PPI ? A Fin reporte ? Diastrama Curva S   Focalización de políticas   Indicadores de políticas     Pinanciero 2024/Junio. 18/06/2024 - 08/07/2024   Este capítulo solo aplica para las políticas Equidad de la Mujer y Construcción de Paz. | nicio Fin                                  |                                               | VER                           |
|----------------------------------------------------------------------------------------------------|--------------------------------------------|-----------------------------------------------|-------------------------------|
| inanciero y cantidades Meta producto Regionalización Focalización Soportes Iniciativas PPI A Fin reporte                                                                                                    |                                            | Reporte avance 🛛                              | Revisión: 0 🕭 🔊 FINALIZ       |
| Focalización de políticas         Indicadores de políticas         Abierto       2024/Junio. 18/06/2024 - 08/07/2024         Este capítulo solo aplica para las políticas Equidad de la Mujer y Construcción de Paz.                                                                                                    | inanciero y cantidades 🌒 Meta producto     | Regionalización     Focalización     Soportes | Iniciativas PPI A Fin reporte |
| Indicadores de políticas          Abierto       2024/Junio. 18/06/2024 - 08/07/2024         Este capítulo solo aplica para las políticas Equidad de la Mujer y Construcción de Paz.                                                                                                    | Focalización de políticas                  |                                               |                               |
| Abierto       2024/Junio. 18/06/2024 - 08/07/2024         Este capítulo solo aplica para las políticas Equidad de la Mujer y Construcción de Paz.                                                                                                    | Indicadores de políticas                   |                                               |                               |
| Este capítulo solo aplica para las políticas Equidad de la Mujer y Construcción de Paz.                                                                                                    | Abierto                                    | <b>2024/Junio.</b> 18/06/2024 - 08/07/2024    |                               |
|                                                                                                    | Este capítulo solo aplica para las polític | as Equidad de la Mujer y Construcción de Paz. |                               |
|                                                                                                    |                                            |                                               |                               |

**Nota:** Debe tener en cuenta que el capítulo de indicadores de política está habilitado actualmente para el trazador de "Construcción de paz", por lo cual, si su proyecto no focaliza en esta política, la plataforma no habilitará el diligenciamiento de la información.

Al desplegar el capítulo se observa si el reporte se encuentra abierto, la fecha habilitada para el reporte del respectivo mes, la política a reportar indicadores, la tabla resumen por categoría y la subcategoría:

|                                                               | Abierto 2023/Junio. 01/07/2023 - 17/07/202 Construcción o | 3<br>de Paz                            |                 |                |
|---------------------------------------------------------------|-----------------------------------------------------------|----------------------------------------|-----------------|----------------|
| Política Cons<br>Fuente: Inversi<br>Categoria<br>Subcatecoria | trucción de Paz                                           | ABIAN <u>VER MÁS</u><br><u>VER MÁS</u> |                 |                |
| Vigencia/Perio                                                | do Comparativo                                            | Compromisos \$                         | Obligaciones \$ | Pagos \$       |
| 2023/Junio                                                    | Avance categoria - subcategoria                           | 785.925.116,00                         | 785.925.116,00  | 785.925.116,00 |
| 2023/Junio                                                    | Avance indicadores                                        | 0,00                                   | 0,00            | 0,00           |
|                                                               | de indicadores de política                                |                                        |                 |                |

reporte avance de

Para registrar la información puede hacer clic en el ítem **t** indicadores de política:

| F       | Fuente: Inversión - Ent                                                                                 | idades Presupuesto Nacional - PGN - INSTITUTO COLON                                                                                | IBIAN <u>VER MÁS</u>                        |                                          |                    |
|---------|----------------------------------------------------------------------------------------------------|----------------------------------------------------------------------------------------------------|---------------------------------------------|------------------------------------------|--------------------|
| s       | <b>Categoría:</b> 1. Reforma R<br><b>Subcategoría:</b> NA                                               | tural Integral - 1.6. Producción agropecuaria y economía .                                                                         | <u>VER MÁS</u>                              |                                          |                    |
|         | Vigencia/Periodo                                                                                        | Comparativo                                                                                                    | Compromisos \$                              | Obligaciones \$                          | Pag                |
|         | 2023/Junio                                                                                              | Avance categoria - subcategoria                                                                                                    | 785.925.116,00                              | 785.925.116,00                           | 785.925.116        |
|         | 2023/Junio                                                                                              | Avance indicadores                                                                                                    | 0,00                                        | 0,00                                     | (                  |
| Re<br>C | eporte avance de indic<br>Categoria: 1. Reforma R                                                       | adores de política<br>iural Integral - 1.8. Planes de acción para la transforma                                                    | <u>ver más</u>                              |                                          |                    |
| Re<br>C | <mark>teporte avance de indic</mark><br>Categoría: 1. Reforma R<br>Subcategoría: NA                     | <mark>adores de política</mark><br>ural integral - 1.8. Planes de acción para la transforma                                        | <u>VER MÁS</u>                              |                                          |                    |
| C S     | leporte avance de indic<br>Categoria: 1. Reforma R<br>Subcategoria: NA<br>Vigencia/Periodo              | adores de política<br>tural integral - 1.8. Planes de acción para la transforma<br>Comparativo                                     | <u>VER MÁS</u><br>Compromisos <b>\$</b>     | Obligaciones \$                          | Pag                |
| C<br>S  | eporte avance de Indic<br>Categoría: 1. Reforma R<br>Subcategoría: NA<br>Vigencia/Periodo<br>2023/Junio | iadores de política<br>Iural Integral - 1.8. Planes de acción para la transforma<br>Comparativo<br>Avance categoría - subcategoría | VER MÁS<br>Compromisos \$<br>196.663.645.00 | <b>Obligaciones \$</b><br>196.663.645,00 | Pag<br>196.663.645 |

Una vez desplegado el ítem tendrá que dar clic nuevamente en el 🛨 ubicado en la parte inferior izquierda del indicador a reportar:

| Fuente: Inversión - Entida                                                 | ides Presupuesto Nacional - PGN - INSTITUTO COLOM                                                               | IBIAN <u>VER MÁS</u>      |                 |                |
|----------------------------------------------------------------------------|----------------------------------------------------------------------------------------------------|---------------------------|-----------------|----------------|
| Categoría: 1. Reforma Rur<br>Subcategoría: NA                              | al Integral - 1.6. Producción agropecuaria y economía .                                                         | <u>VER MÁS</u>            |                 |                |
| Vigencia/Periodo                                                           | Comparativo                                                                                                    | Compromisos \$            | Obligaciones \$ | Pagos \$       |
| 2023/Junio                                                                 | Avance categoria - subcategoria                                                                                 | 785.925.116,00            | 785.925.116,00  | 785.925.116,00 |
| 2023/Junio                                                                 | Avance indicadores                                                                                              | 0,00                      | 0,00            | 0,00           |
| Reporte avance de indicad                                                  | ores de política                                                                                                |                           |                 |                |
| A.454 Porcentaje de niño:<br>Categoria: 1. Reforma Rur<br>Subcategoria: NA | s, niñas y adolescentes atendidos por medio del Proc.<br>al Integral - 1.8. Planes de acción para la transforma | <u>VER MÁS</u><br>VER MÁS |                 |                |
| Vigencia/Periodo                                                           | Comparativo                                                                                                    | Compromisos \$            | Obligaciones \$ | Pagos \$       |
| 2023/Junio                                                                 | Avance categoria - subcategoria                                                                                 | 196.663.645,00            | 196.663.645,00  | 196.663.645,00 |
| 2023/Junio                                                                 | Avance indicadores                                                                                              | 0,00                      | 0,00            | 0,00           |
| • Reporte avance de indicad                                                | ores de política                                                                                                |                           |                 |                |
| Fuente: Inversión - Entida                                                 | ides Presupuesto Nacional - PGN - MINISTERIO DE HA                                                              | ACIE VER MÁS              |                 |                |

Allí podrá observar todas las localizaciones del proyecto. Despliegue la localización que corresponda para el realizar el reporte:

|  | E R | eporte avance de indicadores de política                          |               |                    |            |
|--|-----|-------------------------------------------------------------------|---------------|--------------------|------------|
|  | Ĺ   | Indicadores                                                       |               |                    |            |
|  | A   | <br>4.454 Porcentaje de niños, niñas y adolescentes atendidos por | medio del Pro | oc <u>VER MÁS</u>  |            |
|  | ٠   |                                                                   |               |                    |            |
|  |     | Localizaciones                                                    |               |                    |            |
|  |     | Departamento                                                      | Municipio     | Tipo de agrupación | Agrupación |
|  | Ð   | Nacional                                                          | N/A           | N/A                | N/A        |
|  |     |                                                                   |               |                    |            |
|  | Ð   | Antioquia                                                         | N/A           | N/A                | N/A        |
|  |     |                                                                   |               |                    |            |
|  | Đ   | Amazonas                                                          | N/A           | N/A                | N/A        |
|  |     |                                                                   |               |                    |            |
|  | Ð   | Arauca                                                            | N/A           | N/A                | N/A        |
|  |     |                                                                   |               |                    |            |
|  |     |                                                                   |               |                    |            |

Una vez despliegue la localización, de clic en el botón "editar":

| Locauzaci        | mes                    |            |                    |                      |
|------------------|------------------------|------------|--------------------|----------------------|
| Departamento     |                        | Municipio  | Tipo de agrupación | Agrupación           |
| Nacional         |                        | N/A        | N/A                | N/A                  |
|                  | Recursos del indicador |            |                    |                      |
| ursos indicado   | r de política          |            |                    | EDITAR               |
| Vigencia/Periodo | Compromisos \$         |            | Obligaciones \$    | Pagos \$ Observación |
| 2023/Junio       | 0,00                   |            | 0,00               | 0,00                 |
| Resumen indicado | or de política         |            |                    |                      |
| Vigencia         | Comp                   | romisos \$ | Obligacione        | s \$ Pagos           |
| ± 2019           |                        | 0,00       | c                  | ,00 0,0              |
| ± 2020           |                        | 0,00       | C                  | ,00 0,0              |
| ± 2021           |                        | 0,00       | c                  | ,00 0,0              |
| ± 2022           |                        | 0,00       | с                  | ,00 0,0              |
| ± 2023           |                        | 0,00       | c                  | ,00 0,0'             |
|                  |                        |            |                    |                      |

Se habilitarán las columnas compromisos, obligaciones, pagos y observación para ingresar la información:

| Departamento                                                                                         | Munici                                                     | io Tipo de agrupación                                                                                                    | Agrupación                               |
|----------------------------------------------------------------------------------------------------|------------------------------------------------------------|----------------------------------------------------------------------------------------------------|------------------------------------------|
| <ul> <li>Nacional</li> </ul>                                                                         | N/A                                                        | N/A                                                                                                    | N/A                                      |
| Re                                                                                                   | ecursos del indicador                                      |                                                                                                    |                                          |
| Recursos indicador d                                                                                 | e política                                                 | Ļ                                                                                                    | CANCEL/R GUARDAR                         |
| Vigencia/Periodo                                                                                     | Compromisos \$                                             | Obligaciones \$                                                                                                    | Pagos \$ Observación                     |
|                                                                                                    |                                                            |                                                                                                    | Escriba su obseración                    |
| 2023/Junio                                                                                           | 0                                                          | 0                                                                                                    |                                          |
| 2023/Junio<br>Resumen indicador d<br>Vigencia                                                        | e política                                                 | Obligaciones \$                                                                                                    | Pagos \$                                 |
| 2023/Junio<br>Resumen indicador d<br>Vigencia<br>J 2019                                              | e política<br>Compromisos                                  | Obligaciones \$                                                                                                    | Pagos \$<br>0,00                         |
| 2023/Junio<br>Resumen indicador d<br>Vigencia<br>4 2019<br>4 2020                                    | e política<br>Compromisos<br>0,0                           | Obligaciones \$           0.00           0.00                                                                                   | Pagos \$<br>0,00                         |
| 2023/Junio<br>Resumentiador d<br>4 2019<br>4 2020<br>4 2020<br>4 2021                                | e politica  Compromisos  0,0  0,0  0,0  0,0  0,0  0,0  0,0 | Obligaciones \$           0.00           0.00                                                                                   | Pagos \$<br>0,00<br>0,00<br>0,00         |
| 2023/Junio<br>Resumential indicador of<br>vigencia<br>1 2019<br>2019<br>2020<br>2021<br>2021<br>2022 | e política  Compromisos  0,0  0,0  0,0  0,0  0,0  0,0  0,0 | Obligaciones \$           0.00         0.00           0.00         0.00           0.00         0.00           0.00         0.00 | Pagos \$<br>0,00<br>0,00<br>0,00<br>0,00 |

Por último, guarde la información registrada:

|        | 1                          |                        |             |                    |               |                      |
|--------|----------------------------|------------------------|-------------|--------------------|---------------|----------------------|
|        | Departamento               |                        | Municipio   | Tipo de agrupación |               | Agrupación           |
| •      | Nacional                   |                        | N/A         | N/A                |               | N/A                  |
|        |                            | Recursos del indicador |             |                    |               |                      |
| Recu   | ursos indicador            | r de política          |             |                    |               | CANCELAR GUARD       |
| vi     | /igencia/Periodo           | Compromisos \$         |             | Obligaciones \$    |               | Pagos \$ Observación |
| 2      | 2023/Junio                 | 100                    | 80          |                    | 80            | Escriba su obseraci  |
| Resu   | umen indicadoi<br>Vigencia | r de política          | promisos \$ | Ob                 | ligaciones \$ | Pagos                |
| ŧ      | 2019                       |                        | 0,00        |                    | 0,00          | 0,0                  |
| +1     | 2020                       |                        | 0,00        |                    | 0,00          | 0,0                  |
| -      |                            |                        |             |                    |               |                      |
| Ŧ      | 2021                       |                        | 0,00        |                    | 0,00          | 0,6                  |
| ۲<br>۲ | 2021<br>2022               |                        | 0,00        |                    | 0,00          | 0,0                  |

Aparecerá una ventana indicando que la información fue guardada con éxito:

| Política Construcc                                                                                       | ión de Paz                                          |                                    |                   |                |
|----------------------------------------------------------------------------------------------------|-----------------------------------------------------|------------------------------------|-------------------|----------------|
| Fuente: Inversión - Enti                                                                                 | dades Presupuesto Nacional - PGN                    | I - INSTITUTO COLOMBIAN VER MÁS    |                   |                |
| Categoria: 1. Reforma Re<br>Subcategoria: NA                                                             | ural Integral - 1.6. Producción agrop               | pecuaria y economia <u>VER MÁS</u> |                   |                |
| Vigencia/Periodo                                                                                         | Comparatio                                          | -                                  | × Obligaciones \$ | Pagos \$       |
| 2023/Junio                                                                                               | Avance ca                                           | $\bigcirc$                         | 785.925.116,00    | 785.925.116,00 |
| 2023/Junio                                                                                               | Avance inc                                          | Éxito                              | 80,00             | 80,00          |
| <ul> <li>Reporte avance de indica</li> <li>Categoria: 1. Reforma Re</li> <li>Subcategoria: NA</li> </ul> | <mark>adores de politi</mark><br>ural Integral - 1. | Operación realizada con éxito!     |                   |                |
| Vigencia/Periodo                                                                                         | Comparativo                                         | Compromisos \$                     | Obligaciones \$   | Pagos \$       |
| 2023/Junio                                                                                               | Avance categoría - subcategor                       | ria 196.663.645,00                 | 196.663.645,00    | 196.663.645,00 |
| 2023/Junio                                                                                               | Avance indicadores                                  | 0,00                               | 0,00              | 0,00           |
| Reporte avance de indica                                                                                 | adores de política                                  |                                    |                   |                |
| Fuente: Inversión - Enti                                                                                 | dades Presupuesto Nacional - PGN                    | I - MINISTERIO DE HACIE VER MÁS    |                   |                |
| Categoría: 1. Reforma Re<br>Subcategoría: NA                                                             | ural Integral - 1.6. Producción agrop               | pecuaria y economía <u>VER MÁS</u> |                   |                |

Una vez haya terminado el registro de los indicadores para la política "Construcción de paz" y requiere reportar avance para otra política, puede hacer clic en el nombre de la política y la plataforma mostrará la información correspondiente para realizar el registro de información.

## **SECCIÓN SOPORTES**

La sección soportes consta de un solo capítulo llamado "Documentos del paso actual":

| Inicio > Mis procesos                                                                                                    |                                                          |
|----------------------------------------------------------------------------------------------------|----------------------------------------------------------|
| Reporte avance ejecución                                                                                                    |                                                          |
| Proceso: EJ-SYC-280101-0001 Tipo: Reporte avance ejecución Estado: Activo Fecha inicio: 23-02-2023 Fecha fin:<br>ID: 112805 BPIN: 2018011000622 Periodo(s) abierto(s): 2024 Junio(18/06/2024 - 08/07/2024 ),                                                                                                    | ^                                                        |
| Nombre de proyecto: FORTALECIMIENTO DE LA PLATAFORMA TECNOLÓGICA QUE SOPORTA EL SISTEMA DE IDENTIFICACIÓN Y REGISTRO CIVIL PMT II.<br>NACIONAL Entidad: REGISTRADURIA NACIONAL DEL ESTADO CIVIL - GESTION GENERAL Sector: Registraduria Estado: En Ejecucion Horizonte: 2019 - 20<br>total: \$760.477.343.437,00 Apropiación inicial: \$154.424.117.350,00 Apropiación vigente: \$154.424.117.350,00 Recursos disponibles: Vigencias futuras: Alca<br>metas del proyecto: Información disponible para proyectos formulados y viables a partir del 2023 Costo total del proyecto: \$760.477.343.437,00 Ejecuto<br>REGISTRADURIA NACIONAL DEL ESTADO CIVIL - GESTION GENERAL Fecha real de inicio: 01-01-2019 PND: (2022-2026) Colombia Potencia Mundial de la | 24 Valor<br>ance y<br>r:<br><u>Vida</u><br><u>VER MG</u> |
| DEVOLVER Revisión: 0 9 🤊 FI                                                                                                    | NALIZAR                                                  |
| Financiero y cantidades ①         Meta producto ●         Regionalización ●         Focalización ●         Soportes ●         niciativas PPI ○         ▲ Fin reporte ○                                                                                                    | /alidar                                                  |
| Diagrama Curva S                                                                                                    |                                                          |
| Documentos del paso actual                                                                                                    | *                                                        |

Para cargar los soportes, deberá primero dar clic en el botón examinar con el fin de buscar el archivo que desea cargar, luego elegir el tipo de documento, seleccionar la vigencia/periodo que corresponda, incluir una descripción y finalmente, dar clic en el botón agregar como se muestra en la imagen de referencia:

|  | Documentos del paso actual                                                             |                                      | *       |
|--|----------------------------------------------------------------------------------------|--------------------------------------|---------|
|  | Carga documentos 🍳                                                                     |                                      |         |
|  | Archivo* Se permiten archivos de tipo jpg, jpeg, mp4, pdf, zip y rar. Peso máximo 10 M | Descripción* (Máximo 180 caracteres) |         |
|  | EXAMINAR                                                                               |                                      |         |
|  | Tipo documento*                                                                        |                                      |         |
|  | ·                                                                                      |                                      |         |
|  | Vigencia / Periodo                                                                     |                                      |         |
|  | ×                                                                                      |                                      |         |
|  |                                                                                        |                                      |         |
|  | Arabiyas asystadas                                                                     |                                      | AGREGAR |
|  | Archivos cargados                                                                      |                                      |         |

En seguida, aparecerá un mensaje indicando que el documento fue agregado con éxito:

| Documentos del paso actua                                                             |                                                   |   | ~       |  |
|---------------------------------------------------------------------------------------|---------------------------------------------------|---|---------|--|
| Carga documentos 🍳                                                                    | _                                                 |   |         |  |
| Archivo* Se permiten archivos de tipo jpg.,<br>(EXAMINAR) Instructivo - Vigencias Fut | reg. n 💉 🗸                                        |   |         |  |
| Tipo documento*<br>Documento soporte de seguimiento                                   | El documento se ha agregado con éxito a la tabla. |   |         |  |
| Vigencia / Periodo<br>2023 - Jun                                                      | АСЕРТАЯ                                           |   |         |  |
| Aún no se han agregado archivos al pasc                                               | actual                                            |   | AGREGAR |  |
| Vigencia / Periodo Tipo de I                                                          | locumento Descripcion                             |   | lotal 0 |  |
|                                                                                       |                                                   | 6 | Ū       |  |

Una vez cargado, podrá visualizar el archivo en la parte inferior del capítulo:

| Documentos           | del paso actual                     |                                                                                                    |                                   |   | *              |
|----------------------|-------------------------------------|----------------------------------------------------------------------------------------------------|-----------------------------------|---|----------------|
| Carga docume         | entos 🛛                             |                                                                                                    |                                   |   |                |
| Archivo* Se permiter | i archivos de tipo jpg, jpeg, m     | 1p4, pdf, zip y rar. Peso máximo 10 M Des                                                                                                    | cripción* (Máximo 180 caracteres) |   |                |
| EXAMINAR             |                                     | ×                                                                                                    |                                   |   |                |
| Tipo documento*      |                                     |                                                                                                    |                                   |   |                |
|                      |                                     | ~                                                                                                    |                                   |   |                |
| Vigencia / Periodo   |                                     |                                                                                                    |                                   |   |                |
|                      |                                     | ~                                                                                                    |                                   |   |                |
|                      |                                     |                                                                                                    |                                   |   |                |
| Archivos cargados    |                                     |                                                                                                    |                                   |   | <u>AGREGAR</u> |
| Virenzie (           |                                     |                                                                                                    |                                   |   | Total 1        |
| Periodo              | Tipo de documento                   | Documento                                                                                                    | Descripcion                       |   |                |
| 2023 - Jun           | Documento soporte de<br>seguimiento | Instructivo - Vigencias Futuras<br>Ordinarias.pdf<br>16/7/2023, 8:52:53. R_Gestor del proyecto<br>ROCIO:SOLER RAMIREZ<br>20232023PIIP@yopmail.com Cámara de | prueba                            | ð | Ē              |

Si requiere agregar más documentos, siga los pasos registrados anteriormente.

### SECCIÓN: INICIATIVAS PPI

Esta sección cuenta con un capítulo denominado "Avance iniciativas":

| Inicio<br>Fin                      |                                                         | <u>VER MGA</u>               |
|------------------------------------|---------------------------------------------------------|------------------------------|
| DEVOLVER                           | Reporte avance 😯                                        | <b>9</b> FINALIZAR           |
|                                    |                                                         | Validar                      |
| Financiero y cantidades 🌒 Meta pro | ducto 🜒 Regionalización 🌒 Focalización 🔿 Soportes 🌒 Ini | ciativas PPI 🚫 Fin reporte 🔾 |
|                                    |                                                         | <u>Diagrama Curva S</u>      |
| Avance Iniciativas                 |                                                         | <b>*</b>                     |
| Avance iniciativas                 |                                                         | *                            |

Para su diligenciamiento debe tener en cuenta si el proyecto al cual le está registrando el reporte de avance aplica o no, por lo que al inicio del primer y único capítulo que tiene la

sección le va a realizar esa pregunta: "¿El proyecto de inversión contribuye con las iniciativas del PPI?":

| nvestigación para propiciar la generación                                                                     | n de conocimiento fiable y sistemático para la toma de                                                                           | e decisiones sobre justicia familiar y por último, en cuanto a la |
|----------------------------------------------------------------------------------------------------|----------------------------------------------------------------------------------------------------|-------------------------------------------------------------------|
| Inicio Fin                                                                                                    |                                                                                                    | VER MAS<br>VER M                                                  |
|                                                                                                    |                                                                                                    |                                                                   |
| EVOLVER                                                                                                    | Reporte avance 🛛                                                                                                    | 🤊 FINALIZAR                                                       |
|                                                                                                    |                                                                                                    | Validar                                                           |
|                                                                                                    |                                                                                                    | validar                                                           |
| inanciero y cantidades 🌒 🛛 Meta prod                                                                          | lucto 🌒 Regionalización 🌒 Focalización 🔿 So                                                                                      | oportes  Iniciativas PPI  Fin reporte                             |
| jinanciero y cantidades 🌒 Meta prod                                                                           | ucto 🌒 Regionalización 🌒 Focalización 🔿 So                                                                                       | oportes Iniciativas PPI Fin reporte<br>Diagrama Curva S           |
| inanciero y cantidades  Meta proc                                                                             | ucto 🌒 Regionalización 🌒 Focalización 🔿 So                                                                                       | oportes Iniciativas PPI Fin reporte Diagrama Curva S              |
| inanciero y cantidades  Meta proc<br>Avance Iniciativas                                                       | Regionalización         Focalización         So           2024/Junio.         18/06/2024 - 08/07/2024                            | poportes Iniciativas PPI Fin reporte Diagrama Curva S             |
| inanciero y cantidades  Meta proc<br>Avance Iniciativas                                                       | Regionalización         Focalización         So           2024/Junio.         18/06/2024 - 08/07/2024                            | portes Iniciativas PPI Fin reporte Diagrama Curva S               |
| inanciero y cantidades  Meta proc<br>Avance Iniciativas<br>Abierto<br>El proyecto de inversión contribuye con | Regionalización       Focalización       So         2024/Junio.       18/06/2024 - 08/07/2024         I las iniciativas del PPI? | Diagrama Curva S                                                  |

En el caso de que no aplique, puede dar clic en el botón "editar" y seleccionar "No" para posteriormente guardar y finalizar la sección:

| Inicio Fin                               |                                                    | VER MOA                         |
|------------------------------------------|----------------------------------------------------|---------------------------------|
| DEVOLVER                                 | Reporte avance 🛛                                   | <b>9</b> FINALIZAR              |
|                                          |                                                    | Validar                         |
| Financiero y cantidades 🌒 Meta produ     | ucto 🌒 Regionalización 🌒 Focalización 🔘 Soportes 🔵 | Iniciativas PPI 🔘 Fin reporte 🔾 |
|                                          |                                                    | <u>Diagrama Curva S</u>         |
| Avance Iniciativas                       |                                                    | ^                               |
| Abierto                                  | <b>2024/Junio.</b> 18/06/2024 - 08/07/2024         |                                 |
| ¿El proyecto de inversión contribuye con | las iniciativas del PPI?                           | EDITAR                          |

○ SI O NO

| Inicio                            | )                                               |                           | <u>VER MGA</u>   |
|-----------------------------------|-------------------------------------------------|---------------------------|------------------|
| DEVOLVER                          | Reporte avance 😡                                |                           | S FINALIZAR      |
| Financiero y cantidades 🌒 Ma      | eta producto 🌒 Regionalización 🌒 Focalización 🔾 | Soportes  Iniciativas PPI | Fin reporte O    |
| Avance Iniciativas                |                                                 |                           | ^                |
| 🔓 Abierto                         | <b>2024/Junio.</b> 18/06/2024 - 08/07/2024      |                           | Ļ                |
| ¿El proyecto de inversión contril | buye con las iniciativas del PPI?               |                           | CANCELAR GUARDAR |
| ⊖ si ● No                         |                                                 |                           |                  |

De esa forma el sistema arrojará mensaje de éxito en el que indica que fue guardad la respuesta:

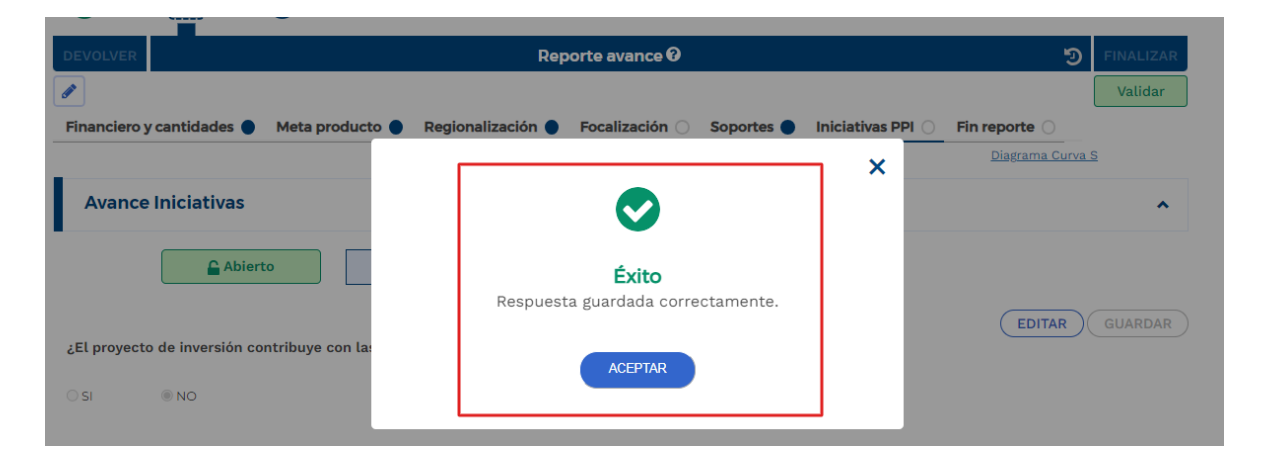

Si por el contrario aplica la iniciativa PPI, entonces debe seleccionar "Si" para que el sistema despliegue el resto de la información a registrar:

| telele Fin                              |                               |                  |           |                   |                | VER MG    |
|-----------------------------------------|-------------------------------|------------------|-----------|-------------------|----------------|-----------|
|                                         |                               |                  |           |                   |                |           |
| DEVOLVER                                | Rep                           | oorte avance 🛛   |           |                   | ୭              | FINALIZAR |
|                                         |                               |                  |           |                   |                | Validar   |
| Financiero y cantidades 🌒 🛛 Meta pro    | ducto 🌒 Regionalización 🌒     | Focalización 🔘 S | oportes 🔵 | Iniciativas PPI 🔾 | Fin reporte 🔾  |           |
|                                         |                               |                  |           |                   | Diagrama Curva | <u>S</u>  |
| Avance Iniciativas                      |                               |                  |           |                   |                | ^         |
| Abierto                                 | <b>2024/Junio.</b> 18/06/2024 | - 08/07/2024     |           |                   |                |           |
|                                         |                               |                  |           |                   | CANCELAR       | GUARDAR   |
| ¿El proyecto de inversión contribuye co | n las iniciativas del PPI?    |                  |           |                   |                |           |
| ● SI O NO<br>Departamento               |                               |                  |           |                   |                |           |
| Seleccione                              | ~                             |                  |           |                   |                |           |
| Iniciativa                              |                               |                  |           |                   |                |           |
| Seleccione                              |                               |                  |           |                   | -              | -         |
| AGREGAR                                 |                               |                  |           |                   |                |           |

El listado que se despliega en "departamento" corresponde a la información de la localización de la regionalización y el listado de la iniciativa corresponde a la asociada al proyecto.

Luego de seleccionar la información correspondiente, se procede a agregar y guardar:

| Avance Iniciativa                                                                                                    |                                                                                                    | Diagrama Curva S                                                                       |
|----------------------------------------------------------------------------------------------------|----------------------------------------------------------------------------------------------------|----------------------------------------------------------------------------------------|
|                                                                                                    | as                                                                                                    | ^                                                                                      |
| A 🔒                                                                                                    | Abierto 2024/Junio. 18/06/2024 - 08/07/2024                                                                                                    | Ļ                                                                                      |
|                                                                                                    |                                                                                                    |                                                                                        |
| ¿El proyecto de inversió                                                                                                    | ón contribuye con las iniciativas del PPI?                                                                                                    | CANCELAR GUARDAR                                                                       |
| <b>8</b> cu = 0 110                                                                                                    |                                                                                                    |                                                                                        |
| Departamento                                                                                                    |                                                                                                    |                                                                                        |
| Nacional                                                                                                    | ¥                                                                                                    |                                                                                        |
| Iniciativa                                                                                                    |                                                                                                    |                                                                                        |
| Justicia en territorio para                                                                                                    | a la Paz Total: Estrategia de acompañamiento sostenido a la Provincia del Occidente de Boyacá y el municipio de Cabará                                                                                                    | como territorios esenci 🗸                                                              |
| AGREGAR                                                                                                    |                                                                                                    |                                                                                        |
|                                                                                                    | J                                                                                                    |                                                                                        |
|                                                                                                    |                                                                                                    |                                                                                        |
|                                                                                                    |                                                                                                    |                                                                                        |
|                                                                                                    |                                                                                                    |                                                                                        |
|                                                                                                    |                                                                                                    |                                                                                        |
|                                                                                                    |                                                                                                    | VE                                                                                     |
| Inicio                                                                                                    | Fin                                                                                                    |                                                                                        |
|                                                                                                    |                                                                                                    |                                                                                        |
|                                                                                                    |                                                                                                    |                                                                                        |
|                                                                                                    | <u> </u>                                                                                                    |                                                                                        |
| DEVOLVER                                                                                                    | Reporte avance 🛛                                                                                                    | <b>່ງ</b> Finali                                                                       |
|                                                                                                    | Reporte avance 🛛                                                                                                    | 9 FINAL                                                                                |
|                                                                                                    | Reporte avance 🛛                                                                                                    | S FINAL                                                                                |
| DEVOLVER                                                                                                    | Reporte avance 🕑                                                                                                    | <ul> <li>Fin reporte ()</li> </ul>                                                     |
| DEVOLVER                                                                                                    | Reporte avance Ø         Meta producto <ul> <li>Regionalización              <li>Focalización              <li>Soportes</li></li></li></ul>                                                                                                    | Finali<br>Fin reporte                                                                  |
| DEVOLVER                                                                                                    | Reporte avance 🛛                                                                                                    | Fin reporte O<br>Diagrama Curva S                                                      |
| DEVOLVER                                                                                                    | Reporte avance 🛛                                                                                                    | Fin reporte O<br>Diagrama Curva S                                                      |
| DEVOLVER                                                                                                    | Reporte avance 🛛                                                                                                    | Fin reporte O<br>Diagrama Curva S                                                      |
| DEVOLVER                                                                                                    | Reporte avance 🛛                                                                                                    | Fin reporte O<br>Diagrama Curva S                                                      |
| DEVOLVER                                                                                                    | Reporte avance 0         Meta producto Regionalización Focalización Soportes Iniciativas PPI         2024/Junio. 18/06/2024 - 08/07/2024                                                                                                    | Fin reporte     Diagrama Curva S                                                       |
| DEVOLVER                                                                                                    | Reporte avance 0         Meta producto Regionalización Focalización Soportes Iniciativas PPI         2024/Junio. 18/06/2024 - 08/07/2024                                                                                                    | Fin reporte O<br>Diagrama Curva S                                                      |
| DEVOLVER                                                                                                    | Reporte avance 0         Meta producto Regionalización Focalización Soportes Iniciativas PPI         erto         2024/Junio. 18/06/2024 - 08/07/2024                                                                                                    | Fin reporte O<br>Diagrama Curva S                                                      |
| EVOLVER                                                                                                    | Reporte avance 0         Meta producto Regionalización Focalización Soportes Iniciativas PPI         Prto         2024/Junio. 18/06/2024 - 08/07/2024                                                                                                    | Fin reporte O<br>Diagrama Curva S                                                      |
| DEVOLVER<br>Financiero y cantidades<br>Avance Iniciativas                                                                                                    | Reporte avance 0         Meta producto       Regionalización       Focalización       Soportes       Iniciativas PPI         erto       2024/Junio.       18/06/2024 - 08/07/2024         contribuye con las iniciativas del PPI?                                                                                                    | Fin reporte     Diagrama Curva S                                                       |
| EVOLVER                                                                                                    | Reporte avance 0         Meta producto       Regionalización       Focalización       Soportes       Iniciativas PPI         erto       2024/Junio. 18/06/2024 - 08/07/2024         contribuye con las iniciativas del PPI?                                                                                                    | Fin reporte     Diagrama Curva S                                                       |
| Einanciero y cantidades                                                                                                    | Reporte avance 0         Meta producto Regionalización Focalización Soportes Iniciativas PPI         erto         2024/Junio. 18/06/2024 - 08/07/2024         contribuye con las iniciativas del PPI?                                                                                                    | Fin reporte O<br>Diagrama Curva S                                                      |
| DEVOLVER<br>Financiero y cantidades<br>Avance Iniciativas<br>(Abic<br>Abic<br>Abic<br>SI<br>O NO<br>Departamento                                                                                                    | Reporte avance 0         Meta producto Regionalización Focalización Soportes Iniciativas PPI         erto         2024/Junio. 18/06/2024 - 08/07/2024         contribuye con las iniciativas del PPI?                                                                                                    | Fin reporte O<br>Diagrama Curva S                                                      |
| DEVOLVER<br>Financiero y cantidades<br>Avance Iniciativas<br>¿El proyecto de inversión de<br>SI O NO<br>Departamento<br>Nacional                                                                                      | Reporte avance 0         Meta producto       Regionalización       Focalización       Soportes       Iniciativas PPI         erto       2024/Junio. 18/06/2024 - 08/07/2024         contribuye con las iniciativas del PPI?                                                                                                    | Fin reporte     Diagrama Curva S                                                       |
| DEVOLVER<br>Financiero y cantidades<br>Avance Iniciativas<br>Avance Iniciativas<br>Abie<br>SI<br>Departamento<br>Nacional<br>Iniciativa                                                                               | Reporte avance 0         Meta producto Regionalización Focalización Soportes Iniciativas PPI         erto         2024/Junio. 18/06/2024 - 08/07/2024         contribuye con las iniciativas del PPI?                                                                                                    | Fin reporte     Diagrama Curva S                                                       |
| DEVOLVER<br>Financiero y cantidades<br>Avance Iniciativas<br>Avance Iniciativas<br>¿El proyecto de inversión o<br>si O NO<br>Departamento<br>Nacional<br>Iniciativa<br>Justicia en territorio para la                 | Reporte avance 0         Meta producto Regionalización Focalización Soportes Iniciativas PPI         erto       2024/Junio. 18/06/2024 - 08/07/2024         contribuye con las iniciativas del PPI?                                                                                                    | Fin reporte     Diagrama Curva S      CANCELAR GUARE CANCELAR GUARE                    |
| DEVOLVER<br>Financiero y cantidades<br>Avance Iniciativas<br>Avance Iniciativas<br>& Abic<br>& Abic<br>& SI<br>O NO<br>Departamento<br>Nacional<br>Iniciativa<br>Justicia en territorio para la                       | Reporte avance 0         Meta producto       Regionalización       Focalización       Soportes       Iniciativas PPI         erto       2024/Junio. 18/06/2024 - 08/07/2024         contribuye con las iniciativas del PPI?         v         Paz Total: Estrategia de acompañamiento sostenido a la Provincia del Occidente de Boyacá y el municipio de del Cocidente de Boyacá y el municipio de del Cocidente | Fin reporte     Diagrama Curva S      CANCELAR GUARE  Cabará como territorios esenci v |
| DEVOLVER<br>Financiero y cantidades<br>Avance Iniciativas                                                                                                    | Reporte avance 0         Meta producto       Regionalización       Focalización       Soportes       Iniciativas PPI         erto       2024/Junio. 18/06/2024 - 08/07/2024         contribuye con las iniciativas del PPI?                                                                                                    | FINALI<br>Valid Fin reporte O Diagrama Curva S CANCELAR QUART CANCELAR QUART           |
| DEVOLVER<br>Financiero y cantidades<br>Financiero y cantidades<br>Avance Iniciativas<br>¿El proyecto de inversión d<br>SI O NO<br>Departamento<br>Nacional<br>Iniciativa<br>Justicia en territorio para la<br>AGREGAR | Reporte avance 0         Meta producto Regionalización Focalización Soportes Iniciativas PPI         erto       2024/Junio. 18/06/2024 - 08/07/2024         contribuye con las iniciativas del PPI?         Paz Total: Estrategia de acompañamiento sostenido a la Provincia del Occidente de Boyacá y el município de distriction                                                                                                    | EINALI<br>Valid<br>Diagrama Curva S<br>CANCELAR GUARI                                  |

\_

Una vez guardad la información, aparecerá el siguiente mensaje de éxito:

| DEVOLVER                                     | Reporte avance 🛛                                       | 🧿 FINALIZAR            |
|----------------------------------------------|--------------------------------------------------------|------------------------|
|                                              |                                                        | Validar                |
| Financiero y cantidades 🌒 Meta producto 🌒    | Regionalización 🔵 Focalización 🔿 Soportes 🌒 Iniciativa | IS PPI O Fin reporte O |
|                                              | · · · · · · · · · · · · · · · · · · ·                  | Diagrama Curva S       |
| Avance Iniciativas                           |                                                        | ^                      |
| Abierto                                      | Éxito<br>Respuesta guardada correctamente.             | (EDITAR) GUARDAR       |
| ¿El proyecto de inversión contribuye con la: | ACEPTAR                                                |                        |
| Departamento                                 |                                                        |                        |

Con lo anterior, aparecerá la información agregada en una tabla, la cual al dar clic en el

signo 🕒 donde podrá registrar los valores:

|                                  | VEF                                                                                                    | MGA |
|----------------------------------|----------------------------------------------------------------------------------------------------|-----|
|                                  |                                                                                                    |     |
| DEVOLVER                         | Reporte avance 0 🏐 Finali:                                                                                                    | IAR |
|                                  | Valid                                                                                                    | ar  |
| Financiero y cantidades          | Meta producto 🌒 Regionalización 🌒 Focalización 🔿 Soportes 🌒 Iniciativas PPI 🔘 Fin reporte 🔾                                                                                                    |     |
|                                  | <u>Diagrama Curva S</u>                                                                                                    |     |
| Avance Iniciativas               |                                                                                                    | ^   |
| Abie                             | <b>2024/Junio.</b> 18/06/2024 - 08/07/2024                                                                                                    |     |
| ¿El proyecto de inversión d      | EDITAR GUARD                                                                                                    | AR  |
| SI ○ NO Departamento             |                                                                                                    |     |
| Nacional                         | $\checkmark$                                                                                                    |     |
| Iniciativa                       |                                                                                                    |     |
| Justicia en territorio para la l | z Total: Estrategia de acompañamiento sostenido a la Provincia del Occidente de Boyacá y el municipio de Cabará como territorios esenci 🗸                                                                                                    |     |
| AGREGAR                          |                                                                                                    |     |
| Departamento                     | Iniciativa                                                                                                    |     |
| • Nacional                       | usticia en territorio para la Paz Total: Estrategia de acompañamiento sostenido a la Provincia del Occidente de Boyacá y el<br>unicipio de Cabará como territorios esenciales para La Paz Total que permita incrementar el acceso a la justicia y a los<br>iferentes mecanismos de justicia transicional con un énfasis en justicia de género | Ì   |

Como se observa a continuación, se debe dar clic en el botón "Editar":

| DEVOL  | VER                  |                                                                           | Rep                                                                               | orte avano                                  | ce 😯                             |                                                 |                                 |                              |                                   | ত                        | FINALIZAR    |
|--------|----------------------|---------------------------------------------------------------------------|-----------------------------------------------------------------------------------|---------------------------------------------|----------------------------------|-------------------------------------------------|---------------------------------|------------------------------|-----------------------------------|--------------------------|--------------|
|        |                      |                                                                           |                                                                                   |                                             |                                  |                                                 |                                 |                              |                                   |                          | Validar      |
| Financ | ciero y cantidades 🔵 | Meta producto 🔵                                                           | Regionalización 🔵                                                                 | Focalizaci                                  | ón 🔾                             | Soportes                                        | Inici                           | ativas PPI 🔾                 | Fin report                        | e 🔾                      |              |
|        |                      |                                                                           |                                                                                   |                                             |                                  |                                                 |                                 |                              | Diagra                            | ma Curva                 | S            |
|        | Departamento         |                                                                           |                                                                                   |                                             | Inicia                           | tiva                                            |                                 |                              |                                   |                          |              |
|        | - Nacional           | Justicia en territorio p<br>municipio de Cabará o<br>diferentes mecanismo | oara la Paz Total: Estrat<br>como territorios esenci<br>os de justicia transicion | egia de aco<br>ales para La<br>al con un éi | mpañan<br>a Paz Tot<br>nfasis er | iento soster<br>al que permi<br>i justicia de p | iido a la<br>ta incre<br>género | Provincia de<br>mentar el ac | el Occidente d<br>sceso a la just | le Boyacá<br>icia y a lo | iyel<br>os 🛍 |
|        | Avance ini           | ciativa                                                                   |                                                                                   |                                             |                                  |                                                 |                                 |                              | EDITAR                            | GUA                      | ARDAR        |
|        | Periodo              | Valor Acum                                                                | ulado                                                                             | Valor Co                                    | mprome                           | tido Periodo                                    |                                 |                              | 01                                | oservació                | n            |
|        | 2024\Junio           |                                                                           |                                                                                   | 0                                           |                                  |                                                 | 0,00                            | Ingrese la c<br>avance en e  | bservación de<br>el periodo.      | el .                     | li.          |
| Resu   | men                  |                                                                           |                                                                                   |                                             |                                  |                                                 |                                 |                              |                                   |                          |              |
|        |                      | Vi                                                                        | gencia                                                                            |                                             |                                  |                                                 |                                 |                              | ٧                                 | alor vige                | ncia (\$)    |
| Đ      |                      |                                                                           | 2024                                                                              |                                             |                                  |                                                 |                                 |                              |                                   |                          | 0,00         |
| Đ      |                      |                                                                           | 2025                                                                              |                                             |                                  |                                                 |                                 |                              |                                   |                          | 0,00         |
| Đ      |                      |                                                                           | 2026                                                                              |                                             |                                  |                                                 |                                 |                              |                                   |                          | 0,00         |
| Đ      |                      |                                                                           | 2027                                                                              |                                             |                                  |                                                 |                                 |                              |                                   |                          | 0,00         |

Se activará los campos para ser diligenciados, los cuales son valor comprometido periodo y observación, una vez registrados los datos, puede guardar:

| DEVOL | LVER                 |                                                                           | Rep                                                                           | orte                          | avance 😯                                     |                                                  |                             |                                              |                           | ୭                          | FINALIZAR    |
|-------|----------------------|---------------------------------------------------------------------------|-------------------------------------------------------------------------------|-------------------------------|----------------------------------------------|--------------------------------------------------|-----------------------------|----------------------------------------------|---------------------------|----------------------------|--------------|
|       |                      |                                                                           |                                                                               |                               |                                              |                                                  |                             |                                              |                           |                            | Validar      |
| Finan | ciero y cantidades 🔵 | Meta producto 🔵                                                           | Regionalización 🔵                                                             | Foca                          | alización 🔾                                  | Soportes                                         | In                          | iciativas PPI 🔾                              | Fin repo                  | rte 🔾                      |              |
|       |                      |                                                                           |                                                                               |                               |                                              |                                                  |                             |                                              | Diag                      | <u>grama Curva</u>         | S            |
|       | Departamento         |                                                                           |                                                                               |                               | Inic                                         | iativa                                           |                             |                                              |                           |                            |              |
|       | Nacional             | Justicia en territorio p<br>municipio de Cabará c<br>diferentes mecanismo | ara la Paz Total: Estra<br>omo territorios esenci<br>s de justicia transicior | tegia c<br>iales p<br>nal cor | de acompaña<br>oara La Paz T<br>n un énfasis | amiento soste<br>otal que perm<br>en justicia de | nido a<br>nita inc<br>géner | a la Provincia del<br>crementar el acc<br>ro | Occidente<br>eso a la ju: | de Boyaca<br>sticia y a lo | iyel<br>os 🛅 |
|       | Avance ini           | ciativa                                                                   |                                                                               |                               |                                              |                                                  |                             |                                              | CANCELA                   | R GU/                      | ARDAR        |
|       | Periodo              | Valor Acum                                                                | ulado                                                                         | Va                            | lor Compron                                  | netido Periodo                                   | þ                           |                                              | C                         | Observació                 | 'n           |
|       | 2024\Junio           |                                                                           |                                                                               | o 🗌                           |                                              |                                                  |                             | 0 Ingrese la ob<br>avance en el              | servación (<br>periodo.   | del                        | le la        |
| Resu  | imen                 |                                                                           | l                                                                             |                               |                                              |                                                  |                             |                                              |                           |                            |              |
|       |                      | Vi                                                                        | gencia                                                                        |                               |                                              |                                                  |                             |                                              |                           | Valor vige                 | ncia (\$)    |
| Đ     |                      |                                                                           | 2024                                                                          |                               |                                              |                                                  |                             |                                              |                           |                            | 0,00         |
| Đ     |                      |                                                                           | 2025                                                                          |                               |                                              |                                                  |                             |                                              |                           |                            | 0,00         |
| Ð     |                      |                                                                           | 2026                                                                          |                               |                                              |                                                  |                             |                                              |                           |                            | 0,00         |
| Ð     |                      |                                                                           | 2027                                                                          |                               |                                              |                                                  |                             |                                              |                           |                            | 0,00         |

Así aparecerá mensaje de éxito:

| Justicia en territorio para la<br>AGREGAR | Paz Total: Estrategia de acompa                          | añamiento sostenido a la Provincia del Occidente de Boyacá y | el municipio | o de Cabará como territorios esenci 🛩                              |
|-------------------------------------------|----------------------------------------------------------|--------------------------------------------------------------|--------------|--------------------------------------------------------------------|
| Departamento                              | Justicia en territ<br>municipio de Ca<br>diferentes meca | Éxito<br>Iniciativas PPI editado con exito!                  |              | ia del Occidente de Boyacá y el<br>el acceso a la justicia y a los |

No obstante, si usted registró y guardo algún valor en el departamento o luego de registrarlo lo borró y volvió a dejar en ceros el campo, el sistema no lo permitirá y arrojará un mensaje de error:

| LVER                                                                                                    | Repo                                                                              | orte avance 🛛                                                        |                              | , in the second second s | SIGUI                       |
|----------------------------------------------------------------------------------------------------|-----------------------------------------------------------------------------------|----------------------------------------------------------------------|------------------------------|----------------------------------------------------------------------------------------------------|-----------------------------|
| Financiero y cantidades                                                                                      | 🕥 Metas del producto 🌒 Regionaliz                                                 | ación 🌒 Focalización                                                 | <ul> <li>Soporte</li> </ul>  | es 🕥 Iniciativas PPI 🌑                                                                                                    | Vali                        |
| 🔓 Abierto                                                                                                    | 2024/Enero. 01/04/2023 -                                                          | 05/04/2024                                                           | 2024/Febre                   | ero. 01/04/2023 - 05/04/2024                                                                                                    |                             |
| 2024/Marzo. 01/04/2023 -                                                                                     | 05/04/2024                                                                        |                                                                      |                              |                                                                                                    |                             |
|                                                                                                    |                                                                                   |                                                                      |                              |                                                                                                    |                             |
| rtamento                                                                                                    |                                                                                   |                                                                      |                              |                                                                                                    |                             |
| ioquia                                                                                                    | ~                                                                                 |                                                                      |                              |                                                                                                    |                             |
| tiva                                                                                                    |                                                                                   |                                                                      |                              |                                                                                                    |                             |
| yecto para el fortalecimiento de                                                                             | e los programas de convivencia ciudadana                                          |                                                                      |                              |                                                                                                    | ~                           |
| REGAR                                                                                                    |                                                                                   |                                                                      |                              |                                                                                                    |                             |
|                                                                                                    |                                                                                   |                                                                      |                              |                                                                                                    |                             |
| Departamento<br>Bogotá                                                                                       | alecimiento de las capacidades para la se                                         | Iniciativa<br>guridad y convivencia ciu                              | dadana en el                 | marco de la transformación de la                                                                                                    | a policía                   |
| Bogotá Forta<br>Avance inicative                                                                             | alecimiento de las capacidades para la se<br>onal<br>a                            | Iniciativa<br>guridad y convivencia ciu                              | dadana en el                 | marco de la transformación de la                                                                                                    | a policía<br>UARDAR         |
| Departamento Bogotá Forta Avance inicative Periodo                                                           | alecimiento de las capacidades para la se<br>onal<br>Valor Acumulado              | Iniciativa<br>guridad y convivencia ciu<br>guridad y convivencia ciu | dadana en el                 | marco de la transformación de la<br>EDITAR G<br>Observac                                                                                                    | a policía<br>UARDAR         |
| Departamento Bogotá Forta Avance inicative Periodo 2024\Enero                                                | alecimiento de las capacidades para la se<br>onal<br>a<br>Valor Acumulado<br>0.00 | Iniciativa<br>guridad y convivencia ciu<br>Valor Periodo             | dadana en el                 | marco de la transformación de la<br>EDITAR G<br>Observac<br>se encuentra en proceso de<br>estructuración de los estudios                                                                                                    | a policía<br>UARDAR<br>Sión |
| Departamento       Bogotá     Forta       Avance inicativa       Periodo       2024\Enero       2024\Febrero | alecimiento de las capacidades para la se<br>onal<br>a<br>Valor Acumulado<br>0,00 | Iniciativa<br>guridad y convivencia ciu<br>Valor Periodo             | dadana en el<br>0,00<br>0,00 | EDITAR C<br>EDITAR C<br>Observat<br>se encuentra en proceso de<br>estructuración de los estudios<br>se encuentra en proceso de<br>estructuración de los estudios                                                                                                    | uardar<br>uardar<br>sión    |

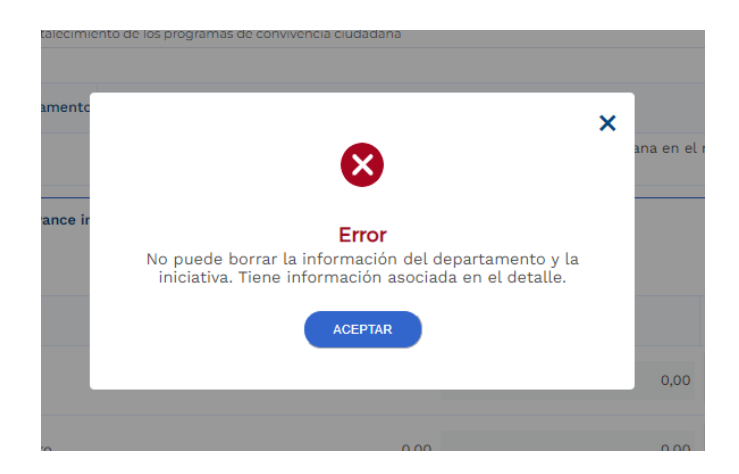

En esa situación, el usuario puede dejar el registro en ceros (0,00) el cual es el símil de la eliminación del registro:

| VOLVER    | R                                                            |                                  |                                               | Repor               | te avance 🛛                                         |                      |                                                                                                    | ୍ୱ                                       | SIGUIEN             |
|-----------|--------------------------------------------------------------|----------------------------------|-----------------------------------------------|---------------------|-----------------------------------------------------|----------------------|----------------------------------------------------------------------------------------------------|------------------------------------------|---------------------|
| Fin       | nanciero y cantida                                           | ides 🔿 🛚 N                       | letas del producto 🌒 🛛 R                      | Regionaliza         | ición 🔵 Focalizac                                   | ión 🔿 Soporte        | es 🔿 Iniciativas PPI 🌒                                                                                                    |                                          | Valida              |
|           | 🔓 Abier                                                      | rto                              | 2024/Enero. 01/0                              | 04/2023 - 0         | 5/04/2024                                           | 2024/Febro           | ero. 01/04/2023 - 05/04/202                                                                                                    | 4                                        |                     |
| 202       | <b>24/Marzo.</b> 01/04/20                                    | 023 - 05/0                       | 4/2024                                        |                     |                                                     |                      |                                                                                                    |                                          |                     |
| partam    | nento                                                        |                                  |                                               |                     |                                                     |                      |                                                                                                    |                                          |                     |
| Antioqui  | ia                                                           |                                  | ~                                             |                     |                                                     |                      |                                                                                                    |                                          |                     |
| ciativa   |                                                              |                                  |                                               |                     |                                                     |                      |                                                                                                    |                                          |                     |
| Proyecto  | o para el fortalecimier                                      | nto de los p                     | ogramas de convivencia ciud                   | ladana              |                                                     |                      |                                                                                                    |                                          | ~                   |
| AGREG     | GAR                                                          |                                  |                                               |                     |                                                     |                      |                                                                                                    |                                          |                     |
|           |                                                              |                                  |                                               |                     |                                                     |                      |                                                                                                    |                                          |                     |
|           | Departamento                                                 |                                  |                                               |                     | Iniciativa                                          | L                    |                                                                                                    |                                          |                     |
| •         | Departamento<br>Bogotá                                       | Fortalecim<br>nacional           | iento de las capacidades p                    | para la seg         | Iniciativa<br>uridad y convivencia                  | ciudadana en el      | marco de la transformaciór                                                                                                    | de la p                                  | olicía              |
| 8         | Departamento<br>Bogotá                                       | Fortalecim<br>nacional           | iento de las capacidades p                    | para la seg         | Iniciativa<br>uridad y convivencia                  | i<br>ciudadana en el | marco de la transformaciór                                                                                                    | de la p                                  | olicía              |
| 8         | Departamento Bogotá Avance inic                              | Fortalecim<br>nacional<br>cativa | iento de las capacidades p                    | para la seg         | Iniciativa<br>uridad y convivencia                  | ciudadana en el      | marco de la transformaciór                                                                                                    | de la p                                  | olicía              |
|           | Departamento<br>Bogotá<br>Avance inic                        | Fortalecim<br>nacional<br>cativa | iento de las capacidades p                    | para la seg         | Iniciativa<br>uridad y convivencia                  | ciudadana en el      | marco de la transformación                                                                                                    | de la p                                  | olicía<br>RDAR      |
| Pe        | Departamento<br>Bogotá<br>Avance inic                        | Fortalecim<br>nacional<br>cativa | iento de las capacidades p                    | para la seg         | Iniciativa<br>uridad y convivencia<br>Valor Periodo | ı<br>ciudadana en el | marco de la transformación<br>EDITAR<br>Obs                                                                                                    | de la p<br>GUA                           | olicía<br>RDAR      |
| Pe<br>20  | Departamento<br>Bogotá<br>Avance inic<br>eriodo<br>024\Enero | Fortalecim<br>nacional<br>cativa | iento de las capacidades p                    | para la seg         | Iniciativa<br>uridad y convivencia<br>Valor Periodo | ciudadana en el      | marco de la transformación<br>EDITAR<br>Obs<br>se encuentra en proceso o<br>estructuración de los estu                                                            | de la p<br>GUA<br>eervació<br>le<br>dios | olicía<br>RDAR      |
| Pe<br>200 | Departamento Bogotá Avance inic eriodo 024\Enero 024\Febrero | Fortalecim<br>nacional           | iento de las capacidades p<br>Valor Acumulado | para la seg<br>0,00 | Iniciativa<br>uridad y convivencia<br>Valor Periodo | ciudadana en el      | marco de la transformación<br>EDITAR<br>Obs<br>se encuentra en proceso o<br>estructuración de los estu<br>se encuentra en proceso o<br>estructuración de los estu | de la p<br>GUA<br>eervació<br>le<br>dios | olicía<br>RDAR<br>n |

## **SECCIÓN: FIN REPORTE**

Esta sección muestra a nivel de capítulos la completitud de la información registrada por periodo y adicionalmente, permite digitar la observación del mes de reporte.

| Inicio -> Mis procesos                                                                                                    |                                                                                                    |
|----------------------------------------------------------------------------------------------------|----------------------------------------------------------------------------------------------------|
| Reporte avance ejecución                                                                                                    |                                                                                                    |
| Proceso: EJ-SYC-120101-0013 Tipo: Reporte avance ejecución Estado: Activo Fecha inicio: 05-02-2024 Fecha fin:<br>ID: 593239 BPIN: 202300000000074 Periodo(s) abierto(s): 2024 Junio(18/06/2024 - 08/07/2024 ),                                                                                                    | ^                                                                                                    |
| Nombre de proyecto: FORTALECIMIENTO DE LAS CAPACIDADES INSTITUCIONALES Y CIUDADANAS PARA EL ACCESO EFECTIVO A LA JUSTICIA FAMILIAI<br>NACIONAL Entidad: MINISTERIO DE JUSTICIA Y DEL DERECHO - GESTIÓN GENERAL Sector: Justicia y del derecho Estado: En Ejecucion Horizonte: 202<br>Valor total: \$37,127.944.046,00 Apropiación inicial: \$4.000.000.000,00 Apropiación vigente: \$4.000.000.000,00 Recursos disponibles: Vigencias futuras<br>y metas del proyecto: El proyecto de inversión tiene como objetivo general el fortalecimiento de las capacidades institucionales y ciudadanas para el<br>efectivo a la justicia familiar, a través del desarrollo de Asistencias Técnicas, Documentos Metodológicos, Servicios de Educación Informal para desarr<br>capacidades técnicas que logren optimizar y monitorear la operación del servicio; incluye también el desarrollo de un sistema de información y docum<br>investigación para propiciar la generación de conocimiento fiable y sistemático para la toma de decisiones sobre justicia familiar y por último, en cuar | R<br>24 - 2027<br>s: Alcance<br>acceso<br>rollar<br>mentos de<br>nto a la<br><u>VER MÁS</u><br><u>VER MG</u> |
| Devolver Reporte avance 0 3                                                                                                    | FINALIZAR                                                                                                    |
|                                                                                                    | Validar                                                                                                    |
| Financiero y cantidades Meta producto Regionalización Focalización Soportes Iniciativas PPI                                                                                                    |                                                                                                    |
| Finalizar reporte del periodo                                                                                                    | *                                                                                                    |
|                                                                                                    |                                                                                                    |

Con el fin de registrar la observación del mes, haga clic en el botón "Editar":

| VER                                                                                    |                                                                                                    | Reporte avance 🛛                                                                                     | S FINAL                                                                                                    |
|----------------------------------------------------------------------------------------|----------------------------------------------------------------------------------------------------|----------------------------------------------------------------------------------------------------|----------------------------------------------------------------------------------------------------|
| ciero y cantidades 🔵                                                                   | Meta producto 🌒 Regionaliza                                                                                               | ción 🌒 Focalización 🔿 Soport                                                                         | tes  Iniciativas PPI  Fin reporte                                                                                                    |
|                                                                                        |                                                                                                    |                                                                                                    | <u>Diagrama Curva S</u>                                                                                                    |
| alizar reporte del                                                                     | periodo                                                                                                    |                                                                                                    |                                                                                                    |
|                                                                                        |                                                                                                    |                                                                                                    |                                                                                                    |
| C Abiert                                                                               | 2024/Junio 18/0                                                                                                    | 06/2024 - 08/07/2024                                                                                 |                                                                                                    |
| Ablert                                                                                 | 2024/Junio. 18/0                                                                                                    | 06/2024 - 08/07/2024                                                                                 |                                                                                                    |
|                                                                                        |                                                                                                    |                                                                                                    |                                                                                                    |
|                                                                                        |                                                                                                    |                                                                                                    |                                                                                                    |
|                                                                                        |                                                                                                    |                                                                                                    |                                                                                                    |
|                                                                                        |                                                                                                    |                                                                                                    |                                                                                                    |
|                                                                                        |                                                                                                    |                                                                                                    | EDITAR                                                                                                    |
|                                                                                        |                                                                                                    |                                                                                                    | EDITAR                                                                                                    |
| Nota: En este cuadro                                                                   | visualizará el estado del reporte de                                                                                      | e avance del periodo: Para cambiar (                                                                 | EDITAR GUARDAF                                                                                                    |
| Nota: En este cuadro<br>necesario diligenciar                                          | visualizará el estado del reporte de<br>correctamente la información de la                                                | e avance del periodo: Para cambiar<br>as secciones, incluida la "observació                          | EDITAR GUARDAS<br>de estado "Pendiente por validar" a "Completo", es<br>n del mes", y posteriormente dar clic en "Validar". <u>VER</u>                                                                                                    |
| Nota: En este cuadro<br>necesario diligenciar<br>MAS                                   | visualizará el estado del reporte d<br>correctamente la información de la                                                 | e avance del período: Para cambiar<br>as secciones, incluida la "observació                          | EDITAR GUARDAR<br>de estado "Pendiente por validar" a "Completo", es<br>n del mes", y posteriormente dar clic en "Validar". <u>VER</u>                                                                                                    |
| Nota: En este cuadro<br>necesario diligenciar<br>MAS                                   | visualizará el estado del reporte d<br>correctamente la información de la                                                 | e avance del periodo: Para cambiar<br>as secciones, incluida la "observació                          | EDITAR GUARDAR<br>de estado "Pendiente por validar" a "Completo", es<br>n del mes", y posteriormente dar clic en "Validar". <u>VER</u>                                                                                                    |
| Nota: En este cuadro<br>necesario diligenciar<br>MAS<br>Periodo/vigencia               | visualizará el estado del reporte d<br>correctamente la información de la<br>Estado del reporte                           | e avance del periodo: Para cambiar<br>as secciones, incluida la "observació<br>Observación del mes   | EDITAR GUARDAR<br>de estado "Pendiente por validar" a "Completo", es<br>in del mes", y posteriormente dar clic en "Validar". <u>VER</u><br>Completitud                                                                                                    |
| Nota: En este cuadro<br>necesario diligenciar<br>MAS<br>Periodo/vigencia               | visualizará el estado del reporte d<br>correctamente la información de la<br>Estado del reporte                           | e avance del periodo: Para cambiar<br>as secciones, incluida la "observació<br>Observación del mes   | EDITAR GUARDAR<br>de estado "Pendiente por validar" a "Completo", es<br>n del mes", y posteriormente dar clic en "Validar". <u>VER</u><br>Completitud<br>Avance actividades/Presupuestal/Flujo d                                                                                                    |
| Nota: En este cuadro<br>necesario diligenciar<br>MAS<br>Periodo/vigencia               | visualizará el estado del reporte de<br>correctamente la información de la<br>Estado del reporte                          | e avance del periodo: Para cambiar (<br>as secciones, incluida la "observació<br>Observación del mes | EDITAR GUARDAF<br>de estado "Pendiente por validar" a "Completo", es<br>n del mes", y posteriormente dar clic en "Validar". <u>VER</u><br>Completitud<br>Avance actividades/Presupuestal/Flujo o<br>caja ⊚                                                                                                    |
| Nota: En este cuadro<br>necesario diligenciar<br>MAS<br>Periodo/vigencia               | visualizará el estado del reporte de<br>correctamente la información de la<br>Estado del reporte                          | e avance del periodo: Para cambiar<br>as secciones, incluida la "observació<br>Observación del mes   | EDITAR GUARDAA<br>de estado "Pendiente por validar" a "Completo", es<br>in del mes", y posteriormente dar clic en "Validar". <u>VER</u><br>Completitud<br>Avance actividades/Presupuestal/Flujo o<br>caja ©<br>Avance Financiero ©                                                                                                    |
| Nota: En este cuadro<br>necesario diligenciar<br>MAS<br>Periodo/vigencia               | visualizará el estado del reporte d<br>correctamente la información de la<br>Estado del reporte                           | e avance del periodo: Para cambiar<br>as secciones, incluida la "observació<br>Observación del mes   | EDITAR GUARDAA<br>de estado "Pendiente por validar" a "Completo", es<br>in del mes", y posteriormente dar clic en "Validar". <u>VER</u><br>Completitud<br>Avance actividades/Presupuestal/Flujo o<br>caja ⊚<br>Avance Financiero ⊗<br>Avance meta producto ⊗                                                                                                    |
| Nota: En este cuadro<br>necesario diligenciar<br>MAS<br>Periodo/vigencia               | visualizará el estado del reporte de<br>correctamente la información de la<br>Estado del reporte                          | e avance del periodo: Para cambiar o<br>as secciones, incluida la "observació<br>Observación del mes | EDITAR     GUARDAR       de estado "Pendiente por validar" a "Completo", es<br>n del mes", y posteriormente dar clic en "Validar". VER       Completitud       Avance actividades/Presupuestal/Flujo o<br>caja ©<br>Avance Financiero ©<br>Avance meta producto ©<br>Avance meta producto ©                                                                                               |
| Nota: En este cuadro<br>necesario diligenciar<br>MAS<br>Periodo/vigencia               | visualizará el estado del reporte de<br>correctamente la información de la<br>Estado del reporte                          | e avance del periodo: Para cambiar (<br>as secciones, incluida la "observació<br>Observación del mes | EDITAR GUARDAN<br>de estado "Pendiente por validar" a "Completo", es<br>in del mes", y posteriormente dar clic en "Validar". <u>VER</u><br>Completitud<br>Avance actividades/Presupuestal/Flujo o<br>caja ©<br>Avance Financiero ©<br>Avance regionalización ©<br>Documentos del paso actual ©                                                                                            |
| Nota: En este cuadro<br>necesario diligenciar<br>MAS<br>Periodo/vigencia               | visualizará el estado del reporte de<br>correctamente la información de la<br>Estado del reporte<br>PENDIENTE POR VALIDAR | e avance del periodo: Para cambiar<br>as secciones, incluida la "observació<br>Observación del mes   | EDITAR GUARDAR<br>de estado "Pendiente por validar" a "Completo", es<br>in del mes", y posteriormente dar clic en "Validar". <u>VER</u><br>Completitud<br>Avance actividades/Presupuestal/Flujo o<br>caja ©<br>Avance Financiero ©<br>Avance meta producto ©<br>Avance regionalización ©<br>Documentos del paso actual ©<br>Focalización de políticas ©                                   |
| Nota: En este cuadro<br>necesario diligenciar<br>MAS<br>Periodo/vigencia               | visualizará el estado del reporte de<br>correctamente la información de la<br>Estado del reporte                          | e avance del periodo: Para cambiar (<br>as secciones, incluida la "observació<br>Observación del mes | EDITAR       GUARDAI         de estado "Pendiente por validar" a "Completo", es<br>n del mes", y posteriormente dar clic en "Validar". VER         Completitud         Avance actividades/Presupuestal/Flujo d<br>caja @         Avance Financiero @         Avance reta producto @         Avance del paso actual @         Focalización de políticas @                                  |
| Nota: En este cuadro<br>necesario diligenciar<br>MAS<br>Periodo/vigencia<br>Junio/2024 | visualizará el estado del reporte de<br>correctamente la información de la<br>Estado del reporte<br>PENDIENTE POR VALIDAR | e avance del periodo: Para cambiar<br>as secciones, incluida la "observació<br>Observación del mes   | EDITAR GUARDAI<br>de estado "Pendiente por validar" a "Completo", es<br>in del mes", y posteriormente dar clic en "Validar". <u>VER</u><br>Completitud<br>Avance actividades/Presupuestal/Flujo d<br>caja ©<br>Avance Financiero ©<br>Avance regionalización ©<br>Documentos del paso actual ©<br>Focalización de políticas ©<br>Indicadores de políticas ©<br>Indicadores de políticas © |

Registre la observación del mes en el campo dispuesto para ello y posteriormente guarde la información haciendo clic en el botón "Guardar":

| sio                                                                                        | Fin                                                                                                    |                                                                                                    | <u>VER N</u>                                                                                                    |
|--------------------------------------------------------------------------------------------|----------------------------------------------------------------------------------------------------|----------------------------------------------------------------------------------------------------|----------------------------------------------------------------------------------------------------|
|                                                                                            | 0                                                                                                    |                                                                                                    |                                                                                                    |
| VOLVER                                                                                     |                                                                                                    | Reporte avance $oldsymbol{\Theta}$                                                                                 | න Fina                                                                                                    |
| nanciero y cantidades 🔵                                                                    | Meta producto 🔵 Regionaliza                                                                                               | ición 🔵 Focalización 🔿 Soportes                                                                                    | Va                                                                                                    |
|                                                                                            |                                                                                                    |                                                                                                    | Diagrama Curva S                                                                                                    |
| Finalizar reporte del                                                                      | periodo                                                                                                    |                                                                                                    |                                                                                                    |
|                                                                                            |                                                                                                    |                                                                                                    |                                                                                                    |
| O altrata                                                                                  | 2024/Junia 19//                                                                                                    | 06/2024 - 08/07/2024                                                                                               |                                                                                                    |
| Abierto                                                                                    | 2024/Junio. 10/0                                                                                                    | 00/2024 00/01/2024                                                                                                 |                                                                                                    |
| Ablerto                                                                                    | 2024/Junio. 18/0                                                                                                    | 00/2024 00/01/2024                                                                                                 |                                                                                                    |
|                                                                                            | 2024/Junio. 18/(                                                                                                    | 00/2024 00/01/2024                                                                                                 |                                                                                                    |
|                                                                                            | 2024/Junio. 18/4                                                                                                    | 00/2024 00/01/2024                                                                                                 | CANCELAR                                                                                                    |
|                                                                                            | 2024)Junio. 10/4                                                                                                    |                                                                                                    | CANCELAR                                                                                                    |
| Nota: En este cuadro v<br>necesario diligenciar c                                          | visualizará el estado del reporte d                                                                                       | e avance del periodo: Para cambiar de                                                                              | CANCELAR GUARD                                                                                                    |
| Nota: En este cuadro y<br>necesario diligenciar o<br>MAS                                   | visualizará el estado del reporte d                                                                                       | e avance del periodo: Para cambiar de<br>as secciones, incluída la "observación                                    | CANCELAR GUARD<br>estado "Pendiente por validar" a "Completo", es<br>del mes", y posteriormente dar clic en "Validar". <u>VER</u>                                                                                                    |
| Nota: En este cuadro inecesario diligenciar o MAS                                          | visualizará el estado del reporte d                                                                                       | e avance del periodo: Para cambiar de<br>as secciones, incluida la "observación                                    | CANCELAR GUARD<br>estado "Pendiente por validar" a "Completo", es<br>del mes", y posteriormente dar clic en "Validar". <u>VER</u>                                                                                                    |
| Nota: En este cuadro<br>necesario diligenciar o<br>MAS<br>Periodo/vigencia                 | visualizará el estado del reporte d<br>correctamente la información de la<br>Estado del reporte                           | e avance del periodo: Para cambiar de<br>as secciones, incluida la "observación<br>Observación del mes             | CANCELAR GUARD<br>estado "Pendiente por validar" a "Completo", es<br>del mes", y posteriormente dar clic en "Validar". <u>VER</u><br>completitud                                                                                                    |
| Nota: En este cuadro inecesario diligenciar o MAS Periodo/vigencia                         | visualizará el estado del reporte d<br>correctamente la información de la<br>Estado del reporte                           | e avance del periodo: Para cambiar de<br>as secciones, incluida la "observación<br>Observación del mes             | CANCELAR GUARD<br>estado "Pendiente por validar" a "Completo", es<br>del mes", y posteriormente dar clic en "Validar". <u>VER</u><br>Completitud<br>Avance actividades/Presupuestal/Flujo                                                                                                    |
| Nota: En este cuadro -<br>necesario diligenciar o<br>MAS<br>Periodo/vigencia               | visualizará el estado del reporte d<br>correctamente la información de la<br>Estado del reporte                           | e avance del periodo: Para cambiar de<br>as secciones, incluida la "observación<br>Observación del mes             | CANCELAR GUARDA<br>estado "Pendiente por validar" a "Completo", es<br>del mes", y posteriormente dar clic en "Validar". <u>VER</u><br>Completitud<br>Avance actividades/Presupuestal/Flujo<br>caja ©                                                                                                    |
| Nota: En este cuadro y<br>necesario diligenciar o<br>MAS<br>Periodo/vigencia               | visualizará el estado del reporte de<br>correctamente la información de la<br>Estado del reporte                          | e avance del periodo: Para cambiar de<br>as secciones, incluida la "observación<br>Observación del mes             | CANCELAR GUARDA<br>estado "Pendiente por validar" a "Completo", es<br>del mes", y posterformente dar clic en "Validar", <u>VER</u><br>completitud<br>Avance actividades/Presupuestal/Flujo<br>caja ©<br>Avance # Financiero ©<br>Avance met roducto ©                                                                                                |
| Nota: En este cuadro y<br>necesario diligenciar o<br>MAS<br>Periodo/vigencia               | visualizará el estado del reporte de<br>correctamente la información de la<br>Estado del reporte                          | e avance del periodo: Para cambiar de<br>as secciones, incluida la "observación<br>Observación del mes<br>Ejemplo. | CANCELAR GUARDA<br>estado "Pendiente por validar" a "Completo", es<br>del mes", y posteriormente dar clic en "Validar", <u>VER</u><br>Completitud<br>Avance actividades/Presupuestal/Flujo<br>caja ©<br>Avance Financiero ©<br>Avance reita producto ©<br>Avance reita producto ©                                                                    |
| Nota: En este cuadro inecesario diligenciar di MAS       Periodo/vigencia       Junio/2024 | visualizará el estado del reporte de<br>Estado del reporte<br>Estado del reporte                                          | e avance del periodo: Para cambiar de<br>as secciones, incluída la "observación<br>Observación del mes<br>Ejemplo. | CANCELAR GUARDA<br>estado "Pendiente por validar" a "Completo", es<br>del mes", y posteriormente dar clic en "Validar". <u>VER</u><br>Completitud<br>Avance actividades/Presupuestal/Flujo<br>caja ©<br>Avance renta producto ⊚<br>Avance regionalización ⊚<br>Documentos del paso actual ⊗                                                          |
| Nota: En este cuadro inecesario diligencia o MAS     Periodo/vigencia     Junio/2024       | visualizará el estado del reporte di<br>correctamente la información de la<br>Estado del reporte<br>PENDIENTE POR VALIDAR | e avance del periodo: Para cambiar de<br>as secciones, incluida la "observación<br>Observación del mes<br>Ejemplo. | CANCELAR GUARDA<br>estado "Pendiente por validar" a "Completo"; es<br>del mes"; y posteriormente dar clic en "Validar". VER<br>Completitud<br>Avance actividades/Presupuestal/Flujo<br>caja ©<br>Avance regionalización ©<br>Documentos del paso actual ©<br>Focalización de políticas ©                                                             |
| Nota: En este cuadro y<br>necesario diligenciar o<br>MAS<br>Periodo/vigencia               | visualizará el estado del reporte de<br>correctamente la información de la<br>Estado del reporte<br>PENDIENTE POR VALIDAR | e avance del periodo: Para cambiar de<br>as secciones, incluida la "observación<br>Observación del mes<br>Ejemplo. | CANCELAR GUARDA<br>estado "Pendiente por validar" a "Completo", es<br>del mes", y posterformente dar clic en "Validar". <u>VER</u><br>Completitud<br>Avance actividades/Presupuestal/Flujo<br>caja @<br>Avance Financiero @<br>Avance regionalización @<br>Documentos del paso actual @<br>Focalización de políticas @<br>Indicadores de políticas @ |

El sistema arrojará mensaje de éxito:

| OLVER                                                                      |                                                         | Reporte avance 😧                             | ອ Final                                                                                                    |
|----------------------------------------------------------------------------|---------------------------------------------------------|----------------------------------------------|----------------------------------------------------------------------------------------------------|
|                                                                            |                                                         |                                              | Vali                                                                                                    |
| anciero y cantidades 🌘                                                     | Meta producto 🔵 Regio                                   | onalización 🜒 Focalización 🔿 Soportes 🌒 Inio | ciativas PPI 🔿 Fin reporte 🔿                                                                               |
|                                                                            |                                                         |                                              | <u>Diagrama Curva S</u>                                                                                    |
|                                                                            |                                                         | .os datos fueron guardados con éxito.        |                                                                                                    |
| Nota: En este cuadro<br>necesario diligenciar d<br>MAS                     | visualizará el e<br>correctamente                       | ACEPTAR                                      | EDITAR GUARDAI<br>por validar" a "Completo", es<br>prmente dar clic en "Validar". <u>VER</u>               |
| Nota: En este cuadro<br>necesario diligenciar d<br>MAS<br>Periodo/vigencia | visualizará el e<br>correctamente<br>Estado del reporte | ACEPTAR<br>Observación del mes               | Completitud                                                                                                |
| Nota: En este cuadro<br>necesario diligenciar o<br>MAS<br>Periodo/vigencia | visualizará el e<br>correctamente<br>Estado del reporte | ACEPTAR<br>Observación del mes               | Completitud<br>Avance actividades/Presupuestal/Flujo o<br>Avance meta producto ©<br>Avance meta producto © |

Proceda a validar, haciendo clic en el botón verde ubicado en la esquina superior derecha del reporte, para que el sistema muestre si la información está completa:

|                                                                                             |                                                                                                    |                                                                                                    | VER M<br>V                                                                                                    |
|---------------------------------------------------------------------------------------------|----------------------------------------------------------------------------------------------------|----------------------------------------------------------------------------------------------------|----------------------------------------------------------------------------------------------------|
| VER                                                                                         |                                                                                                    | Reporte avance $oldsymbol{\Theta}$                                                                                          | D EINAL                                                                                                    |
|                                                                                             |                                                                                                    |                                                                                                    | Vali                                                                                                    |
| ciero y cantidades 🔵 🛚 N                                                                    | Meta producto 🌒 Regional                                                                                     | lización Focalización Soport                                                                                                | Diagrama Curva S                                                                                                    |
| alizar reporte del p                                                                        | eriodo                                                                                                    |                                                                                                    |                                                                                                    |
|                                                                                             |                                                                                                    |                                                                                                    |                                                                                                    |
| 🔓 Abierto                                                                                   | 2024/Junio.                                                                                                  | 18/06/2024 - 08/07/2024                                                                                                    |                                                                                                    |
|                                                                                             |                                                                                                    |                                                                                                    |                                                                                                    |
|                                                                                             |                                                                                                    |                                                                                                    |                                                                                                    |
|                                                                                             |                                                                                                    |                                                                                                    |                                                                                                    |
|                                                                                             |                                                                                                    |                                                                                                    | (EDITAR) (GUARDA                                                                                                    |
| Nota: En este cuadro vi<br>necesario diligenciar co<br>MAS                                  | sualizará el estado del report<br>rrectamente la información d                                               | e de avance del periodo: Para cambiar<br>de las secciones, incluida la "observació                                          | EDITAR GUARDA<br>de estado "Pendiente por validar" a "Completo", es<br>in del mes", y posteriormente dar clic en "Validar". <u>VER</u>                                                                                                    |
| Nota: En este cuadro vi<br>necesario diligenciar co<br>MAS<br>Periodo/vigencia              | sualizará el estado del report<br>rrectamente la información d<br>Estado del reporte                         | e de avance del periodo: Para cambiar d<br>le las secciones, incluida la "observació<br>Observación del mes                 | EDITAR GUARDAI<br>de estado "Pendiente por validar" a "Completo", es<br>n del mes", y posteriormente dar clic en "Validar". <u>VER</u><br>Completitud                                                                                                    |
| Nota: En este cuadro vi<br>necesario diligenciar co<br>MAS<br>Periodo/vigencia              | sualizará el estado del report<br>rrectamente la información d<br>Estado del reporte                         | e de avance del periodo: Para cambiar d<br>le las secciones, incluida la "observació<br>Observación del mes                 | EDITAR GUARDAN<br>de estado "Pendiente por validar" a "Completo", es<br>n del mes", y posteriormente dar clic en "Validar". <u>VER</u><br>Completitud<br>Avance actividades/Presupuestal/Flujo                                                                                                    |
| Nota: En este cuadro vi<br>necesario diligenciar co<br>MAS<br>Periodo/vigencia              | sualizará el estado del report<br>rrectamente la información d<br>Estado del reporte                         | e de avance del periodo: Para cambiar d<br>le las secciones, incluida la "observació<br>Observación del mes                 | EDITAR GUARDAN<br>de estado "Pendiente por validar" a "Completo", es<br>in del mes", y posteriormente dar clic en "Validar". <u>VER</u><br>Completitud<br>Avance actividades/Presupuestal/Flujo<br>caja ©                                                                                                    |
| Nota: En este cuadro vi<br>necesario diligenciar co<br>MAS<br>Periodo/vigencia              | sualizará el estado del report<br>rrectamente la información d<br>Estado del reporte                         | e de avance del periodo: Para cambiar d<br>fe las secciones, incluida la "observació<br>Observación del mes                 | EDITAR GUARDAN<br>de estado "Pendiente por validar" a "Completo", es<br>in del mes", y posteriormente dar clic en "Validar". <u>VER</u><br>Completitud<br>Avance actividades/Presupuestal/Flujo<br>caja ©<br>Avance Financiero ©<br>Avance Financiero ©                                                                                                    |
| Nota: En este cuadro vi<br>necesario diligenciar co<br>MAS<br>Periodo/vigencia              | sualizará el estado del report<br>rrectamente la información d<br>Estado del reporte                         | re de avance del periodo: Para cambiar d<br>le las secciones, incluida la "observació<br>Observación del mes                | EDITAR GUARDAN<br>de estado "Pendiente por validar" a "Completo", es<br>in del mes", y posteriormente dar clic en "Validar". VER<br>Completitud<br>Avance actividades/Presupuestal/Flujo e<br>caja ©<br>Avance Financiero ©<br>Avance meta producto ©<br>Avance meta producto ©                                                                                                    |
| Nota: En este cuadro vi<br>necesario dilgenciar co<br>MAS<br>Periodo/vigencia<br>Junio/2024 | sualizará el estado del report<br>rrectamente la información d<br>Estado del reporte<br>PENDIENTE POR VALIDA | re de avance del periodo: Para cambiar d<br>le las secciones, incluida la "observació<br>Observación del mes<br>Re Ejemplo. | EDITAR GUARDAN<br>de estado "Pendiente por validar" a "Completo", es<br>in del mes", y posteriormente dar clic en "Validar". VER<br>Completitud<br>Avance actividades/Presupuestal/Flujo i<br>caja ©<br>Avance Financiero ©<br>Avance reta producto ©<br>Avance regionalización ©<br>Documentos del paso actual ©                                                                           |
| Nota: En este cuadro vin<br>necesario diligenciar co<br>MAS<br>Periodo/vigencia             | sualizará el estado del report<br>rrectamente la información d<br>Estado del reporte<br>PENDIENTE POR VALIDA | e de avance del periodo: Para cambiar d<br>le las secciones, incluida la "observació<br>Observación del mes                 | EDITAR GUARDAN<br>de estado "Pendiente por validar" a "Completo", es<br>in del mes", y posteriormente dar clic en "Validar". <u>VER</u><br>Completitud<br>Avance actividades/Presupuestal/Flujo<br>caja ©<br>Avance Financiero ©<br>Avance regionalización ©<br>Avance regionalización ©<br>Documentos del paso actual ©<br>Focalización de políticas ©                                     |
| Nota: En este cuadro vi<br>necesario diligenciar co<br>MAS<br>Periodo/vigencia              | sualizará el estado del report<br>rrectamente la información d<br>Estado del reporte<br>PENDIENTE POR VALIDA | e de avance del periodo: Para cambiar d<br>le las secciones, incluida la "observació<br>Observación del mes                 | EDITAR       GUARDAN         de estado "Pendiente por validar" a "Completo", es in del mes", y posteriormente dar clic en "Validar". VER         Completitud         Avance actividades/Presupuestal/Flujo - caja @         Avance Financiero @         Avance regionalización @         Documento del paso actual @         Focalización de políticas @         Indicadores de políticas @ |

En el siguiente ejemplo, se puede ver que hay unas inconsistencias, las cuales se reconocen por tener un signo de admiración dentro de un triángulo rojo ubicado en las secciones con errores y en la columna "completitud", así mismo aparecerá un mensaje con la indicación respectiva al final de la tabla:

| OLVER                                                                                        |                                                                                              | Reporte avance 🛛                                                                                                | 9 FINA                                                                                                    |
|----------------------------------------------------------------------------------------------|----------------------------------------------------------------------------------------------|----------------------------------------------------------------------------------------------------|----------------------------------------------------------------------------------------------------|
|                                                                                              |                                                                                              |                                                                                                    | Va                                                                                                    |
| n reporte 🔾                                                                                  | Meta producto 🖉 🗛 Region                                                                     | Focalización Focalización So                                                                                    | Diagrama Curva S                                                                                                    |
| Finalizar reporte d                                                                          | el periodo                                                                                   |                                                                                                    |                                                                                                    |
| C Abier                                                                                      | 2024/Junio 19                                                                                | 06/0024 - 08/07/2024                                                                                            |                                                                                                    |
| Abier                                                                                        | 2024/Junio. 18                                                                               | 3/06/2024 - 08/07/2024                                                                                          |                                                                                                    |
|                                                                                              |                                                                                              |                                                                                                    |                                                                                                    |
|                                                                                              |                                                                                              |                                                                                                    |                                                                                                    |
|                                                                                              |                                                                                              |                                                                                                    | (EDITAR) (GUARD                                                                                                    |
|                                                                                              |                                                                                              |                                                                                                    | EDITAR                                                                                                    |
| Nota: En este cuadro<br>necesario diligenciar                                                | o visualizará el estado del reporte<br>correctamente la información de                       | de avance del periodo: Para cambiar<br>las secciones. incluida la "observaci                                    | EDITAR GUARD                                                                                                    |
| Nota: En este cuadro<br>necesario diligenciar<br><u>MAS</u>                                  | o visualizará el estado del reporte<br>correctamente la información de                       | de avance del periodo: Para cambiar<br>las secciones, incluida la "observaci                                    | EDITAR GUARD<br>r de estado "Pendiente por validar" a "Completo", es<br>ión del mes", y posteriormente dar clic en "Validar". <u>VEI</u>                                                                                                    |
| Nota: En este cuadro<br>necesario diligenciar<br>MAS                                         | o visualizará el estado del reporte<br>correctamente la información de                       | de avance del periodo: Para cambiar<br>las secciones, incluida la "observaci                                    | EDITAR GUARD<br>r de estado "Pendiente por validar" a "Completo", es<br>ión del mes", y posteriormente dar clic en "Validar". <u>VEI</u>                                                                                                    |
| Nota: En este cuadro<br>necesario diligenciar<br>MAS<br>Periodo/vigencia                     | o visualizará el estado del reporte<br>correctamente la información de<br>Estado del reporte | de avance del periodo: Para cambiar<br>las secciones, incluida la "observaci<br>Observación del mes             | EDITAR GUARD<br>r de estado "Pendiente por validar" a "Completo", es<br>ión del mes", y posteriormente dar clic en "Validar". <u>VEI</u><br>Completitud                                                                                                    |
| Nota: En este cuadro<br>necesario diligenciar<br>MAS<br>Periodo/vigencia                     | o visualizará el estado del reporte<br>correctamente la información de<br>Estado del reporte | de avance del periodo: Para cambiar<br>las secciones, incluida la "observaci<br>Observación del mes             | EDITAR GUARD<br>r de estado "Pendiente por validar" a "Completo", es<br>ión del mes", y posteriormente dar clic en "Validar". <u>VEI</u><br>Completitud<br>Avance actividades/Presupuestal/Fluji                                                                                                    |
| Nota: En este cuadro<br>necesario diligenciar<br>MAS<br>Periodo/vigencia                     | o visualizará el estado del reporte<br>correctamente la información de<br>Estado del reporte | de avance del periodo: Para cambiar<br>las secciones, incluida la "observaci<br>Observación del mes             | EDITAR GUARD<br>r de estado "Pendiente por validar" a "Completo", es<br>ión del mes", y posteriormente dar clic en "Validar". <u>Ver</u><br>Completitud<br>Avance actividades/Presupuestal/Fluju<br>caja O                                                                                                    |
| Nota: En este cuadro<br>necesario diligenciar<br>MAS<br>Periodo/vigencia                     | o visualizará el estado del reporte<br>correctamente la información de<br>Estado del reporte | de avance del periodo: Para cambiar<br>las secciones, incluida la "observaci<br>Observación del mes             | EDITAR GUARD<br>r de estado "Pendiente por validar" a "Completo", es<br>ión del mes", y posteriormente dar clic en "Validar". Ver<br>Completitud<br>Avance actividades/Presupuestal/Fluje<br>caja @<br>Avance Financiero @<br>Avance mata producto @                                                                  |
| Nota: En este cuadro<br>necesario diligenciar<br>MAS<br>Periodo/vigencia                     | o visualizará el estado del reporte<br>correctamente la información de<br>Estado del reporte | de avance del periodo: Para cambiar<br>las secciones, incluida la "observaci<br>Observación del mes             | EDITAR GUARD<br>r de estado "Pendiente por validar" a "Completo", es<br>ión del mes", y posteriormente dar clic en "Validar". Ver<br>Completitud<br>Avance actividades/Presupuestal/Fluji<br>caja @<br>Avance Financiero @<br>Avance regionalización @                                                                |
| Nota: En este cuadro<br>necesario diligenciar<br>MAS<br>Periodo/vigencia<br>Junio/2024       | o visualizará el estado del reporte<br>correctamente la información de<br>Estado del reporte | de avance del periodo: Para cambiar<br>las secciones, incluida la "observaci<br>Observación del mes<br>Ejemplo. | EDITAR GUARD<br>r de estado "Pendiente por validar" a "Completo", es<br>ión del mes", y posteriormente dar clic en "Validar". VEI<br>Completitud<br>Avance actividades/Presupuestal/Fluje<br>caja @<br>Avance Financiero @<br>Avance regionalización @<br>Documentos del paso actual @<br>Foculerción de activitare @ |
| Nota: En este cuadro<br>necesario diligenciar<br>MAS       Periodo/vigencia       Junio/2024 | o visualizará el estado del reporte<br>correctamente la información de<br>Estado del reporte | de avance del periodo: Para cambiar<br>las secciones, incluida la "observaci<br>Observación del mes<br>Ejemplo. | EDITAR GUARD<br>r de estado "Pendiente por validar" a "Completo", es<br>ión del mes", y posteriormente dar clic en "Validar". Ver<br>Completitud<br>Avance actividades/Presupuestal/Fluje<br>caja ©<br>Avance Financiero @<br>Avance regionalización @<br>Documentos det paso actual @<br>Focalización de políticas @ |

Luego de corregir la información, puede validar nuevamente para que el sistema indique que todo quedó completo:

| DEVOLVER            |                                       |                                                | Rep                                             | orte avance 🛛                               |                                   |                                                                                                    | ୭                                                                                                    | FINALIZAR               |
|---------------------|---------------------------------------|------------------------------------------------|-------------------------------------------------|---------------------------------------------|-----------------------------------|----------------------------------------------------------------------------------------------------|----------------------------------------------------------------------------------------------------|-------------------------|
| <b>e</b>            |                                       |                                                |                                                 |                                             |                                   |                                                                                                    |                                                                                                    | Validar                 |
| Financiero y        | / cantidades                          | Meta producto 🥑                                | Regionalización 🤝                               | Focalización 🥑                              | Soportes 🤝                        | Iniciativas PPI 🥏                                                                                      | Fin reporte 🌑                                                                                                    |                         |
|                     | Abiert                                | o 20                                           | 24/Junio. 18/06/2024 -                          | 08/07/2024                                  | J                                 | ,                                                                                                    | <u>Diagrama Curva</u>                                                                                                    | <u>LS</u>               |
|                     |                                       |                                                |                                                 |                                             |                                   |                                                                                                    | EDITAR                                                                                                    | GUARDAR                 |
| Nota<br>nece<br>MAS | : En este cuadro<br>sario diligenciar | visualizará el estado<br>correctamente la info | del reporte de avance<br>rmación de las seccion | del periodo: Para c<br>nes, incluida la "ob | ambiar de esta<br>servación del n | do "Pendiente por v<br>nes", y posteriormen                                                            | alidar" a "Completo",<br>ite dar clic en "Valida                                                                                                    | , es<br>ar". <u>VER</u> |
| Perio               | odo/vigencia                          | Estado del repo                                | orte Observ                                     | vación del mes                              |                                   | Completitud                                                                                            |                                                                                                    |                         |
| Juni                | io/2024                               | COMPLETO                                       | Ejemp                                           | lo.                                         |                                   | Avance act<br>caja I Avance Fin<br>Avance Fin<br>Avance reg<br>Documentu<br>Focalizació<br>Indicadore: | ividades/Presupuest:<br>anciero<br>ta producto<br>jonalización<br>os del paso actual<br>n de políticas<br>s de políticas<br>s de políticas<br>of composito adicionad l | al/Flujo de             |
|                     |                                       |                                                |                                                 |                                             |                                   | Registro in<br>Observació                                                                              | tormacion adicional∖<br>in del mes ⊘                                                                                                    | Victimas 🮯              |

### VALIDAR

Una vez esté completa la información del reporte de avance del mes, de clic en el botón "Validar". Si toda la información está conforme a las reglas de validación de la plataforma,

podrá observar al lado de cada sección el símbolo 📀 .

|                                                                              | Fin                                                                                                    |                                                                                                    | <u>VER MAS</u><br>VEI                                                                                                    |
|------------------------------------------------------------------------------|----------------------------------------------------------------------------------------------------|----------------------------------------------------------------------------------------------------|----------------------------------------------------------------------------------------------------|
| ULVER                                                                        |                                                                                                    | Reporte avance $oldsymbol{\Theta}$                                                                            | 🧿 Finali:                                                                                                    |
| nciero y cantidades 🌒                                                        | Meta producto 🌒 Regionalizac                                                                                               | ción 🌒 Focalización 🔿 Sopor                                                                                   | tes 🌒 Iniciativas PPI 🔿 Fin reporte 🔾                                                                                                    |
|                                                                              |                                                                                                    |                                                                                                    | <u>Diagrama Curva S</u>                                                                                                    |
| nalizar reporte del                                                          | periodo                                                                                                    |                                                                                                    |                                                                                                    |
| 🔓 Abierto                                                                    | <b>2024/Junio.</b> 18/0                                                                                                    | 6/2024 - 08/07/2024                                                                                           |                                                                                                    |
|                                                                              |                                                                                                    |                                                                                                    |                                                                                                    |
|                                                                              |                                                                                                    |                                                                                                    |                                                                                                    |
|                                                                              |                                                                                                    |                                                                                                    | (EDITAR) GUARDAR                                                                                                    |
| Nota: En este cuadro v<br>necesario diligenciar c<br>MAS                     | visualizará el estado del reporte de<br>sorrectamente la información de las                                                | avance del periodo: Para cambiar<br>s secciones, incluida la "observació                                      | EDITAR GUARDAR<br>de estado "Pendiente por validar" a "Completo", es<br>ón del mes", y posteriormente dar clic en "Validar". <u>VER</u>                                                                                                    |
| Nota: En este cuadro v<br>necesario diligenciar o<br>MAS<br>Periodo/vigencia | visualizará el estado del reporte de<br>correctamente la información de la:<br>Estado del reporte                          | avance del periodo: Para cambiar<br>s secciones, incluida la "observaci<br>Observación del mes                | EDITAR GUARDAR<br>de estado "Pendiente por validar" a "Completo", es<br>ón del mes", y posteriormente dar clic en "Validar". <u>VER</u><br>Completitud                                                                                                    |
| Nota: En este cuadro y<br>necesario diligenciar o<br>MAS<br>Periodo/vigencia | visualizará el estado del reporte de<br>correctamente la información de las<br>Estado del reporte                          | avance del periodo: Para cambiar<br>s secciones, incluida la "observacio<br>Observación del mes               | EDITAR GUARDAR<br>de estado "Pendiente por validar" a "Completo", es<br>ón del mes", y posteriormente dar clic en "Validar". <u>VER</u><br>Completitud<br>Avance actividades/Presupuestal/Flujo d<br>caja ©                                                                                                    |
| Nota: En este cuadro y<br>necesario diligenciar o<br>MAS<br>Periodo/vigencia | visualizará el estado del reporte de<br>correctamente la información de las<br>Estado del reporte                          | avance del periodo: Para cambiar<br>s secciones, incluida la "observacio<br>Observación del mes               | EDITAR     GUARDAR       de estado "Pendiente por validar" a "Completo", es<br>ón del mes", y posteriormente dar clic en "Validar". <u>VER</u> Completitud       Avance actividades/Presupuestal/Flujo d<br>caja ©<br>Avance Financiero ©                                                                                                    |
| Nota: En este cuadro inecesario diligenciar o<br>MAS<br>Periodo/vigencia     | visualizará el estado del reporte de<br>correctamente la información de las<br>Estado del reporte                          | e avance del periodo: Para cambiar<br>s secciones, incluida la "observaci<br>Observación del mes<br>Ejemplo.  | EDITAR       GUARDAR         de estado "Pendiente por validar" a "Completo", es<br>ón del mes", y posteriormente dar clic en "Validar". VER         Completitud         Avance actividades/Presupuestal/Flujo de<br>caja @<br>Avance Financiero @<br>Avance regionalización @<br>Documentos del paso actual @                                                         |
| Nota: En este cuadro o<br>necesario diligenciar o<br>MAS<br>Periodo/vigencia | visualizará el estado del reporte de<br>correctamente la información de las<br>Estado del reporte<br>PENDIENTE POR VALIDAR | e avance del periodo: Para cambiar<br>s secciones, incluida la "observació<br>Observación del mes<br>Ejemplo. | EDITAR       GUARDAR         de estado "Pendiente por validar" a "Completo", es<br>ón del mes", y posteriormente dar clic en "Validar". VER         Completitud         Avance actividades/Presupuestal/Flujo de<br>caja @<br>Avance Financiero @<br>Avance Financiero @<br>Documentos del paso actual @<br>Focalización de políticas @<br>Indicadores de políticas @ |

| Localizaciones   |                                                                                                    |                                                                                                    | <u>Diagrama (</u> | <u>Curva S</u> |
|------------------|----------------------------------------------------------------------------------------------------|----------------------------------------------------------------------------------------------------|-------------------|----------------|
| Departamento     | Municipio                                                                                              | Tipo de Agrupación                                                                                                    | Agrupación        |                |
| - Nacional       |                                                                                                    |                                                                                                    | ×                 |                |
| Avance Regiona   | liz                                                                                                    | $\checkmark$                                                                                                    |                   |                |
| Recursos         | Valida                                                                                                 | ción éxitosa                                                                                                    | <b>R</b> GUARDAR  |                |
| Del mes          | Este proceso continuará<br>procesos hasta que se fir<br>terminado y cerrado el pro<br>/ Finalizar Segu | activo y con acceso desde Mis<br>alice el seguimiento y se dé po<br>oyecto desde sección Fin Repor<br>iimiento del proyecto. | s<br>or<br>rte    |                |
| Vigencia/Periodo | Para salir, solo cierre la p<br>cuando lo requiera. Par<br>capitulo, será pecesario                    | pestaña del navegador e ingrese<br>a ajustar información de algún<br>guardar y validar nuevamente.                           | e<br>vaciones     |                |
| 2024/Junio       |                                                                                                    | ACEPTAR                                                                                                    | olc               | 4              |
| Metas            |                                                                                                    |                                                                                                    |                   |                |

# ANEXO 1: CÁLCULO DEL AVANCE TOTAL EJECUTADO DEL INDICADOR PRINCIPAL DE PRODUCTO

La condición de "acumulativo" o "no acumulativo" se aplica de año a año, y para los reportes periódicos entre cada vigencia siempre se suma lo reportado mes a mes.

Se detallan a continuación los casos de la meta del producto según su condición, y se indica como excepción, los casos en los cuales su unidad de medida es igual a "porcentaje".

#### Caso 1: Indicador de producto principal es "No acumulativo"

<u>Regla 1</u>: El **avance total de la vigencia** es igual a la sumatoria de los avances reportados periodo a periodo.

Ejemplo:

Suma los periodos enero + febrero + marzo + abril + etc =32,0000

|            | Vigencia                       | Meta pro                        | ogramada para la vigencia                              |                                      | Acumulado a la vigeno                             |
|------------|--------------------------------|---------------------------------|--------------------------------------------------------|--------------------------------------|---------------------------------------------------|
| 2022       |                                | 32,0000                         |                                                        |                                      | 32,00                                             |
| Detall     | e 2022                         |                                 |                                                        |                                      | 1                                                 |
| Periodo    | Meta programada para el<br>mes | Avance ejecutado para el<br>mes | Observación                                            |                                      |                                                   |
| Enero      | 0,0000                         | 0,0000                          | El indicador se reporta d<br>requerimientos deben ac   | e forma trimes<br>ordarse con la     | tral dado que los<br>alta dirección lo que        |
| Febrero    | 0,0000                         | 0,0000                          | El indicador se reporta d<br>requerimientos deben ac   | e forma trimes<br>ordarse con la     | tral dado que los<br>alta dirección lo que        |
| Marzo      | 8,0000                         | 8,0000                          | El indicador cumple su n<br>de desarrollo.             | neta asociada a                      | 3 nuevos requerimientos                           |
| Abril      | 0,0000                         | 0,0000                          | cuenta el estado del requ<br>cada uno de los desarrol  | uerimiento den<br>los. Se mantier    | tro del ciclo de vida de<br>ne corte de marzo     |
| Мауо       | 0,0000                         | 0,0000                          | El indicador se reporta d<br>requerimientos deben ac   | e forma trimes<br>cordance con la    | tral dado que los<br>alta dirección lo que        |
| Junio      | 8,0000                         | 8,0000                          | El indicador cumple su n<br>de desarrollo durante el   | neta asociada a<br>segundo trimes    | a 7 nuevos requerimientos<br>stre de la vigencia. |
| Julio      | 0,0000                         | 0,0000                          | El indicador se reportad<br>requerimientos deber ac    | e forma trimes<br>ordarse con la     | tral dado que los<br>alta dirección lo que        |
| Agosto     | 0,0000                         | 0,0000                          | El indicador se reporta d<br>requerimientos deben ac   | e forma trimes<br>ordarse con la     | tral dado que los<br>alta dirección lo que        |
| Septiembre | 6,4000                         | 6,4000                          | Al cierre del periodo se b<br>orientados a sistemas. E | orindaron servic<br>l indicador pres | cios de información<br>senta afectación dado      |
| Octubre    | 0,0000                         | 0,0000                          | El indicador se reporta d<br>requerimientos deben ac   | e forma trimes<br>ordarse con la     | tral dado que los<br>alta dirección lo que        |
| Noviembre  | 0,0000                         | 0,0000                          | El indicador se reporta d<br>requerimientos deben ac   | e forma trimes<br>ordarse con la     | tral dado que los<br>alta dirección lo que        |
| Diciembre  | 9,6000                         | 9,6000                          | a meta se cumple, pres<br>seguimiento desde el rep     | entando la sigu<br>porte de Aranda   | iiente salvedad: el<br>a presentó avance parcial  |

<u>Regla 2</u>: El **avance total reportado** es el mayor valor al comparar entre las diferentes vigencias en las que se ha reportado seguimiento

Ejemplo:

Entre las vigencias 2022 y 2023, el mayor avance reportado es = 32,0000

| <b>Objeti</b><br>Fortal | <b>vo 1</b><br>ecer la gestión de la info                 | rmación para la toma                                   | de decisiones                  |                                    |      |                          |                                        |     |
|-------------------------|-----------------------------------------------------------|--------------------------------------------------------|--------------------------------|------------------------------------|------|--------------------------|----------------------------------------|-----|
| Produc<br>Etapa         | cto 1.1.1 Servicios de infor<br>Inversión Costo total del | mación actualizados -<br>producto \$ 20.333.07(        | 0.563,00 <b>Fecha</b> i        | nicio 01/01/2022 Fecha fin 31/12/2 | 2025 |                          |                                        |     |
| (                       |                                                           |                                                        |                                |                                    |      |                          |                                        |     |
|                         | Indicadores Total: 1                                      |                                                        |                                |                                    |      |                          |                                        |     |
|                         | Indicador principal Siste<br>Unidad de medida Núme        | emas de información a<br>ero <b>Meta total</b> 32,0000 | ctualizados<br>) Es acumulativ | <b>o</b> No                        |      |                          | <b>Total avance reporta</b><br>32,0000 | ιdo |
|                         | Detalle Indicad                                           | dor principal                                          |                                |                                    |      |                          |                                        |     |
|                         | Vigencia/Periodo                                          | Meta programada p                                      | oara la vigencia               | Acumulado al mes anterior          | A    | Avance ejecutado en el 1 | mes Observación                        |     |
| Resun                   | nen Indicador principal C                                 |                                                        |                                |                                    |      |                          |                                        |     |
|                         |                                                           | Vigencia                                               |                                | Meta programada para la viger      | ncia | Acur                     | nulado a la vigencia                   |     |
| Ð                       |                                                           | 2022                                                   |                                | 32,0                               | 000  |                          | 32,0000                                |     |
| Ð                       |                                                           | 2023                                                   |                                | 0,0                                | 000  |                          | 8,0000                                 |     |

#### Caso 2: Indicador de producto principal es "Acumulativo"

<u>Regla 1</u>: El **avance total de la vigencia** es igual a la sumatoria de los avances reportados periodo a periodo.

Ejemplo:

Suma los periodos enero + febrero + marzo + abril +mayo = 18,0000

|         | Vigencia                       | Meta pro                        | gramada para la vigencia                                | Acumulado a la vigencia                                                            |  |  |
|---------|--------------------------------|---------------------------------|---------------------------------------------------------|------------------------------------------------------------------------------------|--|--|
|         | 2019                           | 23,0000                         |                                                         | 23,0000                                                                            |  |  |
|         | 2020                           |                                 | 0,0000                                                  | 0,0000                                                                             |  |  |
|         | 2021                           |                                 | 21,0000                                                 | 21,0000                                                                            |  |  |
|         | 2022                           |                                 | 18,0000                                                 | 18,0000                                                                            |  |  |
|         | 2023                           |                                 | 0,0000                                                  | 18,0000                                                                            |  |  |
| Detalle | 2023                           |                                 |                                                         |                                                                                    |  |  |
| Periodo | Meta programada para el<br>mes | Avance ejecutado para el<br>mes | bservación                                              |                                                                                    |  |  |
| Enero   | 0,0000                         | 0,0000                          |                                                         |                                                                                    |  |  |
| Febrero | 0,0000                         | 0,0000                          |                                                         |                                                                                    |  |  |
| Marzo   | 0,0000                         | 0,0000                          |                                                         | 1                                                                                  |  |  |
| Abril   | 0,0000                         | 6,0000                          | En este mes re realizaron<br>civil con en oque diferenc | n seis (6) capacitaciones sobre registro<br>cial a las comunidades indígenas de    |  |  |
| Мауо    | 0,0000                         | 12,0000                         | En este mes se realizaron<br>Departamento de Vichadi    | n un total de 12 capacitaciones, 6 por el<br>a, 3 por el Departamento de Cesar y 3 |  |  |
|         |                                |                                 | <b>K</b>                                                |                                                                                    |  |  |

<u>Regla 2</u>: El **avance total reportado** es la sumatoria del avance total de cada una de las vigencias

Ejemplo:

Suma las vigencias 2019 + 2020 + 2021 + 2022 + 2023 = 80,0000
| 8     | Indicador principal Ever<br>Unidad de medida Núm<br>Detalle Indica | ntos realizados<br>ero <b>Meta total</b> 100,0000 Es<br>dor principal | : acumulativ | o Si                         |                 | Total avance reportado<br>80,0000 |
|-------|--------------------------------------------------------------------|-----------------------------------------------------------------------|--------------|------------------------------|-----------------|-----------------------------------|
|       | Vigencia/Periodo                                                   | Meta programada para                                                  | la vigencia  | Acumulado al mes anterior    | Avance ejecutad | do en el mes Observación          |
| Resum | en Indicador principal (                                           | Ð                                                                     |              |                              |                 |                                   |
|       |                                                                    | Vigencia                                                              |              | Meta programada para la vige | ncia            | Acumulado a la vigencia           |
| Đ     |                                                                    | 2019                                                                  |              | 23,0                         | 000             | 23,0000                           |
| Đ     |                                                                    | 2020                                                                  |              | 0,0                          | 000             | 0,0000                            |
| ÷     |                                                                    | 2021                                                                  |              | 21,0                         | 000             | 21,0000                           |
| Ð     |                                                                    | 2022                                                                  |              | 18,0                         | 000             | 18,0000                           |
| Ð     |                                                                    | 2023                                                                  |              | 0,0                          | 000             | 18,0000                           |

## Caso 3: Indicador de producto principal es porcentaje "No acumulativo"

Regla 1: El avance total de la vigencia es igual al promedio de los reportes periódicos.

Ejemplo:

Suma enero + febrero + marzo + abril + mayo + etc, y divide el resultado en el número de periodos reportados de la vigencia = (174,9800/6) = 29,1633

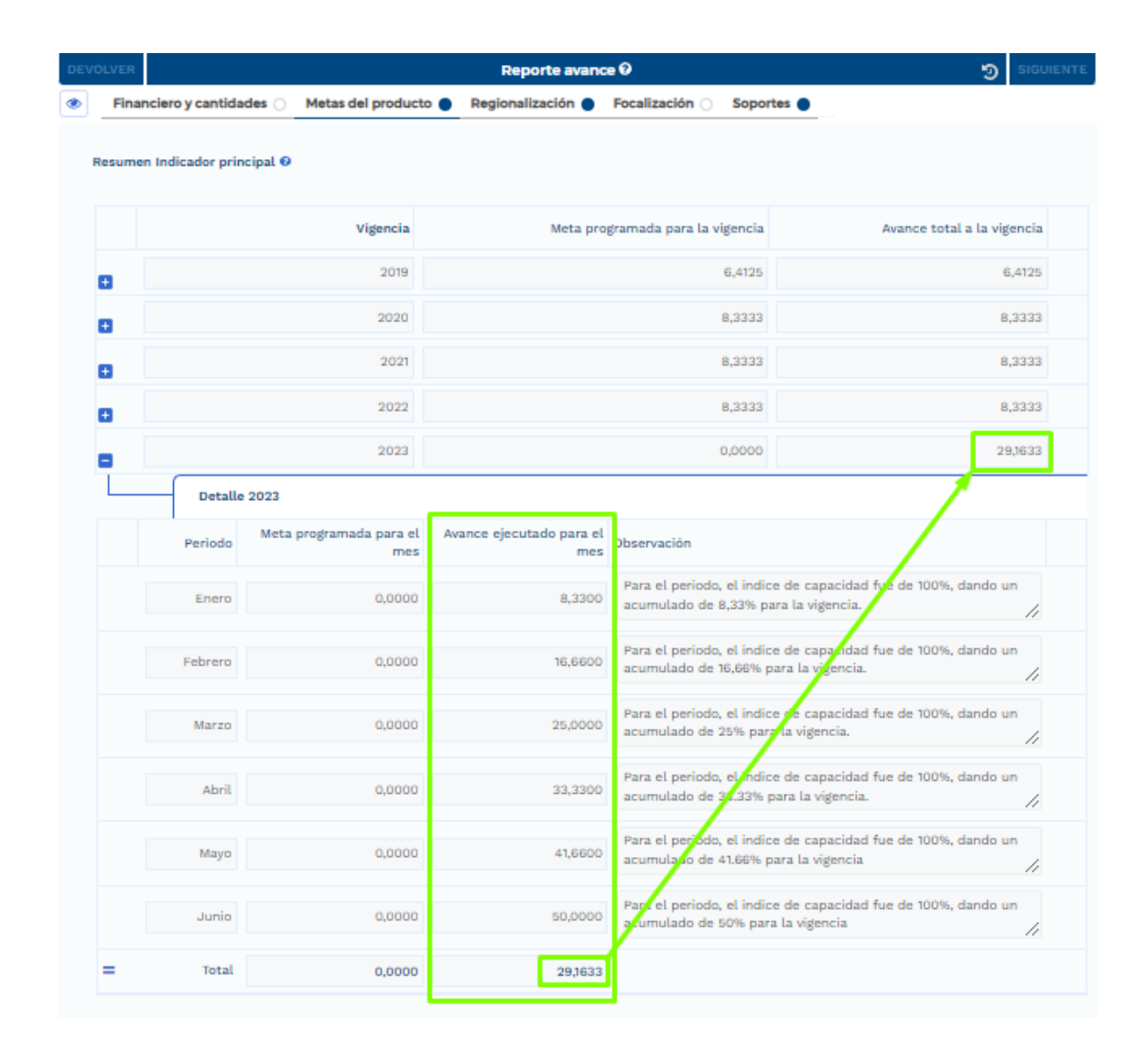

<u>Regla 2</u>: El **avance total reportado** es el mayor valor al comparar entre las diferentes vigencias en las que se ha reportado seguimiento.

Ejemplo:

Entre las vigencias 2019, 2020, 2021 y 2023, el mayor avance reportado es = 29,1633

|             | indicadores Total: 1                                     |                                          |                                            |                                            |                                                        |                   |                  |                                                                 |
|-------------|----------------------------------------------------------|------------------------------------------|--------------------------------------------|--------------------------------------------|--------------------------------------------------------|-------------------|------------------|-----------------------------------------------------------------|
| Ind<br>Uni  | ficador principal Índice de<br>idad de medida Porcentaje | capacidad en la<br>Meta total 100,0      | prestación de se<br>0000 <b>Es acumula</b> | ervicios de tecnologia<br>I <b>tivo</b> No |                                                        |                   |                  | Total avance repo<br>29,1633                                    |
|             | Detalle Indicador pr                                     | incipal                                  |                                            |                                            |                                                        |                   |                  |                                                                 |
|             | Vigencia/Periodo                                         | Meta program                             | mada para la<br>vigencia                   | Acumulado al mes<br>anterior               | Avance ejecu                                           | tado en el<br>mes | Observ           | ación                                                           |
|             | 2023/Junia                                               |                                          | 0,0000                                     |                                            |                                                        | 50,0000           | Para e<br>de caj | el periodo, el indice pacidad fue de                            |
|             |                                                          |                                          |                                            | N/A                                        |                                                        |                   |                  | ,                                                               |
| esumen      | Indicador principal 🛛                                    | Vigencia                                 |                                            | N/A<br>Meta programada pa                  | ra la vigencia                                         |                   | Ava              | nce total a la vigencia                                         |
| esumen      | Indicador principal O                                    | Vigencia<br>2019                         |                                            | N/A<br>Meta programada pa                  | ra la vigencia<br>6,4125                               |                   | Ava              | nce total a la vigencia<br>6,4125                               |
| esumen      | Indicador principal 9                                    | Vigencia<br>2019<br>2020                 |                                            | N/A<br>Meta programada pa                  | ra la vigencia<br>6,4125<br>8,3333                     |                   | Ava              | nce total a la vigencia<br>6,4125<br>8,3333                     |
| esumen      | Indicador principal 0                                    | Vigencia<br>2019<br>2020<br>2021         |                                            | N/A<br>Meta programada pa                  | ra la vigencia<br>6,4125<br>8,3333<br>8,3333           |                   | Ava              | nce total a la vigencia<br>6,4125<br>8,3333<br>8,3333           |
| esumen<br>3 | Indicador principal O                                    | Vigencia<br>2019<br>2020<br>2021<br>2022 |                                            | N/A<br>Meta programada pa                  | ra la vigencia<br>6,4125<br>8,3333<br>8,3333<br>8,3333 |                   | Ava              | nce total a la vigencia<br>6,4125<br>8,3333<br>8,3333<br>8,3333 |

Caso 4: Indicador de producto principal es porcentaje "Acumulativo"

<u>Regla 1</u>: El avance total de la vigencia es igual al promedio de los reportes periódicos.

Ejemplo:

Suma enero + febrero + marzo + abril + mayo + etc, y divide el resultado en el número de periodos reportados de la vigencia = (60/12) = 5,0000

|            | Vigencia                       | Meta pr                         | ogramada para la vigencia | Avance total a la vigencia |
|------------|--------------------------------|---------------------------------|---------------------------|----------------------------|
|            | 2019                           |                                 | 1,6667                    | 1,6667                     |
|            | 2020                           |                                 | 0,0000                    | 0,0000                     |
|            | 2021                           |                                 | 5,0000                    | 5,0000                     |
| Detalle    | 2021                           |                                 |                           | /                          |
| Periodo    | Meta programada para el<br>mes | Avance ejecutado para el<br>mes | Observación               |                            |
| Enero      | 0,0000                         | 0,0000                          |                           |                            |
| Febrero    | 0,0000                         | 0,0000                          |                           |                            |
| Marzo      | 0,0000                         | 0,0000                          |                           | 4                          |
| Abril      | 0,0000                         | 0,0000                          |                           |                            |
| Мауо       | 0,0000                         | 0,0000                          |                           |                            |
| Junio      | 0,0000                         | 0,0000                          |                           |                            |
| Julio      | 0,0000                         | 0,0000                          |                           | 1                          |
| Agosto     | 0,0000                         | 0,0000                          |                           | 1                          |
| Septiembre | 0,0000                         | 0,0000                          |                           | 1                          |
| Octubre    | 0,0000                         | 0,0000                          |                           |                            |
| Noviembre  | 0,0000                         | 0,0000                          |                           |                            |
| Diciembre  | 60.0000                        | 60.0000                         | /                         |                            |

<u>Regla 2</u>: El **avance total reportado** es la sumatoria del avance total de cada una de las vigencias

Ejemplo:

Suma las vigencias 2019 + 2020 + 2021 + 2022 + 2023 = 8.3334

| Unida   | ad de medida Porcentaje | Meta total 100,0000 Es ac                                            | imulativo Si                        |                                                        | Total avance rep<br>8,3334                                         |
|---------|-------------------------|----------------------------------------------------------------------|-------------------------------------|--------------------------------------------------------|--------------------------------------------------------------------|
|         | Detalle Indicador pri   | ncipal                                                               |                                     |                                                        |                                                                    |
|         | Vigencia/Periodo        | Meta programada para<br>vigen                                        | la Acumulado al mes<br>cia anterior | Avance ejecutado er<br>r                               | n el<br>Observación<br>mes                                         |
|         | 2023/Junio              | 0,00                                                                 | 00 N/A                              | 0,00                                                   | ingrese la observación del avance en el periodo.                   |
| men In  | ndicador principal 🛛    |                                                                      |                                     |                                                        |                                                                    |
| men In  | ndicador principal 🛛    | Vigencia                                                             | Meta programada par                 | ra la vigencia                                         | Avance total a la vigencia                                         |
| men In  | ndicador principal 🛛    | Vigencia<br>2019                                                     | Meta programada par                 | ra la vigencia<br>1,6667                               | Avance total a la vigencia<br>1,6667                               |
| men In  | ndicador principal 🧕    | Vigencia<br>2019<br>2020                                             | Meta programada par                 | ra la vigencia<br>1,6667<br>0,0000                     | Avance total a la vigencia<br>1,6667<br>0,0000                     |
| men In  | ndicador principal 9    | Vigencia           2019           2020           2021                | Meta programada par                 | ra la vigencia<br>1,6667<br>0,0000<br>5,0000           | Avance total a la vigencia<br>1,6667<br>0,0000<br>5,0000           |
| imen In | ndicador principal 🛛    | Vigencia           2019           2020           2021           2022 | Meta programada par                 | ra la vigencia<br>1,6667<br>0,0000<br>5,0000<br>1,6667 | Avance total a la vigencia<br>1,6667<br>0,0000<br>5,0000<br>1,6667 |

## ANEXO 2: PLANTILLA CARGUE MASIVO REGIONALIZACIÓN

Una vez se encuentre dentro de la sección de regionalización del subproceso reporte de avance, en el primer capítulo denominado "Avance regionalización", encontrará resaltado en azul la plantilla de Excel para el cargue masivo, tal como se muestra en las siguientes imágenes. En este sentido, lo primero que se debe realizar es descargar la plantilla<sup>5</sup> dando clic en el texto "Descargar plantilla para la fuente: inversión -Entidades Presupuesto Nacional – PGN – MINISTERIO DE HACIENDA Y CREDITO PUBLICO – GESTION GENERAL – PGN – Nación - Inversión":

| 2023/Enero. 01/          | /08/2023 - 08/09/2023         | 2023/Febrei          | ro. 01/08/2023 - 08/09/2023 | 2023/Julio. 0              | 1/08/2023 - 08/09/2023   |
|--------------------------|-------------------------------|----------------------|-----------------------------|----------------------------|--------------------------|
| 2023/Junio. 01/          | 08/2023 - 08/09/2023          | 2023/Marz            | o. 01/08/2023 - 08/09/2023  | 2023/Mayo. 0               | 1/08/2023 - 08/09/2023   |
| Fuente: Inversión - El   | ntidades Presupuesto Nacional | - PGN - MINISTERIO D | E HACIENDA Y CREDITO PUB    | LICO - GESTION GENERAL - F | PGN - Nación - Inversiór |
| 2023/Julio               | Regionalizado Acum            | ulado a Julio        | 13.667.770.475,90           | 3.279.195.597,74           | 3.279.195.597,7          |
| 2023/Agosto              | Regionalizado Acum            | ulado a Agosto       | 13.667.770.475,90           | 3.279.195.597,74           | 3.279.195.597,7          |
| 2023/Septiembre          | Regionalizado Acum            | ulado a Septiembre   | 13.667.770.475,90           | 3.279.195.597,74           | 3.279.195.597,7          |
| 2023/Octubre             | Regionalizado Acum            | ulado a Octubre      | 13.667.770.475,90           | 3.279.195.597,74           | 3.279.195.597,7          |
| 2023/Noviembre           | Regionalizado Acum            | ulado a Noviembre    | 13.667.770.475,90           | 3.279.195.597,74           | 3.279.195.597,7          |
| 2023/Diciembre           | Regionalizado Acum            | ulado a Diciembre    | 13.667.770.475,90           | 3.279.195.597,74           | 3.279.195.597,7          |
|                          |                               |                      |                             |                            |                          |
|                          |                               |                      |                             |                            |                          |
| Reporte avance regionali | ización                       |                      |                             |                            |                          |

En seguida, aparecerá un cuadro informando que el archivo es compatible con office 365, donde se debe indicar aceptar para iniciar la descarga:

<sup>&</sup>lt;sup>5</sup> La plantilla viene para cada fuente, es decir, si el proyecto cuenta con más de una fuente, se vería en la plataforma las plantillas para descargar por cada fuente.

| Reporte avance regionalización                                                  |                                                                                                    |                                                       |
|---------------------------------------------------------------------------------|----------------------------------------------------------------------------------------------------|-------------------------------------------------------|
| Archivo plantilla carga masiva 🛛<br>DESCARGAR PLANTILLA PARA LA FUENTE: Inversi | ,<br>,                                                                                                    | CIVIL - GESTION GENERAL - PGN - Nación -<br>Inversión |
| EXAMINAR                                                                        | •                                                                                                    | ALIDAR CANCELAR CARGAR                                |
| Observaciones generales                                                         | Este archivo es compatible con Office 365<br>Si ocurren inconvenientes de descarga o visualización, es<br>necesario actualizar la autoración. |                                                       |
| Observación Reporte avance (Máximo 5.000                                        | CANCELAR                                                                                                    | EDITAR                                                |
| Observación                                                                     | DE INVERSION                                                                                                    | LAS ACTIVIDADES DEL PROYECTO                          |

La plantilla mantiene un formato plano que no debe ser alterado con el fin de que sea válido al momento de subir en la plataforma y que esta pueda identificar la información registrada. La plantilla tendrá habilitado el mes que corresponda para el reporte, es decir, si el mes a reportar es julio, en la plantilla aparecerá únicamente la información del mes de julio. Con base en lo anterior, tenga en cuenta las siguientes recomendaciones para diligenciar el archivo:

Las columnas que compone la plantilla son: Fuente, Etapa, Objetivo, NumeroProducto, Producto CostoProductoVigencia, Localización, Vigencia, PeriodoProyecto, Compromisos, Obligaciones, Pagos, ObservacionesRecursos, AvanceMes, ObservacionesMetas.

| ¢    | Autoguard         | lado 💽 🚺            | <b>9</b> · C ·              | ⇒ PlantillaS | eguimientoRegiona | lizacion - Rep | arado - E              | , Р Busci                | ar                     |                                   |               |                            | Δ                                   | soportepiip@d          | np.gov.co         | s <i>a</i> -        | o ×           |
|------|-------------------|---------------------|-----------------------------|--------------|-------------------|----------------|------------------------|--------------------------|------------------------|-----------------------------------|---------------|----------------------------|-------------------------------------|------------------------|-------------------|---------------------|---------------|
| Ar   | chivo Inicio      | Insertar D          | isposición de pá            | gina Fórm    | ılas Datos R      | evisar Vista   | a Automatizar          | Ayuda                    |                        |                                   |               |                            |                                     |                        |                   | 🖓 Comentarios       | 含 Compartir 🕞 |
|      | Pegar<br>✓ ✓      | Calibri<br>N K S    | •12 •<br>• ⊞ •   <u>⊅</u> • | A^ A~ ≡      | = <b>= </b>       | t              | General<br>\$ → % ∞∞ 5 |                          | Formato<br>ndicional ~ | Dar formato<br>como tabla ~ celda | s de 😥 Elimin | ir v Σ<br>ar v ⊒<br>to v ∳ | Č<br>Z<br>Ordenary<br>filtrar * sel | Buscar y<br>eccionar * | alizar atos       | onfidencialidad Co  | mplementos    |
|      | Portapapeles E    | a l                 | Fuente                      | 5            | Alineación        | Fa             | Número                 | 5                        |                        | Estilos                           | Celda         | s                          | Edición                             | Ar                     | álisis            | Confidencialidad Co | mplementos    |
| G    | i1 ~              | : × ✓ <i>f</i>      | Fuente                      |              |                   |                |                        |                          |                        |                                   |               |                            |                                     |                        |                   |                     | ^             |
|      | G                 | Н                   | 1                           | J            |                   |                | К                      |                          |                        |                                   | L             |                            | M                                   | N                      | 0                 | Р                   | Q 🛔           |
| 1    | Fuente            | Etapa               | Objetivo                    | NumeroPr     | od Producto       |                |                        |                          |                        |                                   | CostoProdu    | toVigencia                 | Localizacion                        | Vigencia               | Periodo           | Proye Compromise    | Obligaciones  |
| 2    | Inversión -       | ErInversión         | Actualizar la               | 9            | 1 Servicio tecn   | ológicos pa    | ra la producciór       | n de docur               | nentos de              | identificación -                  | 2.351.964     | .508.944,00                | Nacional                            | 2023                   | Julio             | 0,00                |               |
| 3    | Inversión -       | ErInversión         | Actualizar la               | 9            | 1 Servicio tecn   | ológicos pa    | ra la producciór       | n de docur               | nentos de              | identificación -                  | 2.351.964     | .508.944,00                | Cesar                               | 2023                   | Julio             | 0,00                | 250.133.09    |
| 4    | Inversión -       | ErInversión         | Actualizar la               | a            | 1 Servicio tecn   | ológicos pa    | ra la producciór       | n de <mark>docu</mark> r | mentos de              | identificación -                  | 2.351.964     | .508.944,00                | Magdalena                           | 2023                   | Julio             | 0,00                | 340.134.61    |
| 5    | Inversión -       | ErInversión         | Actualizar la               | а            | 1 Servicio tecn   | ológicos pa    | ra la producciór       | n de docur               | mentos de              | identificación -                  | 2.351.964     | .508.944,00                | Putumayo                            | 2023                   | Julio             | 0,00                | 107.079.75    |
| 6    | Inversión -       | ErInversión         | Actualizar la               | a            | 1 Servicio tecn   | ológicos pa    | ra la producciór       | n de <mark>docu</mark> r | mentos de              | identificación -                  | 2.351.964     | .508.944,00                | Bolívar                             | 2023                   | Julio             | 0,00                | 322.618.75    |
| 7    | Inversión -       | ErInversión         | Actualizar la               | 9            | 1 Servicio tecn   | ológicos pa    | ra la producciór       | n de docur               | nentos de              | identificación -                  | 2.351.964     | .508.944,00                | ) La Guajira                        | 2023                   | Julio             | 0,00                | 258.865.81    |
| 8    | Inversión -       | ErInversión         | Actualizar la               | a            | 1 Servicio tecn   | ológicos pa    | ra la producciór       | n de <mark>docu</mark> r | mentos de              | identificación -                  | 2.351.964     | .508.944,00                | Córdoba                             | 2023                   | Julio             | 0,00                | 241.349.94    |
| 9    | Inversión -       | ErInversión         | Actualizar la               | а            | 1 Servicio tecn   | ológicos pa    | ra la producciór       | n de docur               | mentos de              | identificación -                  | 2.351.964     | .508.944,00                | Santander                           | 2023                   | Julio             | 0,00                | 2.472.948.49  |
| 10   | Inversión -       | ErInversión         | Actualizar la               | a            | 1 Servicio tecn   | ológicos pa    | ra la producciór       | n de <mark>docu</mark> r | mentos de              | identificación -                  | 2.351.964     | .508.944,00                | Cundinamar                          | 2023                   | Julio             | 0,00                | 2.795.142.41  |
| 11   | Inversión -       | ErInversión         | Actualizar la               | а            | 1 Servicio tecn   | ológicos pa    | ra la producciór       | n de docur               | mentos de              | identificación -                  | 2.351.964     | .508.944,00                | Sucre                               | 2023                   | Julio             | 0,00                | 214.260.34    |
| 12   | Inversión -       | ErInversión         | Actualizar la               | a            | 1 Servicio tecn   | ológicos pa    | ra la producciór       | n de <mark>docu</mark> r | mentos de              | identificación -                  | 2.351.964     | .508.944,00                | Meta                                | 2023                   | Julio             | 0,00                | 228.394.05    |
| 13   | Inversión -       | ErInversión         | Actualizar la               | 3            | 1 Servicio tecn   | ológicos pa    | ra la producciór       | n de docur               | nentos de              | identificación -                  | 2.351.964     | .508.944,00                | Chocó                               | 2023                   | Julio             | 0,00                | 769.026.38    |
| 14   | Inversión -       | ErInversión         | Actualizar la               | a            | 1 Servicio tecn   | ológicos pa    | ra la producciór       | n de docur               | mentos de              | identificación -                  | 2.351.964     | .508.944,00                | Amazonas                            | 2023                   | Julio             | 0,00                | 75.278.91     |
| 15   | Inversión -       | ErInversión         | Actualizar la               | a            | 1 Servicio tecn   | ológicos pa    | ra la producciór       | n de docur               | nentos de              | identificación -                  | 2.351.964     | .508.944,00                | ) Guaviare                          | 2023                   | Julio             | 0,00                | 85.290.29     |
| 16   | Inversión -       | ErInversión         | Actualizar la               | a            | 1 Servicio tecn   | ológicos pa    | ra la producciór       | n de docur               | mentos de              | identificación -                  | 2.351.964     | .508.944,00                | Caquetá                             | 2023                   | Julio             | 0,00                | 117.091.12    |
| 17   | Inversión -       | ErInversión         | Actualizar la               | a            | 1 Servicio tecn   | ológicos pa    | ra la producciór       | n de docur               | nentos de              | identificación -                  | 2.351.964     | .508.944,00                | Nariño                              | 2023                   | Julio             | 0,00                | 1.369.440.58  |
| 18   | Inversión -       | ErInversión         | Actualizar la               | a            | 1 Servicio tecn   | ológicos pa    | ra la producciór       | n de docur               | mentos de              | identificación -                  | 2.351.964     | .508.944,00                | Valle del Cau                       | 2023                   | Julio             | 0,00                | 617.256.47    |
| 19   | Inversión -       | ErInversión         | Actualizar la               | a            | 1 Servicio tecn   | ológicos pa    | ra la producciór       | n de docur               | nentos de              | identificación -                  | 2.351.964     | .508.944,00                | Huila                               | 2023                   | Julio             | 0,00                | 279.039.82    |
| 20   | Inversión -       | ErInversión         | Actualizar la               | a            | 1 Servicio tecn   | ológicos pa    | ra la producciór       | de docur                 | mentos de              | identificación -                  | 2.351.964     | .508.944,00                | San Andres                          | 2023                   | Julio             | 0,00                | 72.334.39     |
| 21   | Inversión -       | ErInversión         | Actualizar la               | a            | 1 Servicio tecn   | ológicos pa    | ra la producciór       | n de docur               | nentos de              | identificación -                  | 2.351.964     | .508.944,00                | Caldas                              | 2023                   | Julio             | 0,00                | 206.604.59    |
| 22   | Inversión -       | Er Inversión        | Actualizar la               | a            | 1 Servicio tecn   | ológicos pa    | ra la producciór       | de docur                 | nentos de              | identificación -                  | 2.351.964     | .508.944.00                | Norte de Sar                        | 2023                   | Julio             | 0.00                | 1.126.037.54  |
| 23   | Inversión -       | Er Inversión        | Actualizar la               | 9            | 1 Servicio tecn   | ológicos pa    | ra la producciór       | de docur                 | nentos de              | identificación -                  | 2.351.964     | .508.944,00                | Boyacá                              | 2023                   | Julio             | 0,00                | 3.486.404.46  |
| 24   | Inversión -       | ErInversión         | Actualizar la               | 9            | 1 Servicio tecn   | ológicos pa    | ra la producciór       | de docur                 | nentos de              | identificación -                  | 2.351.964     | .508.944,00                | Bogotá                              | 2023                   | Julio             | 0,00                | 6.415.099.79  |
| -    |                   |                     |                             |              |                   |                |                        |                          |                        |                                   |               |                            |                                     |                        | - 11 <sup>-</sup> |                     |               |
|      | $\langle \rangle$ | Hoja Planti         | la +                        |              |                   |                |                        |                          |                        |                                   |               | _                          | _                                   | _                      | -                 |                     | Þ             |
| List | to 12 Accesibi    | lidad: todo correct | 0                           |              |                   |                |                        |                          |                        |                                   |               |                            |                                     |                        | <b>m</b>          | 1 1                 | + 100%        |

Para ubicar correctamente el espacio a diligenciar, se recomienda filtrar por objetivo, producto y localización para la respectiva vigencia, y posteriormente, registrar la información de avance en las columnas compromisos, obligaciones y pagos.

| 🔕 Autoguardado 💽 🗟 🏷 < 🖓 - PlantillaSeguimientoRegionalizacion (1) - B                                                              | Reparado - E 🔎 B         | uscar                                                               |                                                                           | Dulcimar Padilla                          | 🚯 🖉 – o 🗙                     |
|----------------------------------------------------------------------------------------------------|--------------------------|---------------------------------------------------------------------|---------------------------------------------------------------------------|-------------------------------------------|-------------------------------|
| Archivo Inicio Insertar Disposición de página Fórmulas Datos Revisar Vista                                                          | a Automatizar Ayuda      |                                                                     |                                                                           |                                           | 모 Comentarios 🕜 Compartir 🕤   |
| $ \begin{array}{ c c c c c c c c c c c c c c c c c c c$                                                                             | General ~                | Formato Dar formato Estilos de<br>ondicional ~ como tabla ~ celda ~ | Insertar     ➤     ▲       Eliminar     ➤     ✓       Formato     ✓     ✓ | Buscar y<br>leccionar * Analizar<br>datos | onfidencialidad Complementos  |
| Portapapeles 😼 Fuente 😼 Alineación 😼                                                                                                | Número 😼                 | Estilos                                                             | Celdas Edición                                                            | Análisis                                  | Confidencialidad Complementos |
| $\begin{array}{ c c c c } \hline P1 & \checkmark & \downarrow & \checkmark & fx \\ \hline \hline Compromisos \\ \hline \end{array}$ |                          |                                                                     |                                                                           |                                           |                               |
| G H I J K L                                                                                                    | M N                      | 0 P                                                                 | Q R                                                                       | S T                                       | U V                           |
| 1 Fuente 🔹 Etapa 🔹 Objetivo 🗷 NumeroPrix Producto 💌 CostoProd                                                                       | 💌 Localizacio 🗷 Vigencia | PeriodoPre Compromi -                                               | Obligaciones 💽 Pagos 🔤                                                    | Observacic • Avance                       | Me • Observacic • sMetas      |
| 14 Inversión - Er Inversión Actualizar la 1 Servicio tecne ###################################                                      | ## Amazonas 2            | 023 Julio 0,00                                                      | 75.278.916,00 75.278.916,00                                               | 0 0                                       | ,0300                         |
| 70                                                                                                    |                          |                                                                     |                                                                           |                                           |                               |
| 71                                                                                                    |                          |                                                                     |                                                                           |                                           |                               |
| 72                                                                                                    |                          |                                                                     |                                                                           |                                           |                               |
| 73                                                                                                    |                          |                                                                     |                                                                           |                                           |                               |
| 74                                                                                                    |                          |                                                                     |                                                                           |                                           |                               |
| 75                                                                                                    |                          |                                                                     |                                                                           |                                           |                               |

La plantilla también permite escribir observaciones para el registro cualitativo:

| 🚺 Autogua                  | ardado 🔵         | <b>8 9 •</b> 9 •              |                                 | uimientoRegiona | lizacion (1) - Rep                     | oarado - E          | ,  P Busca          | ar                                   |                            |                         |                                                | Dulcin                     | ar Padilla 🔹    | 0 -        | - 0          | ×    |
|----------------------------|------------------|-------------------------------|---------------------------------|-----------------|----------------------------------------|---------------------|---------------------|--------------------------------------|----------------------------|-------------------------|------------------------------------------------|----------------------------|-----------------|------------|--------------|------|
| Archivo Inici              | io Insertar I    | Disposición de pá             | gina Fórmula                    | is Datos R      | levisar Vista                          | Automatizar         | Ayuda               |                                      |                            |                         |                                                |                            | 🖵 Con           | nentarios  | 占 Compartir  | •    |
| Pegar ↓<br>↓               | Calibri          | • 12 •<br>•  ⊞ •   <u>♦</u> • | A <sup>^</sup> A <sup>×</sup> ≡ | = <b>=</b> » •  | ê₽ Ge<br>⊡ ~ \$                        | neral<br>~ % 000 \$ | → For<br>8 →8 condi | rmato Dar form<br>icional ~ como tat | nato Estilos de<br>celda * | Eliminar v<br>Formato v | ∑ × A<br>Z<br>V<br>Ordenary<br>& filtrar v sel | Buscar y Ana<br>eccionar * | alizar Confiden | cialidad G | omplementos  |      |
| Portapapeles               | rs.              | Fuente                        | Fs.                             | Alineación      | Es.                                    | Número              | Fs.                 | Estilos                              |                            | Celdas                  | Edición                                        | An                         | álisis Confiden | cialidad C | Complementos | ~    |
| <b>S1</b>                  | ▼ I X ✓ .        | fx Observacion                | esRecursos                      |                 |                                        |                     |                     |                                      |                            |                         |                                                |                            |                 |            |              | ^    |
| G                          | Н                | 1                             | J                               | K               | L                                      | M                   | N                   | 0                                    | Р                          | Q                       | R                                              | S                          | Т               | U          | V            |      |
| 1 Fuente                   | 🝷 Etapa          | - Objetivo 🖪                  | NumeroPr                        | Producto 📑      | CostoProd -                            | Localizacio J       | Vigencia 📑          | PeriodoPrc -                         | Compromi -                 | Obligaciones            | Pagos -                                        | Observacic -               | AvanceMe -      | Observacio | sMetas       | - 11 |
| 14 Inversión               | n - Er Inversión | Actualizar la                 | 1                               | Servicio tecr   | . #################################### | Amazonas            | 2023                | 3 Julio                              | 0,00                       | 75.278.916,00           | 75.278.916,00                                  | Ejemplo                    | 0,0300          |            |              |      |
|                            |                  |                               |                                 |                 |                                        |                     |                     |                                      |                            |                         |                                                |                            |                 |            |              |      |
| 70                         |                  |                               |                                 |                 |                                        |                     |                     |                                      |                            |                         |                                                |                            |                 |            |              | - 18 |
| 70 71                      |                  |                               |                                 |                 |                                        |                     |                     |                                      |                            |                         |                                                |                            |                 |            |              | -1   |
| 70<br>71<br>72             |                  |                               |                                 |                 |                                        |                     |                     |                                      |                            |                         |                                                |                            |                 |            |              |      |
| 70<br>71<br>72<br>73       |                  |                               |                                 |                 |                                        |                     |                     |                                      |                            |                         |                                                |                            |                 |            |              |      |
| 70<br>71<br>72<br>73<br>74 |                  |                               |                                 |                 |                                        |                     |                     |                                      |                            |                         |                                                |                            |                 |            |              |      |

De igual forma, la plantilla permite registrar el avance mensual en la columna AvanceMes relacionada con las metas, la cual permite registrar hasta 4 decimales:

| 🗴 Autoguardado 💽 F                        | ואיי פי פאריי פאריין PlantillaSegu                                                                                                    | uimientoRegionalizacion (1) - Re                   | parado - E            | € Buscar              |                                                       |                                  |                                                        | Dulcimar Pad      | illa 🚯 🖉              | - o ×            |
|-------------------------------------------|----------------------------------------------------------------------------------------------------|----------------------------------------------------|-----------------------|-----------------------|-------------------------------------------------------|----------------------------------|--------------------------------------------------------|-------------------|-----------------------|------------------|
| Archivo <u>Inicio</u> Insertar Di         | sposición de página Fórmula                                                                                                    | s Datos Revisar Vista                              | Automatizar           | Ayuda                 |                                                       |                                  |                                                        |                   | Comentarios           | 台 Compartir 🔹    |
| Pegar 🕉 N K S                             | $\begin{array}{c c} & & & \\ \hline & & & \\ \hline & & & \\ \hline & & & \\ \hline & & & \\ \hline & & & \\ \hline & & & \\ \hline & & & \\ \hline & & \\ \hline \\ \hline$ | = <u>=</u> ≫                                       | eneral<br>; ~ % ∞∞ 50 | - Format<br>condicion | o Dar formato Estilos de<br>al ~ como tabla ~ celda ~ | Eliminar ×                       | ∑ × A<br>Z<br>✓ × Ordenar y Bu<br>♦ × filtrar × select | Analizar<br>datos | Confidencialidad<br>~ | Complementos     |
| Portapapeles 🕠                            | Fuente Fu                                                                                                    | Alineación 😼                                       | Número                | r <sub>N</sub>        | Estilos                                               | Celdas                           | Edición                                                | Análisis          | Confidencialidad      | Complementos 🗠 🗠 |
| T1 $\checkmark$ : $\times \checkmark f_x$ | AvanceMes                                                                                                    |                                                    |                       |                       |                                                       |                                  |                                                        |                   |                       | ^                |
| G H                                       | I J                                                                                                    | K L                                                | M                     | N                     | 0 P                                                   | Q                                | R                                                      | S                 | T U                   | V 🌢              |
| 1 Fuente 💌 Etapa                          | - Objetivo 🖪 NumeroPr                                                                                                    | Producto 👻 CostoProd 🔹                             | Localizacio 7 V       | igencia 🔄 Pe          | eriodoPr 🔽 Compromi                                   | <ul> <li>Obligaciones</li> </ul> | Pagos 🔹                                                | Observacic - Avai | nceMe - Observa       | cic - sMetas     |
| 14 Inversión - Er Inversión<br>70<br>71   | Actualizar la 1                                                                                                    | Servicio tecne ################################### | Amazonas              | 2023 Ju               | ilio 0,0                                              | 0 75.278.916,00                  | 75.278.916,00                                          | Ejemplo           | 0,0300                |                  |
| 72<br>73                                  |                                                                                                    |                                                    |                       |                       |                                                       |                                  |                                                        |                   |                       |                  |

Una vez diligenciada y guardada la plantilla, se debe cargar el archivo en la plataforma PIIP. Para ello, de clic en el botón examinar y adjunte el archivo con la información registrada:

|     | Reporte avance regionalización                                                                                                    |  |
|-----|----------------------------------------------------------------------------------------------------|--|
|     | —<br>Archivo plantilla carga masiva 9                                                                                                    |  |
|     | DESCARGAR PLANTILLA PARA LA FUENTE: Inversión - Entidades Presupuesto Nacional - PGN - REGISTRADURIA NACIONAL DEL ESTADO CIVIL - GESTION GENERAL - PGN - Nación -<br>Inversión |  |
| I — | Examinar Validar Cancelar Cargar                                                                                                    |  |

Una vez cargado, Luego seleccione el botón "validar" para que la plataforma identifique que la información registrada en la plantilla cumple con los parámetros de cargue en el sistema:

| 🚯 Reporte avance regionalización                                                                                                    |
|----------------------------------------------------------------------------------------------------|
| Archivo plantilla carga masiva 🛛<br>DESCARGAR PLANTILLA PARA LA FUENTE: Inversión - Entidades Presupuesto Nacional - PGN - REGISTRADURIA NACIONAL DEL ESTADO CIVIL - GESTION GENERAL - PGN - Nacion-<br>Inversión |
| EXAMINAR PlantillaSeguimientoRegionalizacion.xlsx X VALIDAR CANCELAR CARGAR                                                                                                    |

Si la información y el archivo son consistentes en su formato, aparecerá un mensaje de éxito:

| Reporte avance regionalización Archivo plantila carga masiva      O     DESCARGAR JUNITUR PAR LA PUENTE.      OVINITE PROSINE PROSPOSTO NACIONAL - PON - NACIONAL DEL ESTADU LULE      JOSTION GENERAL - PON - NACION - |
|----------------------------------------------------------------------------------------------------|
| EXAMINAR PlantilaSeguimientoRegion Alizac                                                                                                    |
| Observaciones generales Validación de carga exitosa.                                                                                                    |
| Observación Reporte avance (Máximo 5000                                                                                                    |
| Observación                                                                                                    |

Posteriormente podrá dar clic en el botón cargar y aceptar que los datos fueron guardados con éxito:

|  | Reporte avance regionalización DESCARCAR PLANTILLA PARA LA PUENTE: Inventión - Entidades Presupuesto Nacional - POM - REGISTRADURIA NACIONAL DEL ESTADO CONL - GESTION GENERAL - POM - Nación - Inventión EXAMINAR: Observaciones generales Los datos fueron guardados con éxito. Observación Deservación CARCELAR CANCELAR CANCELAR <p< th=""></p<> |
|--|----------------------------------------------------------------------------------------------------|

La plantilla de carga masiva en regionalización también se encuentra disponible para descargarla por producto.

| DEVOLVER Reporte avance 🖸 Re                                                                                                    | wisión: 0 🔑 🧿 FINALIZAR                                                |
|----------------------------------------------------------------------------------------------------|------------------------------------------------------------------------|
|                                                                                                    | Validar                                                                |
| Financiero y cantidades 🌔 Meta producto 🌒 Regionalización 🌒 Focalización 🌔 Soportes 🌒 Iniciativas PPI 🔿                                                                                        |                                                                        |
| Fin reporte 🔿                                                                                                    | Diagrama Curva S                                                       |
|                                                                                                    |                                                                        |
| Reporte avance regionalización                                                                                                    |                                                                        |
| Objetivos y productos                                                                                                    |                                                                        |
|                                                                                                    |                                                                        |
| Objetivo 1 Actualizar la arquitectura tecnológica que soporta el Registro Civil y la Identificación. <u>VER MÁS</u>                                                                            |                                                                        |
| ▶ Producto 11 Servicio tecnológicos para la producción de documentos de identificación - <u>VER MÁS</u>                                                                                        |                                                                        |
| Etapa: Inversión Costo total producto: \$723.911.451.253,00 Fecha inicio: 01/01/2024 Fecha fin: 31/12/2024                                                                                     |                                                                        |
| DESCARGAR PLANTILLA PARA LA FUENTE: Entidades Presupuesto Nacional - PGN - REGISTRADURIA NACIONAL DEL ESTADO CIV<br>Nación - Inversión - Producto: Servicio tecnológicos para la producción de | <u>(IL - GESTION GENERAL - PGN -</u><br>documentos de identificación - |
|                                                                                                    |                                                                        |
| Examinar X VALIDAR                                                                                                    | CANCELAR                                                               |
|                                                                                                    |                                                                        |
| •                                                                                                    |                                                                        |
| Objetivo 2 Sonortar la generación de los documentos de identificación VER MÁS                                                                                                    |                                                                        |
| Broducto 11 Decumento de Identidad. VEP MÁS                                                                                                    |                                                                        |
| Etapa: Inversión Costo total producto: \$61105.738.655,00 Fecha inicio: 01/01/2024 Fecha fin: 31/12/2024                                                                                       |                                                                        |
| Archivo plantilla carga masiva por producto 🕢<br>DESCARGAR PLANTILLA PARA LA FUENTE: Entidades Presupuesto Nacional - PGN - REGISTRADURIA NACIONAL DEL ESTADO CIV                              | /IL - GESTION GENERAL - PGN -                                          |
| Nación - Inversión - Produ                                                                                                    | <u>ucto: Documento de Identidad -</u>                                  |
| EXAMINAR X VALIDAR                                                                                                    | CANCELAR                                                               |
|                                                                                                    |                                                                        |
|                                                                                                    |                                                                        |
|                                                                                                    |                                                                        |

## ANEXO 3: PLANTILLA CARGUE MASIVO EN FOCALIZACIÓN

Una vez se encuentre dentro de la sección focalización del subproceso reporte de avance, en el primer capítulo denominado "Focalización de políticas", encontrará resaltado en azul la plantilla de Excel para el cargue masivo, tal como se muestra en las siguientes imágenes. En ese sentido, lo primero que se debe realizar es ubicarse en la fuente respectiva, desplegar la categoría o subcategoría y allí descargar la plantilla dando clic en el texto resaltado en azul "DESCARGAR PLANTILLA PARA LA FUENTE: Inversión - Entidades Presupuesto Nacional - PGN - REGISTRADURIA NACIONAL DEL ESTADO CIVIL -GESTION GENERAL - PGN - Nación - Inversión":

| DEV   | DEVOLVER Reporte avance 0 Revisión: 0 👂 ற FINALIZAR                                   |                                                        |                                                              |                                                   |                        |                                | ZAR                                             |                    |
|-------|---------------------------------------------------------------------------------------|--------------------------------------------------------|--------------------------------------------------------------|---------------------------------------------------|------------------------|--------------------------------|-------------------------------------------------|--------------------|
|       |                                                                                       |                                                        |                                                              |                                                   |                        |                                | Valid                                           | ar                 |
| Fina  | nciero y cantidades 🌓                                                                 | Meta producto 🌘                                        | Regionalización 🔵                                            | Focalización 🌔                                    | Soportes               | Iniciativas PPI ()             |                                                 |                    |
| Fin   | reporte 🔾                                                                             |                                                        |                                                              |                                                   |                        |                                | Diagrama Curva S                                |                    |
|       | 2024/Agosto                                                                           | Focalizado                                             |                                                              | 224.074.59                                        | 94.127,00              | 111.363.463.381,00             | 111.363.463.381,00                              | )                  |
|       | 2024/Septiembre                                                                       | Focalizado                                             |                                                              | 224.074.55                                        | 94.127,00              | 117.677.949.745,00             | 117.677.949.745,00                              | )                  |
|       |                                                                                       |                                                        |                                                              |                                                   |                        |                                |                                                 |                    |
| Subca | <b>stegoria:</b> N/A<br>Reporte avance focalizaci                                     | ión                                                    |                                                              |                                                   |                        |                                | VER RESUM                                       | IEN                |
| ¢     | Dijetivo 1 Actualizar la arquite<br>Producto 1.1 Servicio ter<br>Fecha fin 31/12/2024 | ectura tecnológica que so<br>cnológicos para la produc | porta el Registro Civil y la Io<br>ción de documentos de ide | dentificación.<br>Intíficación - <b>Etapa</b> Inv | rersión <b>Costo 1</b> | total producto \$ 723.911.451. | 253,00 <b>Fecha inicio</b> 01/01/20             | 24                 |
| -     | +)<br>Archivo plantilla carga<br>DESCARGAR PLANTILL                                   | a masiva 🛛                                             | sión - Entidades Presupues                                   | sto Nacional - PGN - R                            | EGISTRADURI            | IA NACIONAL DEL ESTADO C       | IVIL - GESTION GENERAL - F<br>- Nación - Invers | ' <u>GN</u><br>ión |
|       |                                                                                       |                                                        |                                                              |                                                   |                        |                                |                                                 |                    |

En seguida, aparecerá un cuadro informando que el archivo es compatible con office 365, donde se debe responder aceptar para iniciar la descarga:

| Financiero y cantidades                     | Meta producto 🔵 Regionalización 🌒 | Focalización Soportes | Iniciativas PPI () |                    |
|---------------------------------------------|-----------------------------------|-----------------------|--------------------|--------------------|
| Fin reporte 🔿                               |                                   |                       |                    | Diagrama Curva S   |
| 2024/Agosto                                 | Focalizado                        | 224.074.594.127,00    | 111.363.463.381,00 | 111.363.463.381,00 |
| 2024/Septiembre                             | Focalizado                        | 224.074.594.127,00    | 117.677.949.745,00 | 117.677.949.745,00 |
| categoria: Infraestruc<br>subcategoria: N/A | VER RESUMEN                       |                       |                    |                    |

La plantilla mantiene un formato plano que no debe ser alterado con el fin de que sea válido al momento de subir en la plataforma y que esta pueda identificar la información registrada. La plantilla tendrá habilitado el mes que corresponda para el reporte, es decir,

si el mes a reportar es julio, en la plantilla aparecerá únicamente la información del mes de julio.

Otro aspecto importante es que la plantilla se descarga por política, fuente de financiación y producto, es decir, si seleccionó la política construcción de paz, la plantilla tendrá únicamente las categorías y subcategorías de esa política para el producto seleccionado. En ese sentido, para acceder a las plantillas de las otras políticas relacionadas en su proyecto, debe ubicarse en la política y producto y desde allí descargar la plantilla correspondiente.

Las columnas que la compone son: NombrePolitica, NombreFuente, Etapa, NombreCategoria, NombreSubCategoria, ObjetivoEspecifico, NombreProducto, CostoProducto, Localización, RecursosCompromisosMes, Vigencia, Mes, RecursosObligacionesMes, RecursosPagosMes, ObservacionRecurso, MetaAvanceIndicadorPpalMes, MetaAvanceIndicadorSecMes, ObservacionMeta, AvanceBeneficiariosMes, ObservacionBeneficiarios, DptoDivipola, MuniDivipola.

| 🗴 Autoguardado 🂽 🗄 🍤 - 🖓 -                                                   | ⇒ PlantillaSeguimientoFocaliza                                                | icion - Reparado - E   | ,                        |                                                               |                                  |                                                                         | Dulcimar Padilla 🐠                         | <i>ä</i> – o ×            |
|------------------------------------------------------------------------------|-------------------------------------------------------------------------------|------------------------|--------------------------|---------------------------------------------------------------|----------------------------------|-------------------------------------------------------------------------|--------------------------------------------|---------------------------|
| Archivo Inicio Insertar Disposición de p                                     | ágina Fórmulas Datos R                                                        | evisar Vista Autom     | atizar Ayuda             |                                                               |                                  |                                                                         | 모이                                         | omentarios 🖻 Compartir 👻  |
| Portapapeles $r_{2}$ Calibri 12 $\sim$<br>N K $\Sigma \sim   \square \sim 2$ | A <sup>*</sup> A <sup>*</sup> ≡ ≡ ≡ ≫ •<br>• A • ≡ ≡ ≡ ⊡ № •<br>Fa Alineación | <sup>2</sup> b         | 000 50 Forma<br>condicio | ato Dar formato Estilo<br>nal ° como tabla ° celdo<br>Estilos | s de<br>a ~ Eliminar ~<br>Celdas | ∑ · ZV<br>S · Ordenar y Buscar y<br>S · filtrar · selecciona<br>Edición | / Analizar<br>r ~ datos<br>Análisis Confid | encialidad Complementos   |
| I1 → I × ✓ fx NombrePo                                                       | itica                                                                         |                        |                          |                                                               |                                  |                                                                         |                                            | ^                         |
| I J K                                                                        | L M                                                                           | N O                    | Р                        | Q R                                                           | S                                | T L                                                                     | J                                          | V W                       |
| 1 NombrePolit NombreFuen Etapa                                               | NombreCate NombreSub                                                          | C ObjetivoEspe Nombr   | eProd CostoProduc I      | ocalizacion Vigencia                                          | Mes F                            | lecursosCorr RecursosOblig                                              | gacionesMes Recurs                         | osPagosMes ObservacionF 1 |
| 2 Tecnologías cInversión - Er Inversión                                      | Infraestructu N/A                                                             | Actualizar la Servicio | tecn 2.351.964.50        | Nacional 2                                                    | 2023 Julio                       | 0,00 18.27                                                              | ,<br>0.076.385,00 18.27                    | 0.076.385,00              |
| 3 Tecnologías cInversión - Er Inversión                                      | Infraestructu N/A                                                             | Actualizar la Servicio | tecn(2.351.964.50)       | Cesar 2                                                       | 2023 Julio                       | 0,00                                                                    | 0,00                                       | 0,00                      |
| 4 Tecnologías cInversión - Er Inversión                                      | Infraestructu N/A                                                             | Actualizar la Servicio | tecn(2.351.964.50)       | Magdalena 2                                                   | 2023 Julio                       | 0,00                                                                    | 0,00                                       | 0,00                      |
| 5 Tecnologías cInversión - Er Inversión                                      | Infraestructu N/A                                                             | Actualizar la Servicio | tecn(2.351.964.50)       | Putumayo                                                      | 2023 Julio                       | 0,00                                                                    | 0,00                                       | 0,00                      |
| 6 Tecnologías cInversión - Er Inversión                                      | Infraestructu N/A                                                             | Actualizar la Servicio | tecn(2.351.964.50)       | Bolívar                                                       | 2023 Julio                       | 0,00                                                                    | 0,00                                       | 0,00                      |
| 7 Tecnologías cInversión - Er Inversión                                      | Infraestructu N/A                                                             | Actualizar la Servicio | tecn: 2.351.964.50(1     | la Guajira 🛛 💈                                                | 2023 Julio                       | 0,00                                                                    | 0,00                                       | 0,00                      |
| 8 Tecnologías cInversión - Er Inversión                                      | Infraestructu N/A                                                             | Actualizar la Servicio | tecn(2.351.964.50)       | Córdoba 2                                                     | 2023 Julio                       | 0,00                                                                    | 0,00                                       | 0,00                      |
| 9 Tecnologías cInversión - Er Inversión                                      | Infraestructu N/A                                                             | Actualizar la Servicio | tecn(2.351.964.50)       | Santander 2                                                   | 2023 Julio                       | 0,00                                                                    | 0,00                                       | 0,00                      |
| 10 Tecnologías cInversión - Er Inversión                                     | Infraestructu N/A                                                             | Actualizar la Servicio | tecn(2.351.964.50)       | Cundinamarc 2                                                 | 2023 Julio                       | 0,00                                                                    | 0,00                                       | 0,00                      |
| 11 Tecnologías cInversión - Er Inversión                                     | Infraestructu N/A                                                             | Actualizar la Servicio | tecn(2.351.964.50)       | Sucre                                                         | 2023 Julio                       | 0,00                                                                    | 0,00                                       | 0,00                      |
| 12 Tecnologías cInversión - Er Inversión                                     | Infraestructu N/A                                                             | Actualizar la Servicio | tecn(2.351.964.50)       | Meta 2                                                        | 2023 Julio                       | 0,00                                                                    | 0,00                                       | 0,00                      |
| 13 Tecnologías cInversión - Er Inversión                                     | Infraestructu N/A                                                             | Actualizar la Servicio | tecn(2.351.964.50)       | Chocó 2                                                       | 2023 Julio                       | 0,00                                                                    | 0,00                                       | 0,00                      |
| 14 Tecnologías cInversión - Er Inversión                                     | Infraestructu N/A                                                             | Actualizar la Servicio | tecn(2.351.964.50()      | Amazonas 2                                                    | 2023 Julio                       | 0,00                                                                    | 0,00                                       | 0,00                      |
| 15 Tecnologías cInversión - Er Inversión                                     | Infraestructu N/A                                                             | Actualizar la Servicio | tecn(2.351.964.50)       | Guaviare 2                                                    | 2023 Julio                       | 0,00                                                                    | 0,00                                       | 0,00                      |
| 16 Tecnologías cInversión - Er Inversión                                     | Infraestructu N/A                                                             | Actualizar la Servicio | tecn(2.351.964.50)       | Caquetá 2                                                     | 2023 Julio                       | 0,00                                                                    | 0,00                                       | 0,00                      |
| 17 Tecnologías cInversión - Er Inversión                                     | Infraestructu N/A                                                             | Actualizar la Servicio | tecn(2.351.964.50)       | Nariño 2                                                      | 2023 Julio                       | 0,00                                                                    | 0,00                                       | 0,00                      |
| 18 Tecnologías cInversión - Er Inversión                                     | Infraestructu N/A                                                             | Actualizar la Servicio | tecn(2.351.964.50()      | Valle del Cau 🛛 💈                                             | 2023 Julio                       | 0,00                                                                    | 0,00                                       | 0,00                      |
| 19 Tecnologías cInversión - Er Inversión                                     | Infraestructu N/A                                                             | Actualizar la Servicio | tecn(2.351.964.50)       | Huila 2                                                       | 2023 Julio                       | 0,00                                                                    | 0,00                                       | 0,00                      |
| 20 Tecnologías cInversión - Er Inversión                                     | Infraestructu N/A                                                             | Actualizar la Servicio | tecn(2.351.964.50(5      | San Andres y 🛛 💈                                              | 2023 Julio                       | 0,00                                                                    | 0,00                                       | 0,00                      |
| 21 Tecnologías cInversión - Er Inversión                                     | Infraestructu N/A                                                             | Actualizar la Servicio | tecn(2.351.964.50)       | Caldas 2                                                      | 2023 Julio                       | 0,00                                                                    | 0,00                                       | 0,00                      |
| 22 Tecnologías cInversión - Er Inversión                                     | Infraestructu N/A                                                             | Actualizar la Servicio | tecn(2.351.964.50)       | Norte de San 🛛 💈                                              | 2023 Julio                       | 0,00                                                                    | 0,00                                       | 0,00                      |
| 23 Tecnologías cInversión - Er Inversión                                     | Infraestructu N/A                                                             | Actualizar la Servicio | tecn(2.351.964.50)       | Boyacá 2                                                      | 2023 Julio                       | 0,00                                                                    | 0,00                                       | 0,00                      |
| 24 Tecnologías cInversión - Er Inversión                                     | Infraestructu N/A                                                             | Actualizar la Servicio | tecn 2.351.964.50        | Bogotá 2                                                      | 2023 Julio                       | 0,00                                                                    | 0,00                                       | 0,00                      |
| < > Hoja Plantilla +                                                         |                                                                               |                        |                          |                                                               | : •                              |                                                                         | 0.00                                       | -                         |
| Listo 😤 Accesibilidad: todo correcto                                         |                                                                               |                        |                          |                                                               |                                  |                                                                         |                                            |                           |

Para el diligenciamiento se debe filtrar por NombreCategoria, ObjetivoEspecifico, NombreProducto, y localizaciones para la vigencia a reportar y digitar la información en las columnas RecursosCompromisosMes, RecursosObligacionesMes, RecursosPagosMes, ObservacionRecurso, lo cual permite un reporte cualitativo:

| 🗴 Autoguardado 💽 🔚 🦻 🗸 🏱 🗢 PlantillaSeguimientoFocalizacion -        | Reparado - E D Buscar          |                                                               | Dulcir                                                                             | mar Padilla 🚯 🧷 —           | o ×            |
|----------------------------------------------------------------------|--------------------------------|---------------------------------------------------------------|------------------------------------------------------------------------------------|-----------------------------|----------------|
| Archivo Inicio Insertar Disposición de página Fórmulas Datos Revisa  | r Vista Automatizar Ayuda      |                                                               |                                                                                    | 🖵 Comentarios               | ය Compartir 🕞  |
| $ \begin{array}{ c c c c c c c c c c c c c c c c c c c$              | Ceneral Condicional            | Dar formato Estilos de<br>' como tabla '' celda '' Estilos de | ∑ × A<br>Z V<br>↓ V<br>Ordenar y Buscar y<br>↓ v<br>filtrar v seleccionar v<br>↓ v | halizar<br>datos            | nplementos     |
| Portapapeles 15 Fuente 15 Alineación                                 | lis Número lis                 | Estilos Celdas                                                | Edición Ar                                                                         | nálisis Confidencialidad Co | mplementos 🔍 💙 |
| T1 $\checkmark$ I $\times \checkmark f_x$ RecursosCompromisosMes     |                                |                                                               |                                                                                    |                             | ^              |
| M N O P Q                                                            | R S T                          | U                                                             | V W X                                                                              | Y Z                         | AA 🋔           |
| 1 Ca T NombreSu • ObjetivoEs T NombrePr • CostoProd • Localizacio    | T Vigencia 💽 Mes 💽 💽 RecursosC | <ul> <li>RecursosObligacionesM( Recurso</li> </ul>            | osPagosM 💌 Observacic 👻 MetaAva                                                    | an 👻 MetaAvan 👻 Observa     | cic • AvanceB  |
| 138 ones No Aplica Actualizar la Servicio tecn 2.351.964.50 Nacional | 2023 Julio 0,0                 | 0 0,00                                                        | 0,00 0,0                                                                           | 0,000 0,000                 | 0,0            |
| 139 ones No Aplica Actualizar la Servicio tecn 2.351.964.50 Cesar    | 2023 Julio 0,0                 | 0 0,00                                                        | 0,00 0,0                                                                           | 0,000 0,000                 | 0,0            |
| 206                                                                  |                                |                                                               |                                                                                    |                             |                |
| 207                                                                  |                                |                                                               |                                                                                    |                             |                |
| 208                                                                  |                                |                                                               |                                                                                    |                             |                |
| 209                                                                  |                                |                                                               |                                                                                    |                             |                |

También se puede escribir el avance de las metas en las columnas MetaAvanceIndicadorPpalMes, MetaAvanceIndicadorSecMes, ObservacionMeta:

| 💁 Autoguardado 💽 🗟 🏷 y 🖓 🤕 PlantillaSeguimientoFocalizacion - Reparado - E 🔎 Buscar                                                        | Dulcimar Padilla 🎲 🧷 — 🗇 🗙                             |
|----------------------------------------------------------------------------------------------------|--------------------------------------------------------|
| Archivo Inicio Insertar Disposición de página Fórmulas Datos Revisar Vista Automatizar Ayuda                                               | Compartir 👻                                            |
| $ \begin{array}{ c c c c c c c c c c c c c c c c c c c$                                                                                    | T D D D D D D D D D D D D D D D D D D D                |
| Portapapeles lis Fuente lis Alineación lis Número lis Estilos Celdas                                                                       | Edición Análisis Confidencialidad Complementos 🗡       |
| X1 v I × $\sqrt{fx}$ MetaAvanceIndicadorPpalMes                                                                                            | ^                                                      |
| M N O P Q R S T U V                                                                                                    | W X Y Z AA 🚖                                           |
| 1 =Ca T NombreSu • ObjetivoEs T NombrePr • CostoProd • Localizacid Vigencia • Mes • RecursosC • RecursosObligacionesM • RecursosPagosM • O | bservacic • MetaAvan • MetaAvan • Observacic • AvanceB |
| 138 ones No Aplica         Actualizar la Servicio tecn (2.351.964.50) Nacional         2023 Julio         0,00         0,00         0,00   | 0,0000 0,0000 0,0                                      |
| 139 ones No Aplica Actualizar la Servicio tecn 2.351.964.50 Cesar 2023 Julio 0,00 0,00 0,00                                                | 0,0000 0,0000 0,0                                      |
| 206 207                                                                                                    | <u>a</u>                                               |

Y por último en los casos que aplique, se puede registrar el avance en beneficiarios en las columnas AvanceBeneficiariosMes, ObservacionBeneficiarios:

| 🗴 Autoguardado 💽 🚼                   | 9.9.                           |              | SeguimientoFocalizad | ion - Reparado - E          | 2        | Buscar                        |                                   |                   |                                     |                                              | Duk                   | imar Padilla (      | 🕒 🖉                              | - 0          | ×      |
|--------------------------------------|--------------------------------|--------------|----------------------|-----------------------------|----------|-------------------------------|-----------------------------------|-------------------|-------------------------------------|----------------------------------------------|-----------------------|---------------------|----------------------------------|--------------|--------|
| Archivo <u>Inicio</u> Insertar Disp  | osición de pág                 | gina Fórm    | ulas Datos Re        | evisar Vista Autom          | atizar A | Ayuda                         |                                   |                   |                                     |                                              |                       | Ţ.                  | <sup>1</sup> Comentarios         | 년 Comparti   | r ×    |
| Pegar & Calibri                      | ~12 ~<br> ⊞ ~   <u>&amp;</u> ~ | A^ A~ =      | = <b>= </b>          | eb<br>General<br>E → \$ → % | 000 600  | Formato C     condicional ~ o | Dar formato Est<br>omo tabla ~ ce | ilos de<br>elda ~ | sertar → ∑<br>liminar →<br>ormato → | C → A<br>Z →<br>Ordenar y<br>→ ↓ filtrar → s | Buscar y eleccionar * | malizar Co<br>datos | nfidencialidad                   | Complementos |        |
| Portapapeles Ts                      | uente                          | Fs.          | Alineación           | Fa Núm                      | ro       | Fs.                           | Estilos                           | 0                 | Teldas                              | Edición                                      |                       | Análisis Co         | nfidencialidad                   | Complementos | $\sim$ |
| AA1 $\sim$ : $\times \checkmark f_x$ | AvanceBenet                    | iciarios Mes |                      |                             |          |                               |                                   |                   |                                     |                                              |                       |                     |                                  |              | ^      |
| P Q                                  | R                              | S            | т                    | U                           |          | V                             | w                                 | х                 | Y                                   | Z                                            | AA                    | AB                  | AC                               | AD           |        |
| 1 CostoProd - Localizacio -          | Vigencia 🔄                     | Mes          | * RecursosC *        | RecursosObligacione         | sMer Re  | ecursosPagosM(*)              | Observacic •                      | MetaAvan *        | MetaAvan *                          | Observacic -                                 | AvanceBer 🔹           | Observacio          | <ul> <li>Jeneficiario</li> </ul> | is           |        |
| 138 2.351.964.50 Nacional            | 2023                           | Julio        | 0,00                 |                             | 0,00     | 0,00                          |                                   | 0,0000            | 0,0000                              |                                              | 0,0000                |                     |                                  |              |        |
| 139 2.351.964.50 Cesar               | 2023                           | Julio        | 0,00                 |                             | 0,00     | 0,00                          |                                   | 0,0000            | 0,000                               |                                              | 0,0000                |                     |                                  |              |        |
| 206<br>207                           |                                |              |                      |                             |          |                               |                                   |                   |                                     |                                              |                       |                     | 2                                |              |        |

Una vez diligenciada y guardada la plantilla, se pasa a cargar el archivo en la plataforma PIIP. Para ello, de clic en el botón examinar y adjunte el archivo con la información registrada:

| Categoría: Aplicaciones / Software<br>Subcategoría: No Aplica<br>Reporte avance focalización | VER RESUMEN                   |
|----------------------------------------------------------------------------------------------|-------------------------------|
| <br>(EXAMINAR)                                                                               | (VALIDAR) (GANCELAR) (GARGAR) |

Luego debe validar el archivo de Excel para saber que el sistema lo reconoce y que no hubo ningún cambio en el formato:

| Catego<br>Subcat | oria: Aplicaciones / Software<br>tegoria: No Aplica<br>Reporte avance focalización                                       | VER RESUMEN |
|------------------|----------------------------------------------------------------------------------------------------|-------------|
| EXAM             | INAR P_AvanceFocalizacion_2018011000622_Tecnologiasdeinformaciony_Aplicaciones_NCX ]ca_Actualizaria_Serve VALIDAR CANCEL | LAR CARGAR  |

Si la información y el archivo son consistentes en su formato, aparecerá un mensaje de éxito:

|                                                             | ×                                                                                                    |                                           |
|-------------------------------------------------------------|----------------------------------------------------------------------------------------------------|-------------------------------------------|
| <b>Categoria:</b> Aplicacion<br><b>Subcategoria:</b> No Apl | <ul> <li>^</li> </ul>                                                                                         | VER RESUMEN                               |
| Reporte avance focali                                       | <b>Validación de carga exitosa.</b><br>Proceda a cargar el archivo para que quede registrado en el<br>sistema |                                           |
| (EXAMINAR) P_AvanceFocal                                    | ACEPTAR                                                                                                    | ualizaria_Servici VALIDAR CANCELAR CARGAR |
|                                                             |                                                                                                    |                                           |
| Indicadores de pol                                          | íticas                                                                                                    | ~                                         |

Posteriormente podrá dar clic en el botón cargar y aceptar que los datos fueron guardados con éxito:

| Categoria: Aplicaciones / Software<br>Subcategoria: No Aplica. VER RESUMEN                                                              |
|----------------------------------------------------------------------------------------------------|
| EXAMINAR P_AvanceFocalizacion_2018011000622_Tecnologiasdeinformaciony_Aplicaciones_N(X)ca_Actualizarla_Servici, VALIDAR CANCELAR CARGAR |
| EXAMINAR (VALIDAR) CANCELAR) CARGAR                                                                                                    |
| Indicadores de pol X Y                                                                                                    |
| Este capitulo no se habian Los datos fueron guardados con éxito.                                                                        |

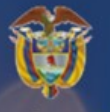

Departamento Nacional de Planeación

## Instructivo de la Plataforma Integrada de Inversión Pública (PIIP)

Proceso de Ejecución -Subproceso Seguimiento y Control – Reporte de Avance de Ejecución

Departamento Nacional de Planeación Calle 26 núm. 13-19 Edificio Fonade Bogotá D.C., Colombia Teléfono: (057) 601 381-5000 www.dnp.gov.co